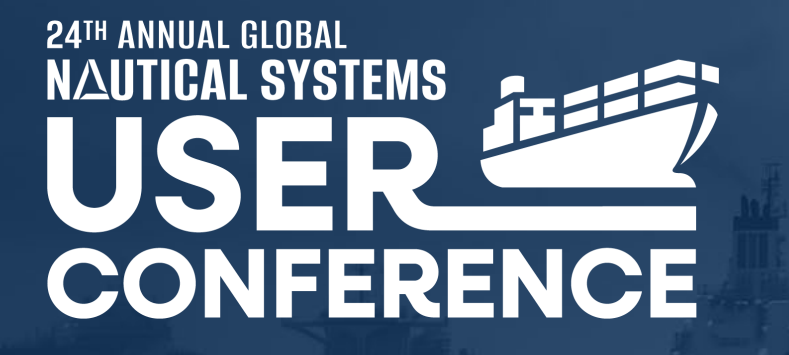

## **Best Practices – HSQE**

Nadia Marwitz

9/11/2024

Presented by

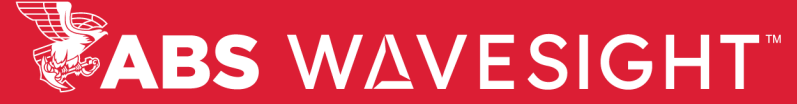

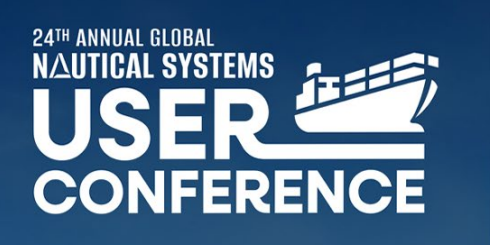

AUGUST 27-29, 2024 BOSTON, MA

**#NSUC24** 

**ABS** WAVESIGHT

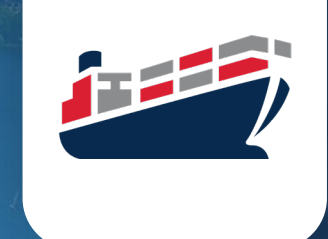

GET ON THE LEADERBOARD!

REMINDER: You can earn points during this session! Submit your questions, answer polls and leave feedback on this presentation through the NSUC24 mobile app.

The more you use the app, the more points you earn. Winners will be announced daily.

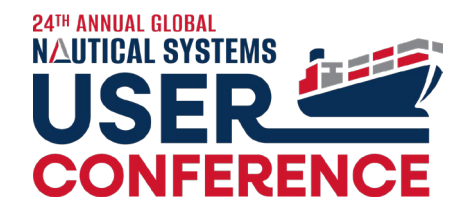

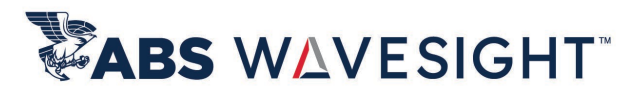

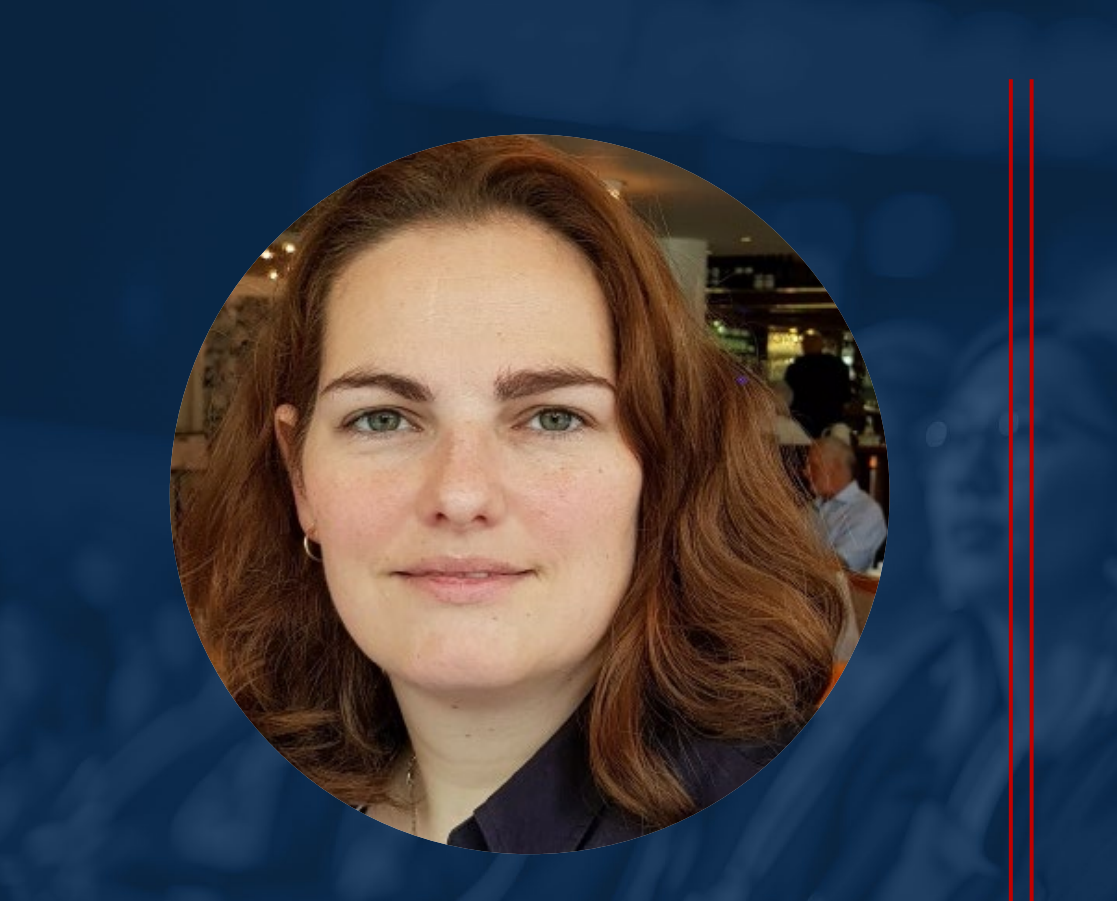

### Nadia Marwitz

#### Manager, Senior Program

Nadia is managing the consulting team in EMEA and APAC.

She has 20+ years of experience in the software industry of which 20 in the maritime industry.

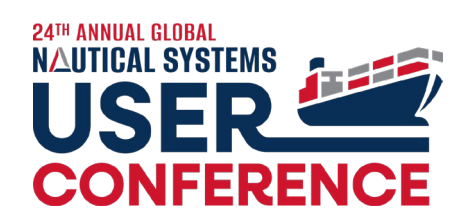

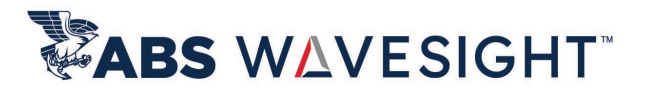

| Best Practices – I                    | ISQE          |  |
|---------------------------------------|---------------|--|
| Recent Enhancements                   | 13:30 – 14:00 |  |
| Onboarding new Ships                  | 14:00 – 14:05 |  |
| Screen Customization (IMD / Incident) | 14:05 – 14:10 |  |
| Compliance Jobs                       | 14:10 – 14:25 |  |
| Incident Investigation                | 14:25 – 14:40 |  |
| Q & A                                 | 14:40 – 15:00 |  |

### **Dashboards Enhancements**

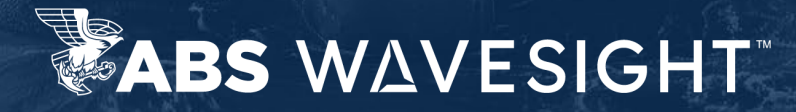

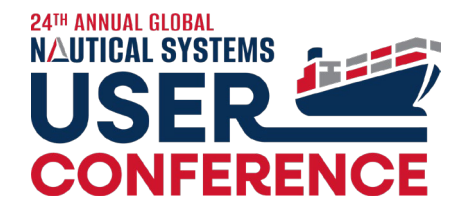

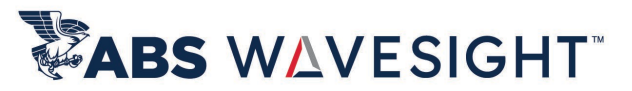

### 6.5.31: Dashboard – Audits by Status by Type

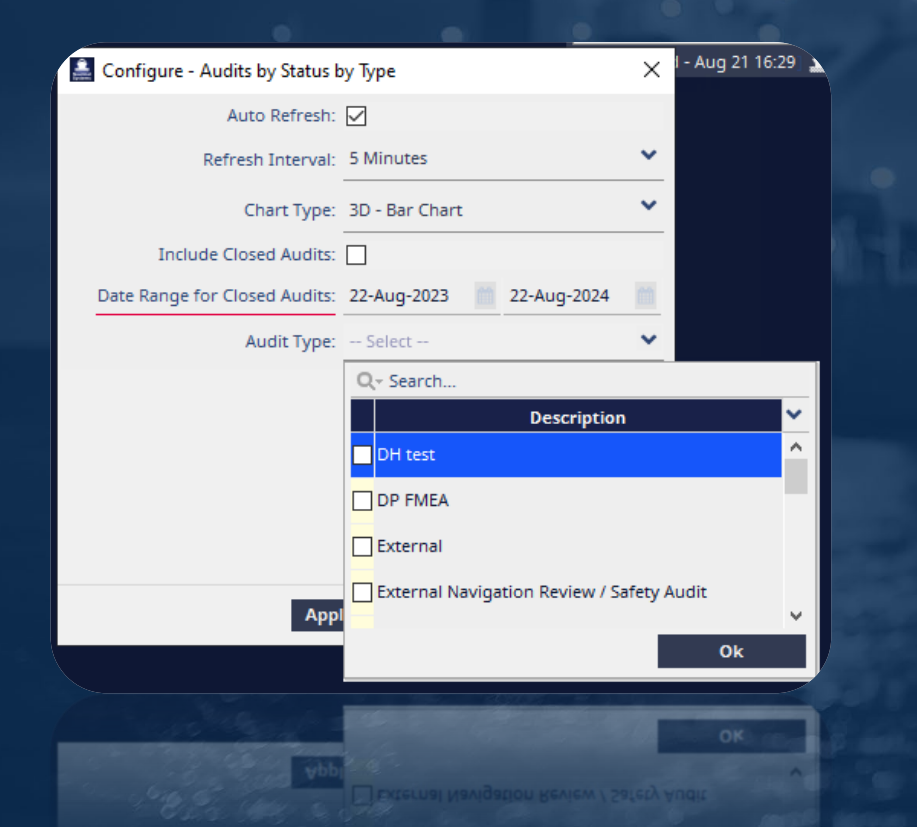

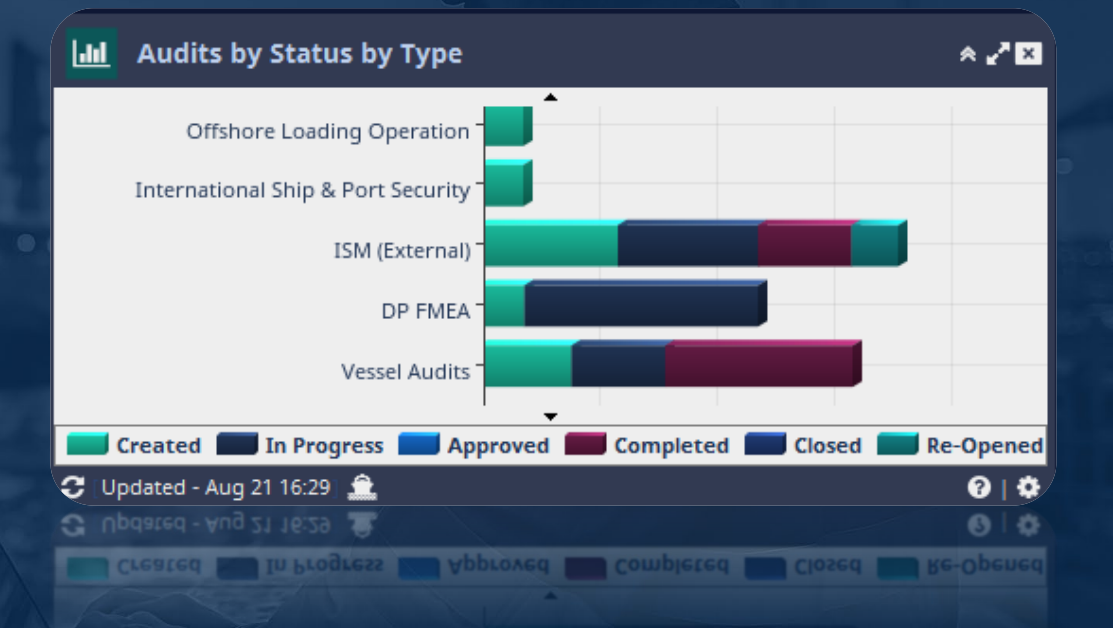

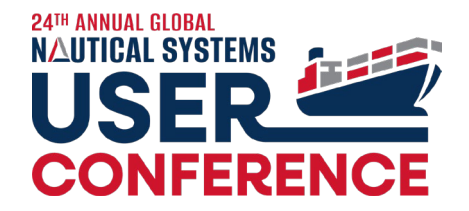

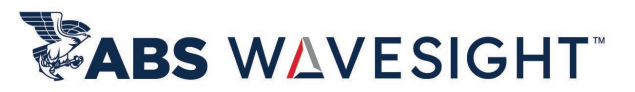

### 6.5.31: Dashboard – Inspections by Status by Type

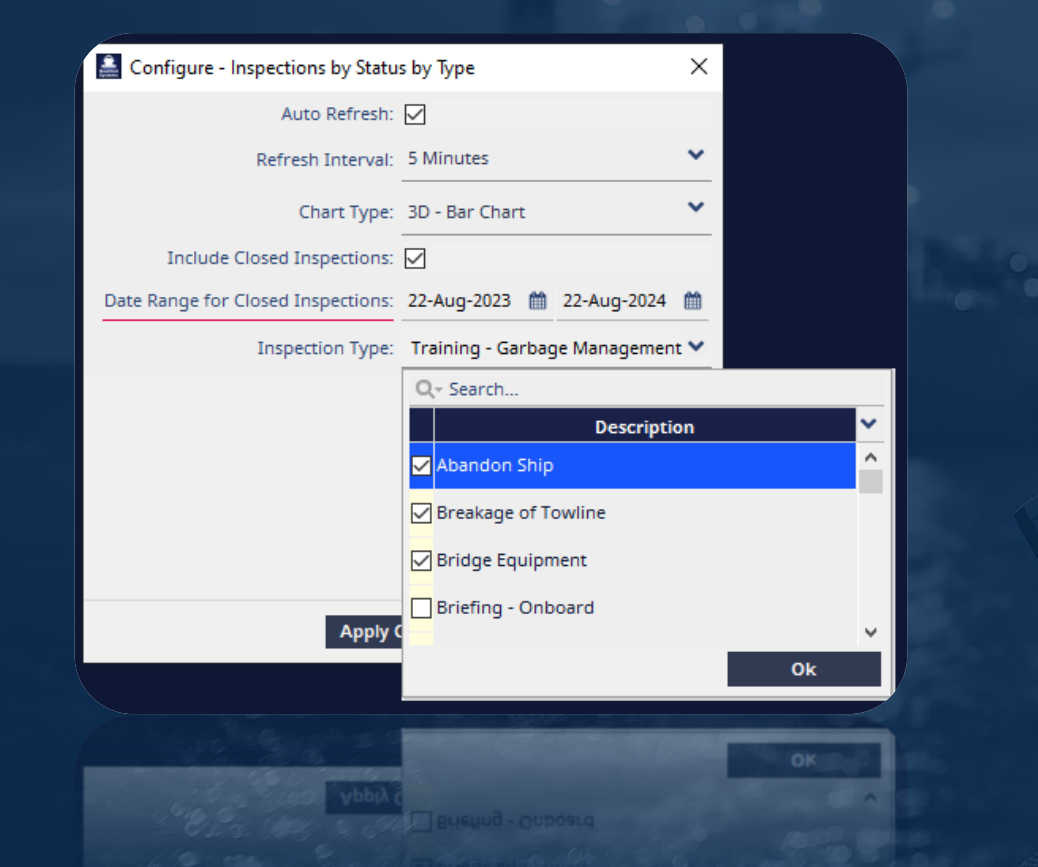

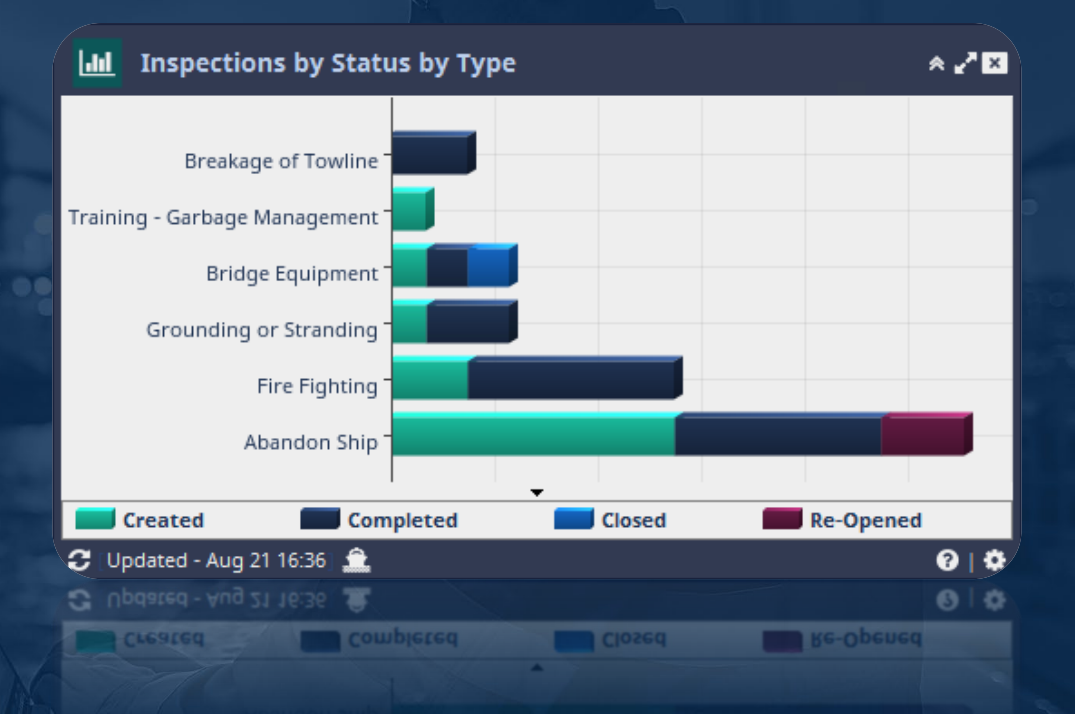

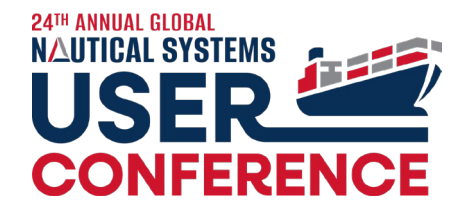

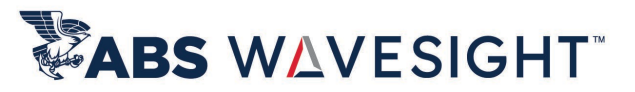

#### 6.5.32.3: Dashboard – My Assigned Open Corrective Actions by Status (role based)

| / Corrective Action Request (CAR) - A Grease Joints ad hoc - [0803-00001-00000413] |                         |  |  |  |  |  |  |  |  |
|------------------------------------------------------------------------------------|-------------------------|--|--|--|--|--|--|--|--|
| <u>File</u> Process Tools Action Library Reports <u>H</u> elp                      |                         |  |  |  |  |  |  |  |  |
|                                                                                    |                         |  |  |  |  |  |  |  |  |
| Created In Progress Approved Co                                                    | ompleted                |  |  |  |  |  |  |  |  |
| CAR No.: 5000104 Title: A Grease joints ad hoc                                     | 0                       |  |  |  |  |  |  |  |  |
| CAR Type: Corrective Category: High                                                | Acterence No.:          |  |  |  |  |  |  |  |  |
| Ship: USS Enterprise (ABS) Smp Team: APAC                                          | IMO No: 9876385         |  |  |  |  |  |  |  |  |
| Responsible Role:                                                                  | Internal Ref. 1:        |  |  |  |  |  |  |  |  |
| Exclude from statistics Internal Ref. 2:                                           | Internal Ref. 3:        |  |  |  |  |  |  |  |  |
| Document Origin: FIN:5000087                                                       |                         |  |  |  |  |  |  |  |  |
| Description Details Status Documents Comments File Attachments 🖼 Message           | e Linked CARs WO's/SR's |  |  |  |  |  |  |  |  |
| Findings: test                                                                     |                         |  |  |  |  |  |  |  |  |
| Finding Description:                                                               |                         |  |  |  |  |  |  |  |  |
|                                                                                    |                         |  |  |  |  |  |  |  |  |
|                                                                                    |                         |  |  |  |  |  |  |  |  |

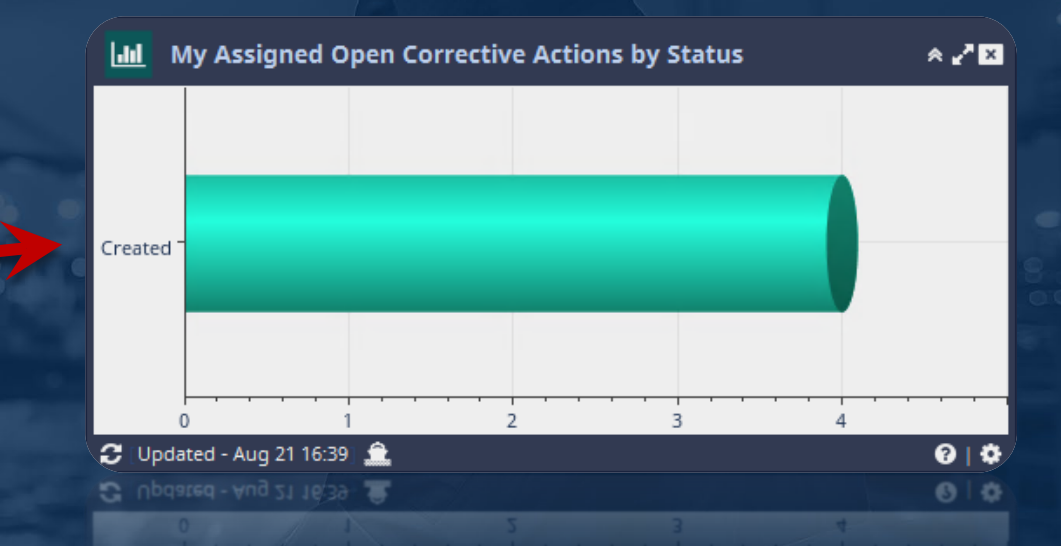

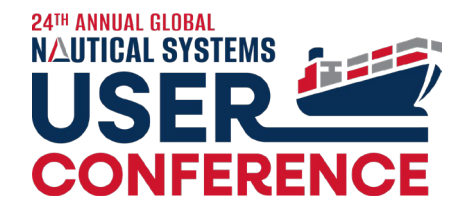

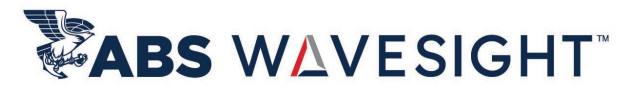

#### 6.5.32.3: Dashboard – My Compliance Documents (role based)

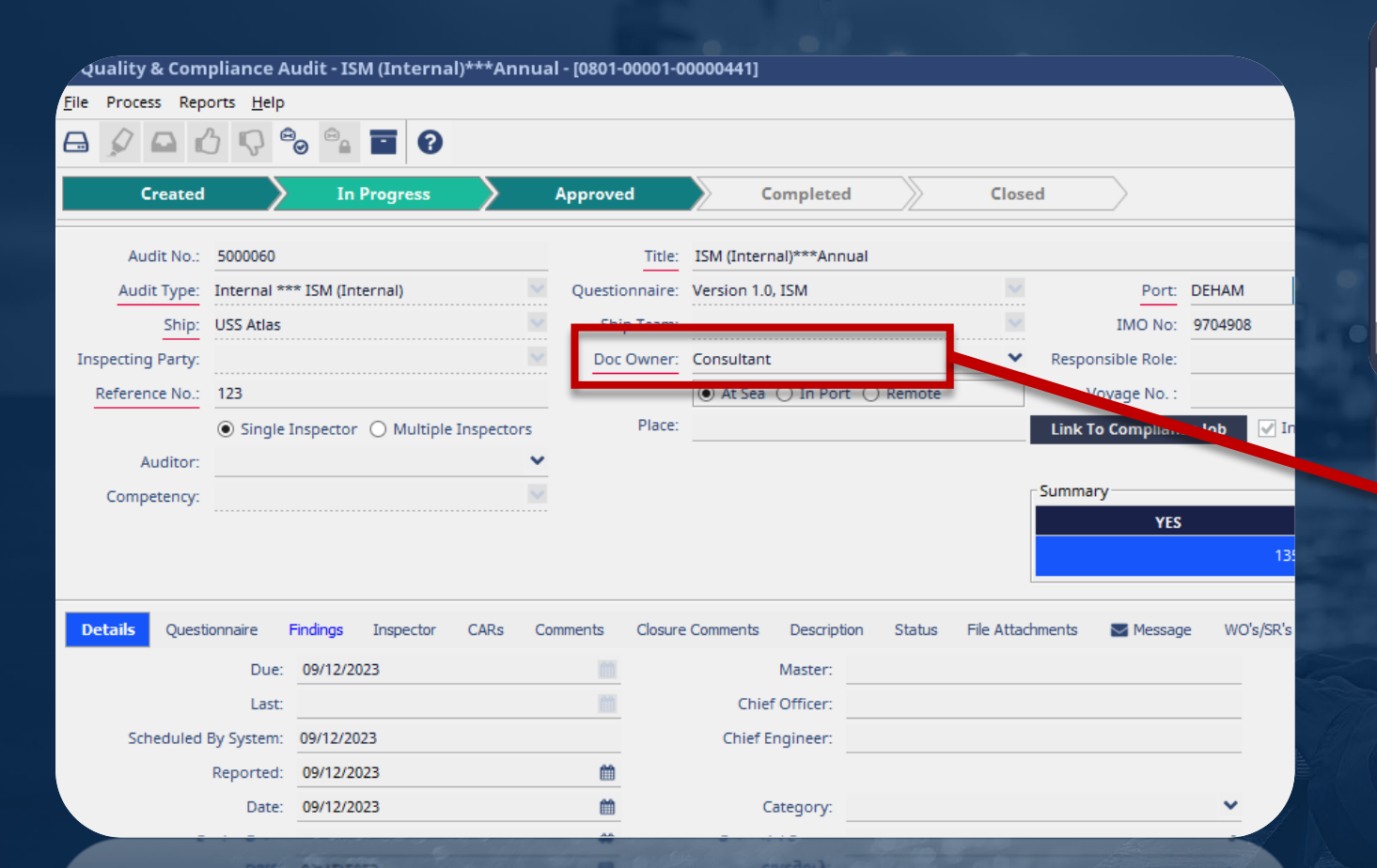

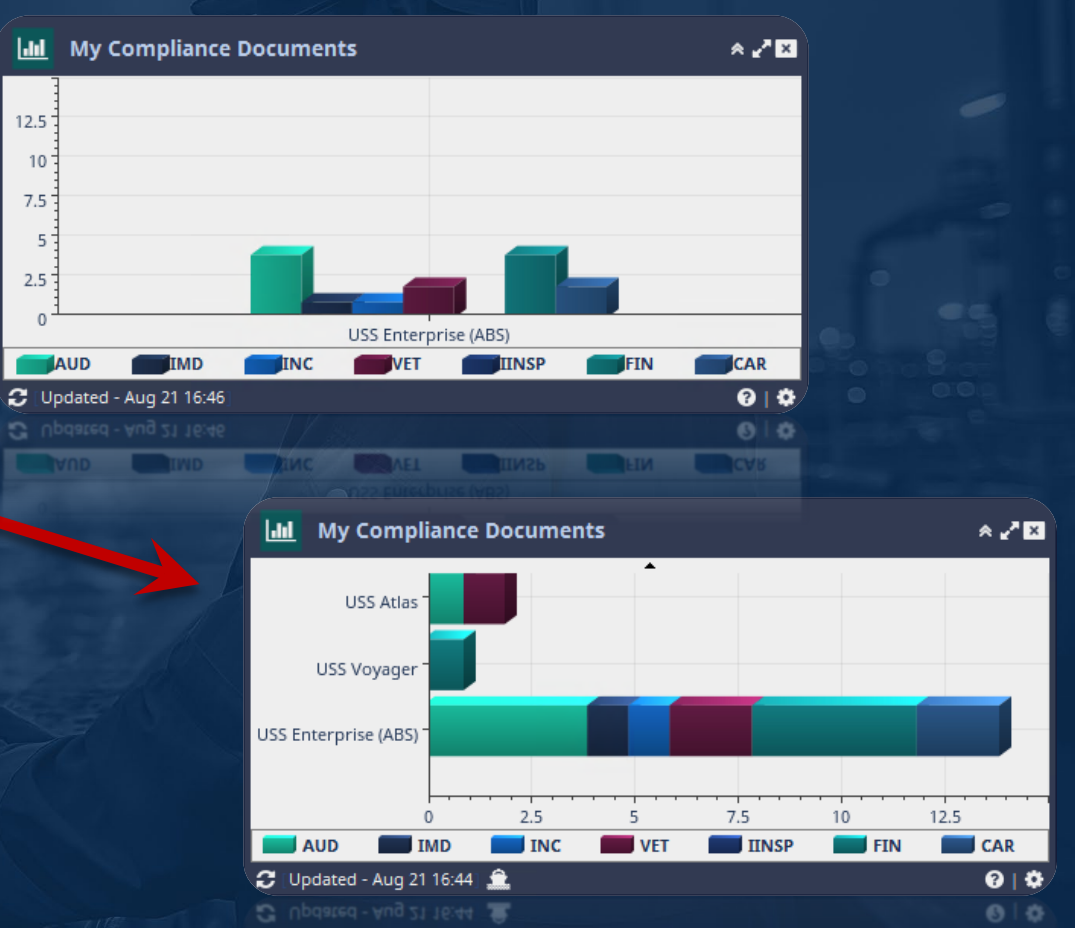

### HSQE General Enhancements

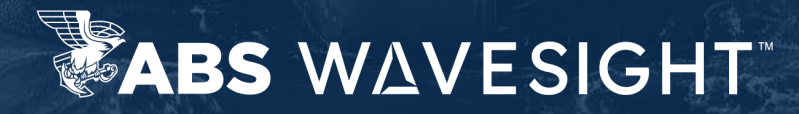

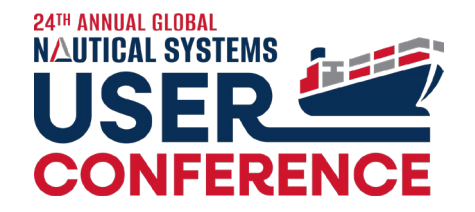

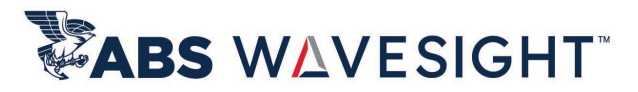

## 6.5.32.2: Compliance Hierarchy – Display based on user access

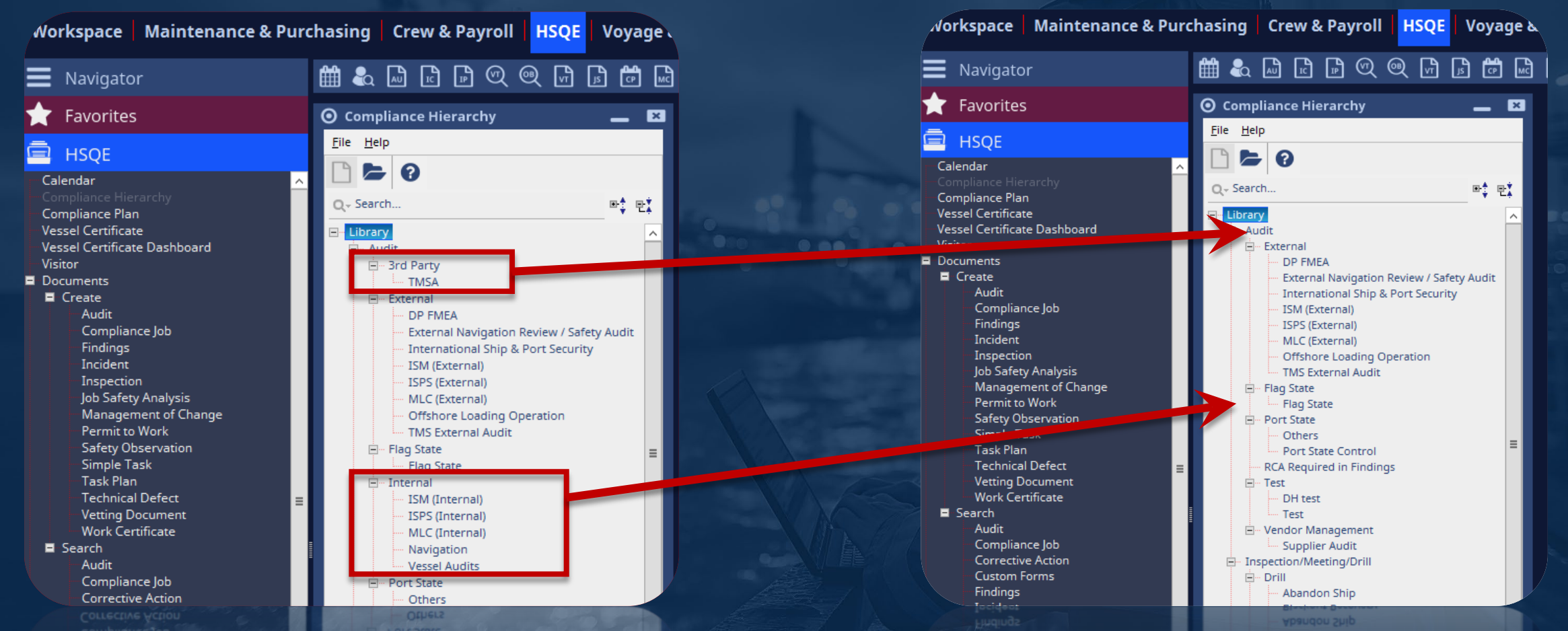

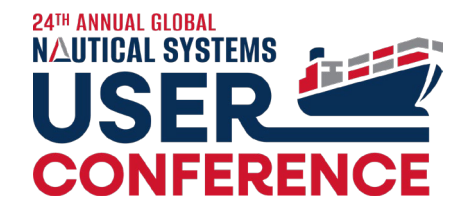

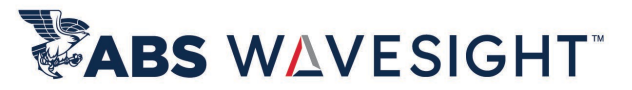

# 6.5.32.2: City & Country Search – Added City & Country Name for faster searching

| Oities &                  | Countries              |   |                     |                             |                |          |           |      |               |
|---------------------------|------------------------|---|---------------------|-----------------------------|----------------|----------|-----------|------|---------------|
| <u>F</u> ile <u>H</u> elp |                        |   |                     |                             |                |          |           |      |               |
| 9 🖻                       | 🖄 🗲 🔞                  |   |                     |                             |                |          |           |      | <b>I44 4</b>  |
| Bookma                    | arks Search            |   | Country             | <sup>~1</sup> City          | State/Province | Airports | Sales Tax | Port | City Jurisdie |
| General                   |                        | * | United Kingdom [GB] | Suffolk                     |                |          |           |      |               |
|                           | Country: Select        | ~ | United Kingdom [GB] | Bedfordshire                |                |          |           |      |               |
|                           | Country Name: Unit*    |   | United Kingdom [GB] | Worcestershire              |                |          |           |      |               |
|                           | Country Abbr.:         |   | United Kingdom [GB] | Portsmouth                  |                |          |           |      |               |
|                           | City: Select           | ~ | United Kingdom [GB] | Letchworth Garden           |                |          |           |      |               |
|                           | City Name:             |   | United Kingdom [GB] | Aberdeen - Scotland [GBAB   |                |          |           | Y    | EU            |
|                           | City Abbr.:            |   | United Kingdom [GB] | Barrow - England [GBBIF]    |                |          |           | Y    | EU            |
|                           | State/Province:        |   |                     |                             |                |          |           |      |               |
|                           | Airport: Select        | ~ | United Kingdom [GB] | Belfast - N.Ireland [GBBEL] |                |          |           | Y    | EU            |
|                           | Sales Tax: Select      | ~ | United Kingdom [GB] | Cardiff - Wales [GBCDF]     |                |          |           | Y    | EU            |
|                           | Security Level: Select | ~ | United Kingdom [GB] | Carrington - England [GBC   |                |          |           | Y    | EU            |
|                           | Port:                  |   | United Kingdom [GB] | Douglas - Isle of Man (GBD  |                |          |           | Y    | EU            |
|                           | Shipyard:              |   | enned kingdom [db]  | Congress The or many [dbb   |                |          |           |      |               |
| 6                         | Shipyard:              |   |                     |                             |                |          |           |      |               |

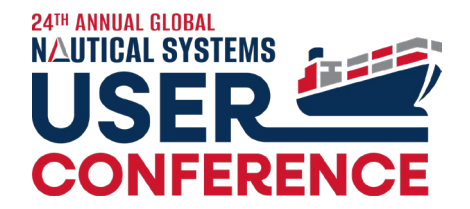

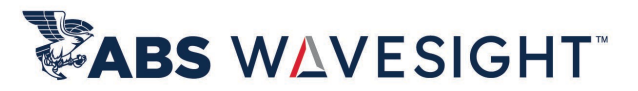

### 6.5.31: Questionnaire – Filtration based on Vessel Type

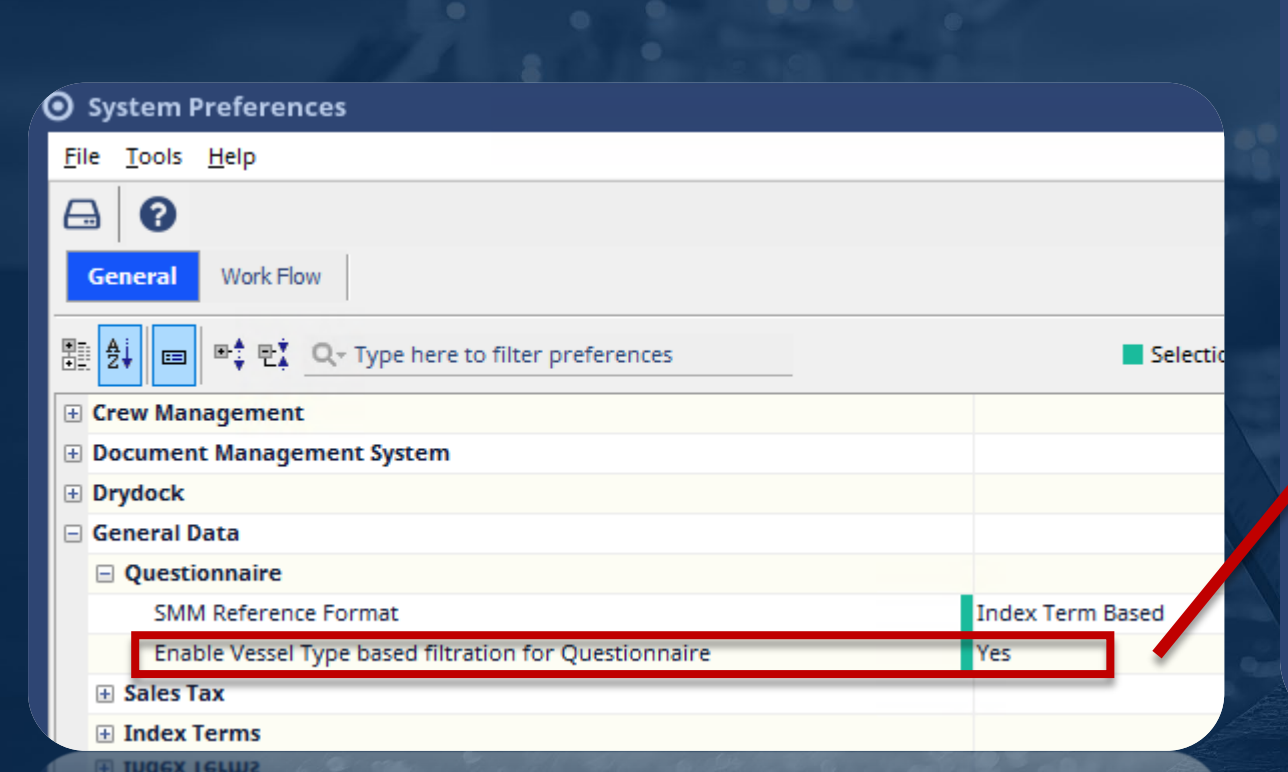

|                        | [1005 00001 00000 | ,011]               |        |                 |             |   |
|------------------------|-------------------|---------------------|--------|-----------------|-------------|---|
| Name:                  | ISM               |                     |        |                 |             |   |
| Category:              | Audit             |                     |        | × .             |             |   |
| SMM Ref.:              |                   |                     |        | ~               |             |   |
| Answer Template:       | HSQE_YesNoCom     | mentsAtt Revision 1 |        | ~               |             |   |
| Version No:            | 1.0               |                     |        |                 |             |   |
| Applicable Date:       | 01-Sep-2018       |                     | l      | m               |             |   |
| Expires:               |                   |                     | - 1    | m               |             |   |
|                        |                   |                     |        | ~               |             |   |
| Hint:                  |                   | Ship Type Selection |        |                 |             | × |
| SIDE Doc Type:         |                   | Q                   |        |                 | Q Search    |   |
| Vessel Type:           |                   | Description         | n      |                 | Description |   |
| vesser type.           | _                 | Aircraft Carrier    | ^      |                 |             | ^ |
|                        |                   | Container           |        | >               |             |   |
|                        |                   | Cruise              |        | <               |             |   |
| Questionnaire Hidden:  |                   | Destrover           |        | _               |             |   |
| Respond all Questions: |                   | Descrete            |        | <b>&gt;&gt;</b> |             |   |
| Applicabl              | le Concepts       | Dry Cargo           |        | <<              |             |   |
| Voyage                 |                   | Exploration         |        |                 |             |   |
| Work Order             |                   | Tanker              |        |                 |             |   |
| Vetting Document       |                   |                     | Y      |                 |             | Ý |
|                        | <u>0k</u>         |                     | Ok New | 0               | pen Help    |   |
|                        | _                 |                     |        |                 |             |   |

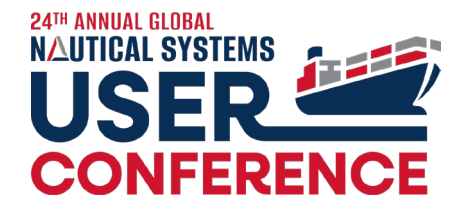

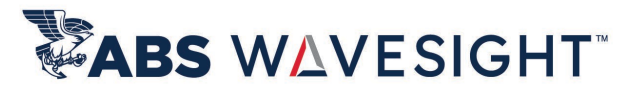

### 6.5.31: Tag – Introduction of Tagging Functionality

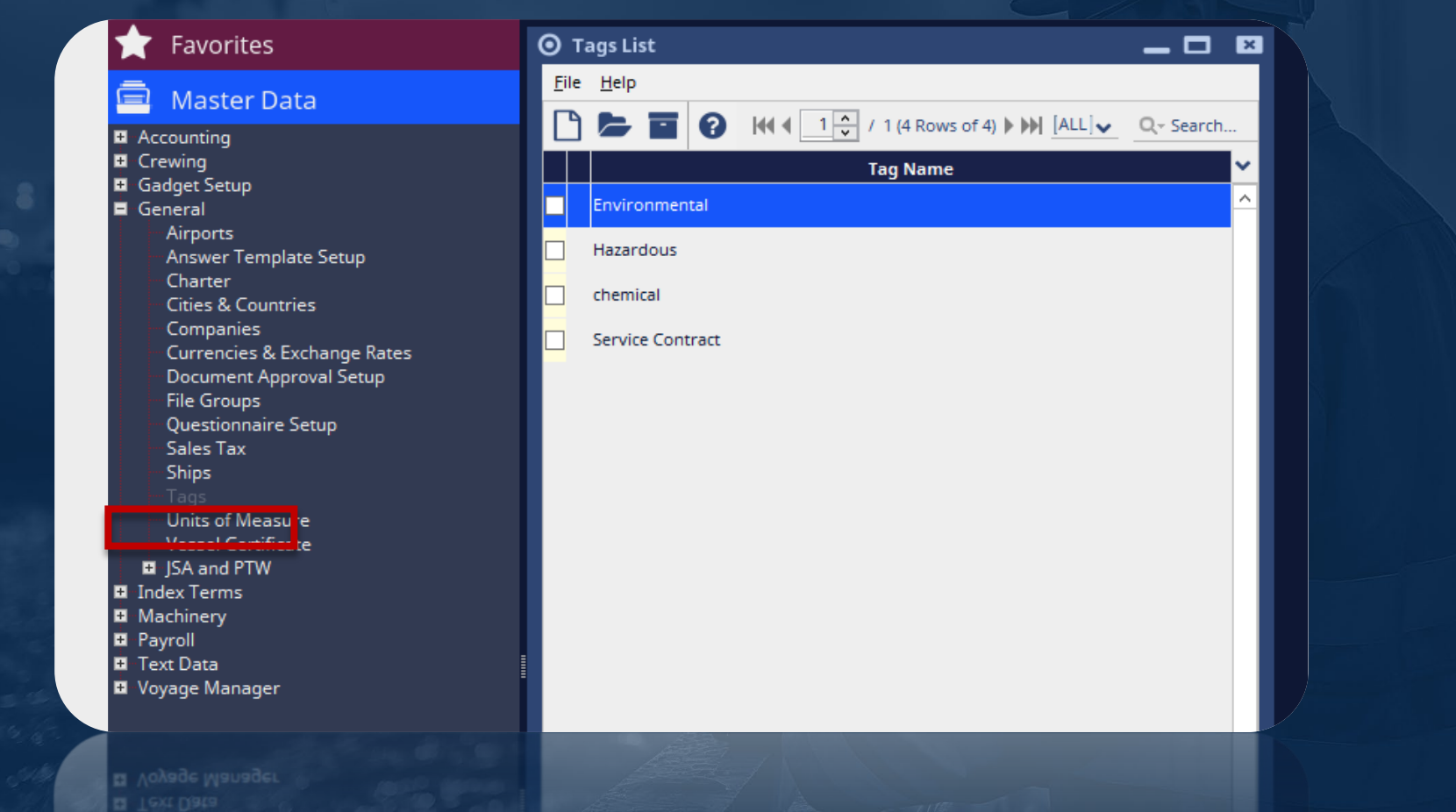

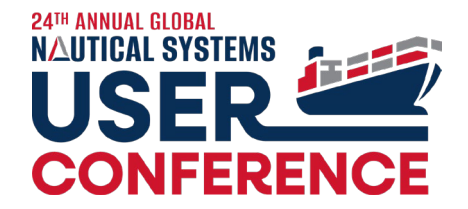

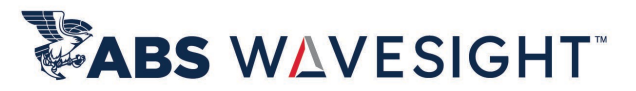

### 6.5.31: Tag – Link on Questionnaire

| Edit Questionnaire                                                                                                    |                                                                                       |   |
|----------------------------------------------------------------------------------------------------|---------------------------------------------------------------------------------------|---|
| <u>F</u> ile <u>H</u> elp                                                                                                    |                                                                                       |   |
| 🖴 🖿 🗟 👌 🔗 🛍 🥙 🕜 🧕                                                                                                    | Question - [999-00001-00002047]                                                       | × |
| Q Search                                                                                                    |                                                                                       |   |
| inspection                                                                                                    | Question Number: 2                                                                    |   |
| · · · · · · · · · · · · · · · · · · ·                                                                                                    | Corrective actions taken and preventative measures                                    |   |
| 1 Location of Vessel     2 Name of Charterer/Customer                                                                                                    | Question.                                                                             |   |
| 🚍 🖓 🔓 Safety & Incident Prevention                                                                                                    | Answer Template: Check_Multi Comments Revision 0                                      |   |
| <ul> <li>Include drill scenario(s), vessel accidents, per</li> <li>2 Corrective actions taken and preventative metaining Topics &amp; HSE Manual Sections Reviewed</li> <li>I Training topics, HSE manual sections covered</li> </ul> | Environmental     X     Hazardous     X     chemical     X       Tags: </td <td></td> |   |
| <ul> <li>2 Type of drift</li> <li>3 Equipment used during your drill</li> <li>4 Location of drill onboard the vessel</li> <li>5 Start time</li> </ul>                                                                                 | Hint:                                                                                 |   |
| 0 C 4 10 4 Lotation of drill onboard the vessel<br>0 5 Start time<br>0 6 Stoo time                                                                                                    |                                                                                       |   |

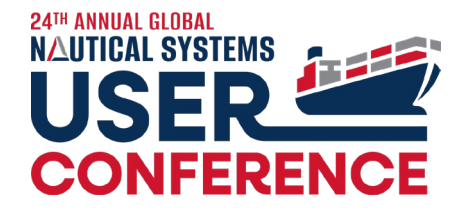

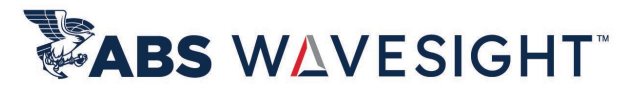

## 6.5.31: Index Term – Standard Reference extended to 125 characters

| ) st         | andard Reference                                                                                                    |
|--------------|----------------------------------------------------------------------------------------------------|
| <u>F</u> ile | Help                                                                                                    |
| $\square$    | 6                                                                                                    |
| Q 5          | Search                                                                                                    |
|              | ISGOTT - Edition 6     PART 1 General Information     Chapter 1 Basic Properties and Hazards of Petroleum     O1.01 Vapour pressure     O1.02 Flammability     O1.03 Density of hydrocarbon gases     O1.04 Toxicity     O1.05 Pyrophoric iron sulphide     O1.05 Pyrophoric iron sulphide     O1.06 The hazards associated with handling, storing and carrying residual f     Chapter 2 Gas Evolution and Measurement |
|              | Standard Reference - New                                                                                                    |
|              | Description: andling, storing and carrying residual fuel oils                                                                                                    |
|              | Ok Help                                                                                                    |
|              | 03.03 Other possible sources of electrostatic hazards                                                                                                    |
|              | 03.03 Other possible sources of electrostatic itagards                                                                                                    |

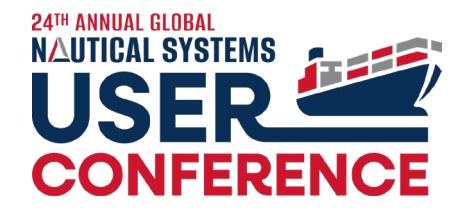

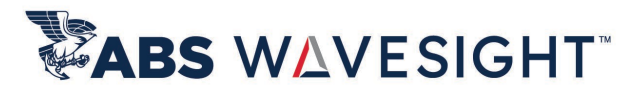

### 6.5.31: Index Term – PPE index extended to 125 characters

| PPE List                  |                                    |  |
|---------------------------|------------------------------------|--|
| <u>F</u> ile <u>H</u> elp |                                    |  |
| 0 🖨 🖨 🖸                   | Q, - Search                        |  |
|                           | Description                        |  |
| Boiler Suit               |                                    |  |
| Chemical Apron & Gloves   |                                    |  |
| Chemical Mask             |                                    |  |
| Chemical Prot Coverall    |                                    |  |
| O PPE - New               | E                                  |  |
| Description: 2000 & Glo   | ves (Personal Protective Equipment |  |
| 0                         | k Help                             |  |
| 0                         | k Help                             |  |

### Compliance Plan / Calendar Enhancements

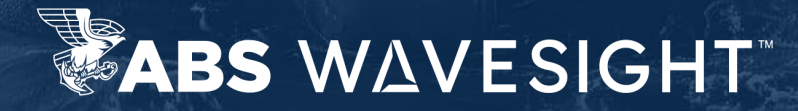

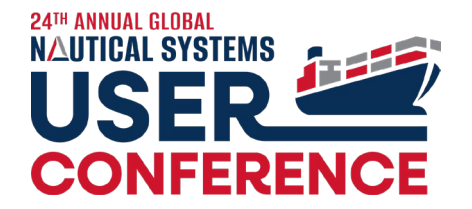

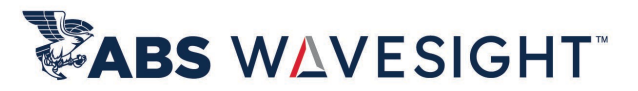

### 6.5.31: Select all sub items of the Compliance Hierarchy when selecting main level

| Compliance Time                                          | Plan                                                                                                    |                                                                              |                                                                                             |                                          |                |          |                     |
|----------------------------------------------------------|----------------------------------------------------------------------------------------------------|------------------------------------------------------------------------------|---------------------------------------------------------------------------------------------|------------------------------------------|----------------|----------|---------------------|
| File View Tag Proce                                      | ess Reports <u>H</u> elp                                                                                                    |                                                                              |                                                                                             |                                          |                |          |                     |
| <b>-</b> 2 0                                             |                                                                                                    |                                                                              | Bookmarks:                                                                                  | ielect                                   | Save Search    |          | / 1 (2909 Rows of 2 |
| Period: One Year                                         | Start Date: 02/19/2024                                                                                                    | <u> </u>                                                                     | ind Date: 02/19/2025                                                                        | Jobs Analysis<br>Scheduled               | CJ 2779        | IMD      | AUD<br>39           |
| Ship Fleet/Trade:<br>Departments:<br>Doc Owner(User): Se | Image: Ship: Select       Image: Ship: Select       Image: Ship: Select       Image: Ship: Ship: Select       Image: Ship: Ship: Select       Image: Ship: Ship: Ship: Select       Image: Ship: Ship: Ship: Ship: Select       Image: Ship: Ship: | ✓ All     Ship Tear       ✓ All     Questionnair       ✓ All     LOB Company | n: Select ✓ ✓ All<br>e: Select ✓ ✓ All<br>y: Select ✓ ✓ All                                 | Completed<br>Reschedule Pending<br>Total | 0<br>0<br>2779 |          | 0<br>0<br>39        |
| Doc Owner(Role): Se                                      | elect Y All CAR Category:                                                                                                    | All Compliance Hierarch                                                      | y: Select 🗙 🗌 All                                                                           | Advanced Search <<                       |                |          |                     |
| Jobs to be included —<br>v Audit v Vetting Document      | Inspection/Meeting/Drill Compliance Job CARs                                                                                                    | Job tatus<br>reated (C) Comp<br>pelied (REP) Schee                           | Q~<br>E- Library<br>Dia Audit<br>Ju E- V Inspection/Meetin<br>B- D Drill<br>E- V Inspection | g/Drill                                  |                |          | AS)                 |
| Ship                                                     | Job Title Doc Owne                                                                                                    | er Scheduled Date                                                            | Bridge Equ                                                                                  | ipment                                   |                |          | ls No. of Find      |
| USS Enterprise (ABS)                                     | Port State ***Port State Control                                                                                                    | 10/13/1985                                                                   | Equipment                                                                                   | pertion                                  |                |          |                     |
| USS Enterprise (ABS)                                     | Port State ***Others-Renew                                                                                                    | 10/13/1990                                                                   | On-Hire                                                                                     | pection                                  |                |          |                     |
| USS Atlas                                                | External ***ISM (External)-Renew                                                                                                    | 08/14/1997                                                                   | Safety                                                                                      | ce                                       |                | =        |                     |
| USS Atlas                                                | External ***ISM (External)-Renew                                                                                                    | 02/14/2000                                                                   | Structural I                                                                                | Failure<br>dent                          |                |          |                     |
| USS Enterprise (ABS)                                     | External ***ISPS (External)-Renew                                                                                                    | 01/17/2009                                                                   | Meeting                                                                                     | hoard                                    |                |          |                     |
| USS Enterprise (ABS)                                     | External ***ISPS (External)-Renew                                                                                                    | 07/02/2014                                                                   | Manageme                                                                                    | nt Meeting                               |                |          |                     |
| USS Enterprise (ABS)                                     | External ***ISPS (External)-Renew                                                                                                    | 01/02/2017                                                                   | Safety                                                                                      | eung                                     |                |          |                     |
| USS Enterprise (ABS)                                     | Internal ***ISM (Internal)-Renew                                                                                                    | 10/17/2017                                                                   | Training - 0                                                                                | Frew Safety<br>Sarbage Management        |                |          | 0                   |
|                                                          | Grounding or Stranding***Quart                                                                                                    | 11/01/2018                                                                   | Uoyage Pla                                                                                  | nning                                    |                |          | 0 54F               |
|                                                          | CAP                                                                                                    | 11/09/2018                                                                   | External SIRE /                                                                             | OCIMF                                    |                |          | 5 270               |
|                                                          |                                                                                                    | 11/05/2018                                                                   |                                                                                             | NG Tanker                                |                |          |                     |
| USS Challenger                                           | OCIME VIQS - Petroledin OCIME V.                                                                                                    | 11/22/2018                                                                   |                                                                                             | etroleum                                 |                |          |                     |
| USS Voyager                                              | 15M (Internal)***Annual                                                                                                    | 01/01/2019                                                                   | OCIMF - CI                                                                                  | hem Tanker                               |                | <u> </u> | 12                  |
| UISS Voyager                                             | e ISM (Internal)***Annual Traini                                                                                                    | 01/03/2019                                                                   |                                                                                             |                                          |                | OK       |                     |
|                                                          |                                                                                                    |                                                                              |                                                                                             |                                          |                |          |                     |

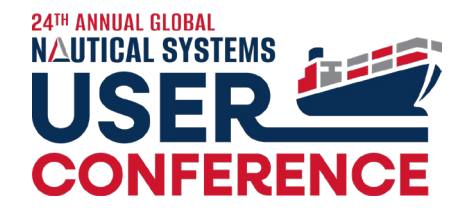

General

== + Crew Manageme Document Mana + Drydock + General Data •

Audit

₽ 2↓

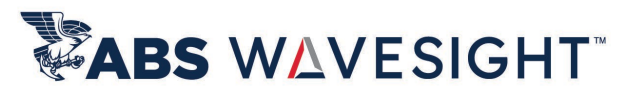

#### 6.5.32.3: Closed Compliance **Documents on Calendar**

|                                                                           |         | 1                | hasing Crew & Payroll HSQE Voya                                                                                                    | ge & Energy Voyage                                                                          | Manager eLogs D                                  | MS Drydock On I                                   | Demand Reporting Insig          | ht BI Replication In           | terfaces General Data                               | System Administra             |
|---------------------------------------------------------------------------|---------|------------------|----------------------------------------------------------------------------------------------------|---------------------------------------------------------------------------------------------|--------------------------------------------------|---------------------------------------------------|---------------------------------|--------------------------------|-----------------------------------------------------|-------------------------------|
|                                                                           |         |                  | 🛗 🗞 🖨 🗈 🖬 🗟 🔍 🥯 🛱                                                                                                    | 1<br>1<br>1<br>1<br>1<br>1<br>1<br>1<br>1<br>1<br>1<br>1<br>1<br>1<br>1<br>1<br>1<br>1<br>1 | 🛓 🖾 🏦 🚱 🔽 🔍                                      |                                                   |                                 |                                |                                                     |                               |
|                                                                           |         |                  | O HSQE Calendar                                                                                                    |                                                                                             |                                                  |                                                   |                                 |                                |                                                     | _                             |
| neral Work Flow                                                           |         |                  | August, 2024 Today                                                                                                    | C Show my tasks only                                                                        | y Ship: <u> Select 🗸</u>                         | LOB Company: Select                               | ✓ Fleet/Trade: <u> Select ▼</u> | Ship Team: <u>— Select — 💉</u> | Department: <u> Select 👻</u>                        | Week Month                    |
| 🖡 📼 📲 👯 Q→ Type here to filter preferences                                |         |                  | Su         Mo         Tu         We         Th         Fr         Sa           21         22         23         24         25         26         27 | Sunday 2                                                                                    | Monday<br>28                                     | Tuesday                                           | August 2024<br>Wednesday        | Thursday                       | Friday                                              | Saturday 3                    |
| ew Management                                                             |         |                  | 28 29 30 31 1 2 3                                                                                                    |                                                                                             | USSA Meeting ***Safety-M                         | USSE Meeting ***Safety-M     USSD Safety***Weekly | ルローシーUSSA Safety***Weekly ロ     | USSV Fire Fighting***Month     | OFFC Meeting ***Safety-MO                           |                               |
| cument Management System                                                  |         |                  | 4 5 6 7 8 9 10                                                                                                    |                                                                                             | USSE Test ***DH test                             | <u>ଜ</u>                                          |                                 | USSO Internal ***Vessel Au     | 8                                                   |                               |
| ydock                                                                     |         |                  | 11 12 13 14 15 16 17                                                                                                    |                                                                                             | USSD Fire Fighting***Montrie                     |                                                   |                                 | USSE Internal ***Vessel Auto   | 3                                                   |                               |
| neral Data                                                                |         |                  | 18 19 <b>20</b> 21 22 23 24                                                                                                    |                                                                                             | 4                                                | 5                                                 | 6                               | 7                              | 8 9                                                 | 10                            |
| QE                                                                        | _       | A DESCRIPTION OF | 25 26 27 28 29 30 31                                                                                                    |                                                                                             | USSG Montlhy Officers Meeto                      | USSE Release of H2S**                             | USSE Inspection *** Bridge Eq   | USSE Montlhy Officers Meet     | USSN Release of H2S***Month<br>USSE Safety***Weekly | USSD Confinded Space Rescue 🕗 |
| Include Closed Compliance Documents in Calendar                           | Yes     |                  |                                                                                                    | _                                                                                           | USSV Safety***Weekly                             |                                                   | USSA Safety***Weekiy            | Ð                              |                                                     |                               |
| Consider Close Window of CJ for overdue calculation of Compliance Docume. | Yes     |                  | HSQE                                                                                                    |                                                                                             | USSN Man Overboard***Md                          | Ð                                                 |                                 |                                |                                                     |                               |
| Enforce user to select the lowest level of the RCA map                    | No      | and the second   | V Audits                                                                                                    | 1                                                                                           | 11                                               | 12                                                | 13                              | 14 1                           | 15 16                                               | 17                            |
| Audit                                                                     |         |                  | ···· 🛃 Vettings                                                                                                    | USSD Emergency Towing***Qi &                                                                | USSD Man Overboard***Mdo<br>USSV Safety***Weekly | USSD Safety***Weekly                              | USSE Medical Emergency**        | •छ<br>छ                        | USSE Safety***Weekly                                |                               |
| Enable Auto Complete of Audits on Approval                                | No      | Margan area      |                                                                                                    | O Quality & Compliance                                                                      | Inspection/Meeting/Drill - I                     | nspection *** Bridge Equi                         | ipment - [0804-00001-00000454]  |                                |                                                     | _ 🛛                           |
| Deferral of Scheduled Date for Audit Requires Approval                    | Approva | -                |                                                                                                    | Eile Process Description                                                                    | Reports <u>H</u> elp                             |                                                   |                                 |                                |                                                     |                               |
| Deterral of scheduled bate for Audit Requires Approval                    | white   |                  | Chardue                                                                                                    |                                                                                             | 0                                                |                                                   |                                 |                                |                                                     | View Process Map              |
|                                                                           | MO      |                  | II Inspected                                                                                                    | Created                                                                                     | Completed                                        | Closed                                            |                                 |                                |                                                     |                               |
|                                                                           |         | A CONTRACT       | In Progress                                                                                                    | Number: 5000111                                                                             |                                                  | Title: Inspection                                 | n *** Bridge Equipment          |                                | Schedule                                            | d: 07-Aug-2024                |
|                                                                           |         |                  | A Recurrence                                                                                                    | Type: Inspection *** Br                                                                     | ridge Equipment                                  | Questionnaire:                                    | ×                               | Voyage No. :                   | Date Tim                                            | e: 07-Aug-2024                |
|                                                                           |         |                  |                                                                                                    | Type: Inspection *** Br                                                                     | ridge Equipment                                  | Questionnaire:                                    |                                 |                                | Date Tim                                            | 07-Aug-2024                   |
|                                                                           |         | Section 1        |                                                                                                    | Number \$000111                                                                             |                                                  |                                                   | n *** Bridge Equipment          |                                |                                                     | 07-Aug-2024                   |

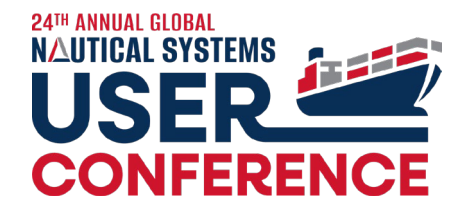

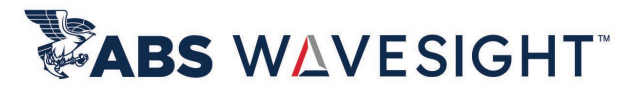

## 6.5.32.3: Open and Close Window Dates are now displayed on the Compliance Plan

Ocompliance Time Plan

| File View Tag Proce                                                             | ess Reports <u>H</u> elp         |                                                              |                                                                |                                                                   |                                                                                     |                                                          |        |  |  |
|---------------------------------------------------------------------------------|----------------------------------|--------------------------------------------------------------|----------------------------------------------------------------|-------------------------------------------------------------------|-------------------------------------------------------------------------------------|----------------------------------------------------------|--------|--|--|
| <b>b</b> C 0                                                                    | Bookmarks: Select                |                                                              |                                                                |                                                                   |                                                                                     |                                                          |        |  |  |
| Period: One Year                                                                | ► Sta                            | rt Date: 20-Aug-2024                                         | <b>m</b>                                                       | End Date: 20-Aug                                                  | -2025 🛗 Sch                                                                         | Jobs Analysis<br>neduled                                 |        |  |  |
| Ship Fleet/Trade:<br>Departments:<br>Doc Owner(User): Se<br>Doc Owner(Role): Se | elect V All CAR Ca               | Ship: Select 💙  <br>ategory: 🔤  <br>ategory: 🔤  <br>ategory: | All Ship<br>All Question<br>All LOB Con<br>All Compliance Hier | Team: Select<br>nnaire: Select<br>npany: Select<br>rarchy: Select | All     All     All     All     All     All     All     All     All     All     All | mpleted<br>schedule Pending<br>tal<br>Advanced Search >> |        |  |  |
| Ship                                                                            | Job Title                        | Doc Owner                                                    | Open Window                                                    | Scheduled Date                                                    | Close Window                                                                        | Executed On                                              | Catego |  |  |
| USS Enterprise (ABS)                                                            | Port State ***Port State Control |                                                              | 13-Apr-1985                                                    | 13-Oct-1985                                                       |                                                                                     |                                                          |        |  |  |
| USS Enterprise (ABS)                                                            | Port State ***Others-Renew       |                                                              | 13-Apr-1990                                                    | 13-Oct-1990                                                       |                                                                                     |                                                          |        |  |  |
| USS Atlas                                                                       | External ***ISM (External)-Rene  |                                                              | 14-Feb-1997                                                    | 14-Aug-1997                                                       |                                                                                     |                                                          |        |  |  |
| USS Atlas                                                                       | External ***ISM (External)-Renew |                                                              | 14-Aug-1999                                                    | 14-Feb-2000                                                       |                                                                                     |                                                          |        |  |  |
| USS Enterprise (ABS)                                                            | Internal ***ISM (Internal)-Renew | Marwitz - SSO, Nadia                                         | 17-Apr-2017                                                    | 17-Oct-2017                                                       |                                                                                     | 17-Oct-2017                                              |        |  |  |
| USS Voyager                                                                     | Release of H2S***Monthly         |                                                              | 18-Oct-2018                                                    | 01-Nov-2018                                                       | 15-Nov-2018                                                                         |                                                          |        |  |  |
| USS Atlas                                                                       | Grounding or Stranding***Qua     | Catelli SSO, Alexandre SSO                                   | 18-Oct-2018                                                    | 01-Nov-2018                                                       | 15-Nov-2018                                                                         | 08-Nov-2018                                              |        |  |  |
| USS Voyager                                                                     | Fire Fighting***Monthly          |                                                              | 18-Oct-2018                                                    | 01-Nov-2018                                                       | 15-Nov-2018                                                                         | 27-Jul-2019                                              |        |  |  |
| USS Atlas                                                                       | CAR                              | Marwitz, Nadia                                               |                                                                | 09-Nov-2018                                                       |                                                                                     |                                                          | High   |  |  |
| JUSS Atlas                                                                      | CAR                              | Marwitz, Nadia                                               |                                                                | 8102-VoN-2018                                                     |                                                                                     |                                                          | ніди   |  |  |

### Compliance Job Enhancements

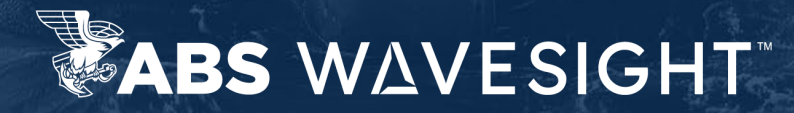

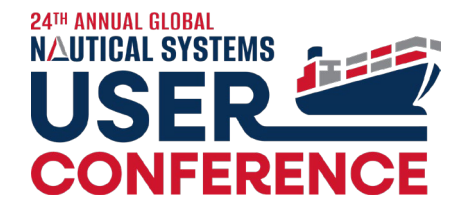

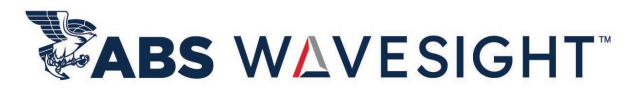

### 6.5.32.2: Compliance Job title can be edited

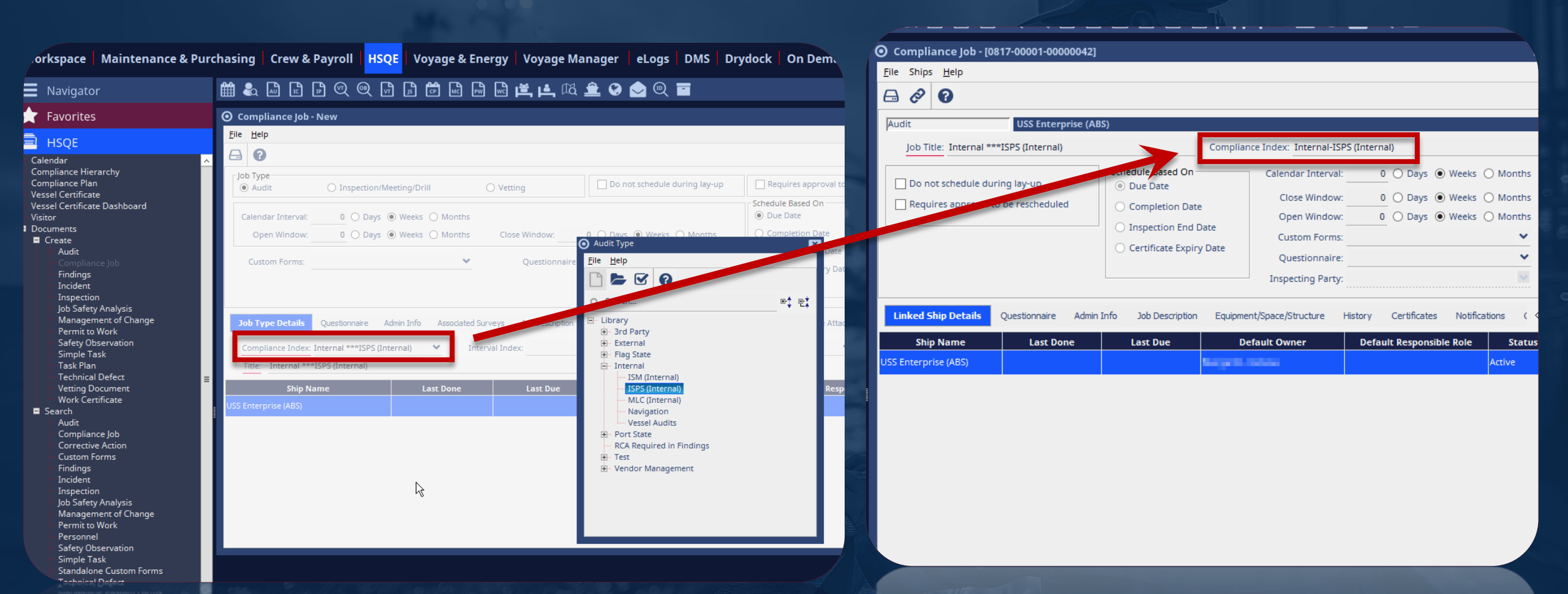

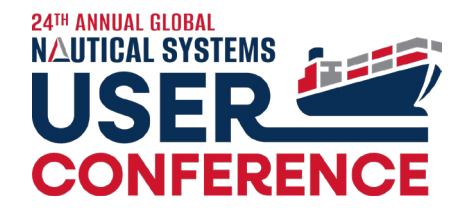

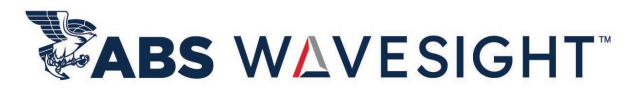

# 6.5.32.2: Compliance Job search enhancement – Compliance Index as search criteria and result

| 🖉 Compl          | liance Job Query                   |                                   |                |      |             |              |                       |                       |               |                  |          |        |         |
|------------------|------------------------------------|-----------------------------------|----------------|------|-------------|--------------|-----------------------|-----------------------|---------------|------------------|----------|--------|---------|
| <u>C</u> omplian | ce Job <u>T</u> ag <u>P</u> rocess | s <u>H</u> elp                    |                |      |             |              |                       |                       |               |                  |          |        |         |
| <b>b</b> 🖻       | Q 🔣 🕄                              |                                   |                |      |             |              |                       |                       |               |                  |          |        | 44 4 1  |
| Bookm            | narks                              | Search                            |                | Ship | Ship Name   | Compliance J | Compliance Index      | Compliance Job Title  | Questionnaire | Inspecting Party | Interval | Last D | Sched O |
| General          |                                    |                                   | *              | USSE | USS Enterpr | Audit        | Internal-ISPS (Intern | Internal ***ISPS (Int |               |                  | 0 Weeks  |        | 0       |
|                  | Ship:                              | Select                            | ~              |      |             |              |                       |                       |               |                  |          |        |         |
| c                | Compliance Job Type:               |                                   | ~              |      |             |              |                       |                       |               |                  |          |        |         |
|                  | Compliance Index:                  | PS (Internal);Internal;Audit;Inte | ernal;Audit 🗸  |      |             |              |                       |                       |               |                  |          |        |         |
| Indexes          |                                    |                                   | ×              |      |             |              |                       |                       |               |                  |          |        |         |
| Miscella         | neous                              |                                   | ¥              |      |             |              |                       |                       |               |                  |          |        |         |
|                  |                                    |                                   |                |      |             |              |                       |                       |               |                  |          |        |         |
|                  |                                    |                                   |                |      |             |              |                       |                       |               |                  |          |        |         |
|                  |                                    |                                   |                |      |             |              |                       |                       |               |                  |          |        |         |
|                  |                                    |                                   |                |      |             |              |                       |                       |               |                  |          |        |         |
|                  |                                    |                                   |                |      |             |              |                       |                       |               |                  |          |        |         |
|                  |                                    |                                   |                |      |             |              |                       |                       |               |                  |          |        |         |
|                  |                                    |                                   | and the second |      |             |              |                       |                       |               |                  |          |        |         |
|                  |                                    |                                   | and the second |      |             |              |                       |                       |               |                  |          |        |         |

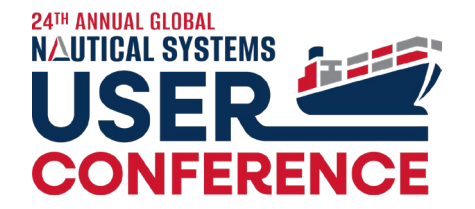

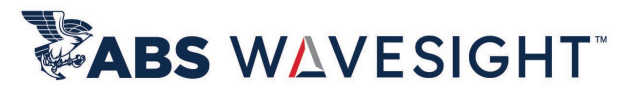

### 6.5.32.2: Compliance Job Import & Export supporting Schedule Based on Expiry Date

| Compliance Job -                                    | New                      |                               |                                 |                 |                         | —                                                                                                    |
|-----------------------------------------------------|--------------------------|-------------------------------|---------------------------------|-----------------|-------------------------|----------------------------------------------------------------------------------------------------|
| ile <u>H</u> elp                                    |                          |                               |                                 |                 |                         |                                                                                                    |
|                                                     |                          |                               |                                 |                 |                         |                                                                                                    |
| Job Type                                            | O Inspection/M           | eeting/Drill                  | ○ Vetting                       | Do not sche     | dule during lay-up      | Requires approval to be rescheduled                                                                    |
| Calendar Interval:<br>Open Window:<br>Custom Forms: | 0 O Days (<br>0 O Days ( | Weeks O Months Weeks O Months | Close Window:<br>Questionnaire: | 0 O Days 🖲 W    | 'eeks 🔿 Months          | Schedule Based On     Due Date     Completion Date     Inspection End Date     Certificate Expiry Date |
| Job Type Details                                    | Questionnaire A          | dmin Info Associated Su       | rveys Job Description           | Certificates Eq | uipment/Space/Structure | Notifications File Attachments DMS Link                                                                |
| Compliance Index:                                   | 3rd Party ***TMSA        | ✓ Inte                        | rval Index:                     | ~               | Auditee:                | ✓ Ships                                                                                                |
| Title: 3rd Party **                                 | **TMSA                   |                               |                                 |                 |                         |                                                                                                    |
| Ship Na                                             | ame                      | Last Done                     | Last Due                        | D               | efault Owner            | Default Responsible Role                                                                               |
|                                                     |                          |                               |                                 |                 |                         |                                                                                                    |
|                                                     |                          |                               |                                 |                 |                         |                                                                                                    |

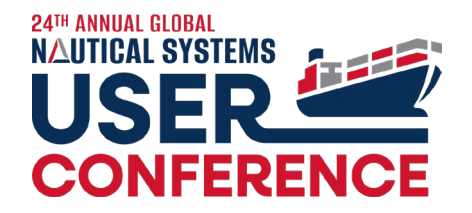

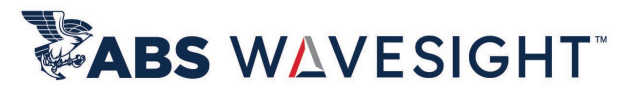

## 6.5.32.2: Enhance Compliance Job Import & Export to include Compliance Job Title

|                                                    |                                                 | Autos   |
|----------------------------------------------------|-------------------------------------------------|---------|
| Workspace Maintenance & Pure                       | hasing Crew & Payroll HSQE Voyage & E           | File    |
| Navigator Eavorites                                | ter m w w w w w w w w w w w w w w w w w w       | Paste   |
|                                                    | Compliance Job                                  | Clipboa |
| D Class Information                                | Select Output File: Export.xlsx                 | A1      |
| <ul> <li>Reports</li> <li>Miscellaneous</li> </ul> | Export Job Description as:   Text O ID/Bar Code |         |
| 📵 Tools                                            | Ок Неір                                         | 1 LOB   |
| Export<br>Compliance Job                           |                                                 | 2 IMD   |
| Import                                             |                                                 | 4 IMD   |
|                                                    |                                                 | 5 IMD   |
|                                                    |                                                 | 7 IMD   |
|                                                    |                                                 | 8 IMD   |
|                                                    |                                                 | 10 IMD  |
|                                                    |                                                 |         |

| · • | Autosave 😈          |                | 5.6          | ઁ <sup>મુ</sup> ં≣                                                                                                    | <b>~</b>            | Export ∽                |          | Search                      |                  |                                            |           |                                  |                           |
|-----|---------------------|----------------|--------------|----------------------------------------------------------------------------------------------------|---------------------|-------------------------|----------|-----------------------------|------------------|--------------------------------------------|-----------|----------------------------------|---------------------------|
| Fi  | le Hor              | me Inse        | ert Dra      | w Page                                                                                                    | e Layout            | Formulas Data           | Review   | w View                      | Automat          | e Help                                     | )         |                                  |                           |
| Pa  | ∦<br>[≞ ~<br>ıste ≪ | Calibri<br>B I | ⊻ -   ⊞      | <ul> <li>11 </li> <li>√</li> <li>2 </li> <li>2 </li></ul> | A^ A`<br><u>A</u> ~ |                         |          | General ~<br>≅~%9<br>00.000 | E Cond<br>F Form | litional Forn<br>at as Table v<br>Styles v | natting ~ | 🖽 Insert<br>😿 Delete<br>🛗 Format | •   Σ •<br>• ↓ •<br>• ♦ • |
| Cli | ipboard 5           | al             | Font         |                                                                                                    | L2                  | Alignment               | E I      | Number 5                    | <u>.</u>         | Styles                                     |           | Cells                            | Edi                       |
| A1  | L                   | • : )          | ×            | f <sub>x</sub> JO                                                                                                    | BTYPE               |                         |          |                             |                  |                                            |           |                                  |                           |
|     | А                   | В              | с            | D                                                                                                    |                     | E                       |          | F                           | G                | н                                          | 1         | J                                | к                         |
| 1   | JOBTYPE             | HIERLVL2       | HIERLVL3     | INTVLIDX                                                                                                    | TITLE               |                         |          | CALINTVL                    | CALINTVL         | CLOSE                                      | CLOSEINT  | OPEN                             | OPENINT\                  |
| 2   | IMD                 | Drill          | Abandon      | Monthly                                                                                                    | Abando              | on Ship***Monthly       |          | 1                           | MTS              | 2                                          | WKS       | 2                                | WKS                       |
| 3   | IMD                 | Drill          | Fire Fighti  | Monthly                                                                                                    | Fire Fig            | hting***Monthly         |          | 1                           | MTS              | 2                                          | WKS       | 2                                | WKS                       |
| 4   | IMD                 | Drill          | Release o    | Monthly                                                                                                    | Release             | of H2S***Monthly        |          | 1                           | MTS              | 2                                          | MTS       |                                  | MTS                       |
| 5   | IMD                 | Drill          | Man Over     | Monthly                                                                                                    | Man Ov              | erboard***Monthly       |          | 1                           | MTS              |                                            | WKS       |                                  | WKS                       |
| 6   | IMD                 | Drill          | Collision of | Quartely                                                                                                    | Collisio            | n or Allision***Quartel | у        | 3                           | MTS              | 1                                          | MTS       | 2                                | MTS                       |
| 7   | IMD                 | Drill          | Grounding    | Quartely                                                                                                    | Ground              | ing or Stranding***Qua  | rtely    | 3                           | MTS              | 2                                          | WKS       | 2                                | WKS                       |
| 8   | IMD                 | Drill          | Emergend     | Quartely                                                                                                    | Emerge              | ncy Towing***Quartely   | /        | 3                           | MTS              | 2                                          | MTS       | 2                                | MTS                       |
| 9   | IMD                 | Drill          | Breakage     | Quartely                                                                                                    | Breakag             | ge of Towline***Quarte  | ely      | 3                           | MTS              | 3                                          | WKS       | 4                                | WKS                       |
| 10  | IMD                 | Drill          | Flooding [   | Quartely                                                                                                    | Floodin             | g Damage Control***Q    | uartely  | 3                           | MTS              | 1                                          | MTS       | 2                                | MTS                       |
|     | IMD                 | Drill          | Oil Polluti  | Bi - Month                                                                                                    | Oil Poll            | ution***Bi - Monthly    |          | 2                           | MTS              | 2                                          | WKS       | 2                                | WKS                       |
| 4   | IND                 | Duill          | Oil Polluti  | Bi - Month                                                                                                    | Oil Poll            | ution***Bi - Monthly    | nou soul | 2                           | MIS              | 2                                          | MKC       | 2                                | MKC                       |
|     | IND                 | Drill          | Flooding     | Quartely                                                                                                    | Floodin             | g Damage Control***Q    | uartely  | 3                           | MIS              | 4                                          | MIS       | 2                                | MTS                       |

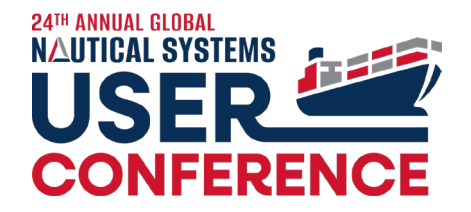

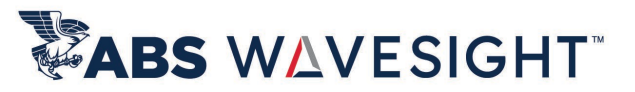

### 6.5.32.3: Linking Ad-hoc Compliance Docs to CJ – now filtered by Compliance Hierarchy

| Compliance Job Qu                           | uery                            |                                                                     |               |                 |
|---------------------------------------------|---------------------------------|---------------------------------------------------------------------|---------------|-----------------|
| <u>C</u> ompliance Job <u>T</u> ag <u>P</u> | <u>Process</u> <u>H</u> elp     |                                                                     |               |                 |
| 🖕 🛍 🔍 🔣                                     | 0                               |                                                                     |               |                 |
| Bookmarks                                   | Search                          | Ship Ship Name                                                      | Compliance Jo | Compliance In   |
| General                                     | *                               |                                                                     |               |                 |
|                                             | Ship: Select 🔹 🗸                |                                                                     |               |                 |
| Compliance Job                              | Туре: 🗸                         |                                                                     |               |                 |
| Compliance I                                | Index: DP FMEA;External;Audit 🗸 |                                                                     |               |                 |
| Indexes                                     | Q Search                        |                                                                     |               | ₽\$ <b>₽</b> \$ |
| Miscellaneous                               |                                 | lavigation Review / Safety<br>inal Ship & Port Security<br>nal)<br> | Audit         | ¢<br>v          |
|                                             |                                 |                                                                     |               | OK C            |

#### ● ● ● ● ▲ 집 Ⅰ □ □ ● ● 집 Ⅰ □ ● ● ■

<u>C</u>om

| mpliance Job Query                                   |           |               |               |                         |                        |                  |                      |           |                    |                  |                  |
|------------------------------------------------------|-----------|---------------|---------------|-------------------------|------------------------|------------------|----------------------|-----------|--------------------|------------------|------------------|
| oliance Job <u>T</u> ag <u>P</u> rocess <u>H</u> elp |           |               |               |                         |                        |                  |                      |           |                    |                  |                  |
| 🛍 Q 🔣 🕑                                              |           |               |               |                         |                        |                  |                      |           |                    | 13 Rows of 13) 🕨 | ₩ <u>[</u> ALL]~ |
| kmarks Search                                        | Ship      | Ship Name     | Compliance Jo | Compliance Index        | Compliance Job Title   | Questionnaire    | Inspecting Party     | Interval  | Last Do Schedul.   | . Open Window    | Close Winde      |
| eral 🌣                                               | USSA      | USS Atlas     | Audit         | External-ISM (External) | External ***ISM (Exter | test 3           | American Bureau of S | 12 Months |                    | 4 Weeks          | 4 Weeks          |
| Ship: Select 🗸                                       | USSA 🗌    | USS Atlas     | Audit         | External-ISM (External) | External ***ISM (Exter |                  |                      | 0 Weeks   | 02/14/19 08/14/19. | . 4 Months       | 0 Months         |
| Compliance Job Type: 🔷 🗸 🗸                           | 🗌 USSC    | USS Challeng  | Audit         | External-ISM (External) | External ***ISM (Exter | test 3           | American Bureau of S | 12 Months |                    | 4 Weeks          | 4 Weeks          |
| Compliance Index: <u>[External];External;Audit 🗸</u> | USSD      | USS Defiant   | Audit         | External-ISM (External) | External ***ISM (Exter | test 3           | American Bureau of S | 12 Months | 03/29/20 05/01/20. | . 4 Weeks        | 4 Weeks          |
| AU3                                                  | USSE USSE | USS Enterpri  | Audit         | External-ISM (External) | External ***ISM (Exter |                  |                      | 0 Weeks   | 09/07/20 02/07/20. | . 4 Months       | 0 Months         |
| ellaneous ×                                          | 🗌 USSG    | USS Gibraltar | Audit         | External-ISM (External) | External ***ISM (Exter | test 3           | American Bureau of S | 12 Months |                    | 4 Weeks          | 4 Weeks          |
|                                                      | 🗌 USSL    | USS Liberty   | Audit         | External-ISM (External) | External ***ISM (Exter | test 3           | American Bureau of S | 12 Months |                    | 4 Weeks          | 4 Weeks          |
|                                                      | USSN      | USS Nobel     | Audit         | External-ISM (External) | External ***ISM (Exter | test 3           | American Bureau of S | 12 Months |                    | 4 Weeks          | 4 Weeks          |
|                                                      | 🗌 USSO    | USS Olympic   | Audit         | External-ISM (External) | External ***ISM (Exter | test 3           | American Bureau of S | 12 Months |                    | 4 Weeks          | 4 Weeks          |
|                                                      | USSO 🗌    | USS Olympic   | Audit         | External-ISM (External) | External ***ISM (Exter | My Questionnaire | Shell                | 6 Months  | 08/31/20 02/28/20. | . 30 Months      | 30 Months        |
|                                                      | USSV      | USS Voyager   | Audit         | External-ISM (External) | External ***ISM (Exter | test 3           | American Bureau of S | 12 Months |                    | 4 Weeks          | 4 Weeks          |
|                                                      | USS       | USS Voyage    | Audit         | External-ISM (External) | External ***ISM (Exter | test 3           | American Bureau of S | 12 Months | 02/12/20 02/12/20. | . 4 Weeks        | 4 Weeks          |
|                                                      | 🗌 USSX    | USS Excalibur | Audit         | External-ISM (External) | External ***ISM (Exter | test 3           | American Bureau of S | 12 Months |                    | 4 Weeks          | 4 Weeks          |

### Audit Enhancements

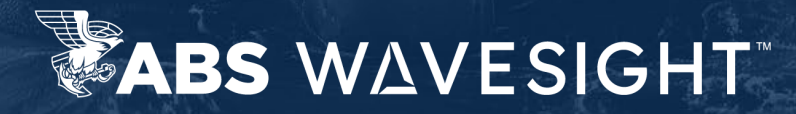

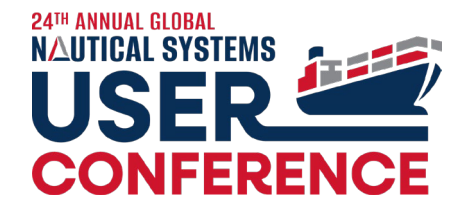

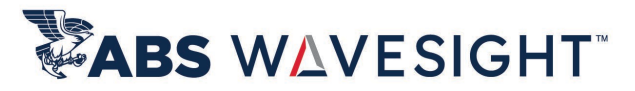

### 6.5.31: Audit – New Scoring Fields at Details Tab

|                                                                                                    | Addit New                                                                               |                  |                                                                                                    |                            |                                                                                 |                                         |                 |
|----------------------------------------------------------------------------------------------------|-----------------------------------------------------------------------------------------|------------------|----------------------------------------------------------------------------------------------------|----------------------------|---------------------------------------------------------------------------------|-----------------------------------------|-----------------|
| le Process Reports <u>H</u> el                                                                                                    | lp                                                                                      |                  |                                                                                                    |                            |                                                                                 |                                         |                 |
| 900                                                                                                    |                                                                                         |                  |                                                                                                    |                            |                                                                                 |                                         | View Process M  |
| Created                                                                                                    | In Progress                                                                             | Approved         | Completed Cla                                                                                                    | osed                       |                                                                                 |                                         |                 |
| Number: AutoGe                                                                                                    | en                                                                                      | Audit Title:     |                                                                                                    |                            |                                                                                 |                                         |                 |
| Туре:                                                                                                    | ~                                                                                       | Questionnaire:   |                                                                                                    | Port:                      |                                                                                 | Scheduled:                              | 02/19/2024 #    |
| Ship:                                                                                                    | ~                                                                                       | Ship Team:       |                                                                                                    | MO No:                     |                                                                                 | Start Date:                             | 02/10/2024      |
| Inspecting Party:                                                                                                    | ~                                                                                       | Doc Owner:       | Report Trees                                                                                                    | Responsible Role:          |                                                                                 | ✓ Start Date.                           | 02/19/2024      |
| Reference No.:                                                                                                    |                                                                                         |                  | ● At Sea ○ In Port ○ Remote                                                                                                    | Voyage No. :               |                                                                                 | End Date:                               |                 |
| <ul> <li>Sing</li> </ul>                                                                                                    | gle Inspector 🔘 Multiple Inspectors                                                     | Place:           |                                                                                                    | Link To Compliance Job     | Inspection Complete                                                             | RP Complete Date:                       |                 |
| inspector's Name:                                                                                                    | ~                                                                                       |                  |                                                                                                    |                            | _                                                                               | Completed Date :                        | 1               |
| inspector s walle.                                                                                                    |                                                                                         |                  |                                                                                                    |                            |                                                                                 |                                         |                 |
| Competency:                                                                                                    | <u></u>                                                                                 |                  |                                                                                                    |                            |                                                                                 |                                         |                 |
| Competency:                                                                                                    | Findings Inspector CARs Cor                                                             | nments Closure   | Comments Description Status File At<br>Master:                                                                                                    | ttachments 🏾 🖉 Message 🛛 W | O's/SR's Certificates Requis<br>Overall Risk:                                   | sitions Purchasing Docs Equ             | iipment/Spacı √ |
| Competency: Details Questionnaire Due                                                                                                    | Findings Inspector CARs Cor<br>e:<br>t:                                                 | nments Closure ( | Comments Description Status File At<br>Master:<br>Chief Officer:                                                                                        | ttachments 🛛 Message W     | O's/SR's Certificates Requis<br>Overall Risk:<br>Department:                    | sitions Purchasing Docs Equ             | ipment/Spac 4   |
| Details Questionnaire<br>Due<br>Scheduled By System                                                                                        | Findings Inspector CARs Cor<br>e:<br>t:                                                 | nments Closure   | Comments Description Status File At<br>Master:<br>Chief Officer:<br>Chief Engineer:                                                                     | ttachments 💌 Message W     | O's/SR's Certificates Requis<br>Overall Risk:<br>Department:                    | itions Purchasing Docs Equ              | ipment/Spac 4   |
| Details Questionnaire<br>Details Questionnaire<br>Last<br>Scheduled By System<br>Reported                                                  | Findings Inspector CARs Cor<br>e:<br>t:<br>n:<br>j: 02/19/2024                          | mments Closure   | Comments Description Status File At<br>Master:<br>Chief Officer:<br>Chief Engineer:                                                                     | ttachments 📷 Message W     | O's/SR's Certificates Requis<br>Overall Risk:<br>Department:                    | itions Purchasing Docs Equ              | ipment/Spac 4   |
| Competency:<br>Details Questionnaire<br>Due<br>Last<br>Scheduled By System<br>Reported<br>Date                                             | Findings Inspector CARs Cor<br>e:<br>t:<br>n:<br>d: 02/19/2024<br>e: 02/19/2024         | nments Closure   | Comments Description Status File At<br>Master:<br>Chief Officer:<br>Chief Engineer:<br>Category:                                                        | ttachments Se Message W    | O's/SR's Certificates Requis<br>Overall Risk:<br>Department:                    | sitions Purchasing Docs Equ             | iipment/Spac 4  |
| Details Questionnaire<br>Details Questionnaire<br>Due<br>Last<br>Scheduled By System<br>Reported<br>Date<br>Expiry Date                    | Findings Inspector CARs Cor<br>e:<br>tt:<br>d: 02/19/2024<br>e: 02/19/2024<br>e:        | nments Closure   | Comments Description Status File At Master: Chief Officer: Chief Engineer: Category: Potential Score:                                                   | ttachments ⊠ Message W     | O's/SR's Certificates Requis<br>Overall Risk:<br>Department:                    | sitions Purchasing Docs Equ             | ipment/Spac 4   |
| Details Questionnaire<br>Due<br>Last<br>Scheduled By System<br>Reported<br>Date<br>Expiry Date<br>Audit Outcome                            | Findings         Inspector         CARs         Cor           e:                        | nments Closure   | Comments Description Status File At<br>Master:<br>Chief Officer:<br>Chief Engineer:<br>Category:<br>Potential Score:<br>Observed Score:                 | itachments SMessage W      | O's/SR's Certificates Requis<br>Overall Risk:<br>Department:<br>Deferral Setup: | sitions Purchasing Docs Equ             | ipment/Spac d   |
| Competency:<br>Competency:<br>Due<br>Last<br>Scheduled By System<br>Reported<br>Date<br>Expiry Date<br>Audit Outcome<br>Certification Type | Findings Inspector CARs Cor<br>e:<br>tt:<br>n:<br>d: 02/19/2024<br>e:<br>e:<br>e:<br>e: | nments Closure   | Comments Description Status File At<br>Master:<br>Chief Officer:<br>Chief Engineer:<br>Category:<br>Potential Score:<br>Observed Score:<br>Final Score: | ttachments ■ Message W     | O's/SR's Certificates Requis<br>Overall Risk:<br>Department:<br>Deferral Setup: | itions Purchasing Docs Equ<br>Approver: | ipment/Spac 4   |

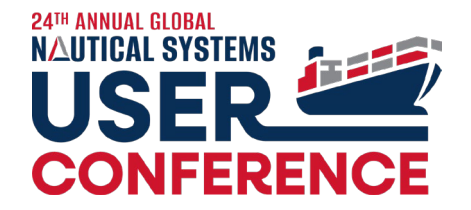

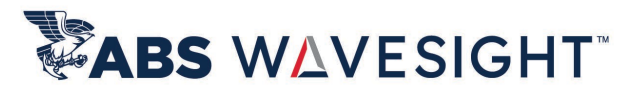

#### 6.5.32: Audit Search – Enhanced with Start & End Date

| Quality & Compliance                          | Audit Query   |       |       |            |           |                 |            |                    |            |       |                         |        |        |             |                 |
|-----------------------------------------------|---------------|-------|-------|------------|-----------|-----------------|------------|--------------------|------------|-------|-------------------------|--------|--------|-------------|-----------------|
| <u>F</u> ile <u>T</u> ag Process <u>H</u> elp |               |       |       |            |           |                 |            |                    |            |       |                         |        |        |             |                 |
|                                               |               |       |       |            |           |                 |            |                    |            |       |                         |        |        | <b>H4 4</b> | 1 🔨 / 1 (1 Rows |
| Bookmarks                                     | Search        |       | Ship  | Ship Name  | Audit No. | Audit Type      | Reported   | Start <sup>1</sup> | End Date   | Place | Title                   | Status | No No. | Port        | Scheduled Inspe |
| General                                       | *             |       | USSVM | JSS Voyage | 5000071   | ISPS (External) | 02/25/2024 | 02/12/2024         | 02/25/2024 |       | External ***ISPS (Exter | CLOSED | 0      | 0           | 01/01/2024      |
| Ship:                                         | Select 🗸 🗸    | ,     |       |            |           |                 |            |                    | _          |       |                         |        |        |             |                 |
| Number:                                       |               |       |       |            |           |                 |            |                    |            |       |                         |        |        |             |                 |
| Date Range                                    | *             |       |       |            |           |                 |            |                    |            |       |                         |        |        |             |                 |
| Created:                                      | Select 🗸 🗸    |       |       |            |           |                 |            |                    |            |       |                         |        |        |             |                 |
| Completed:                                    | Select 🗸 🗸    | ·     |       |            |           |                 |            |                    |            |       |                         |        |        |             |                 |
| Closed:                                       | Select 🗸      | ·     |       |            |           |                 |            |                    |            |       |                         |        |        |             |                 |
| Reported:                                     | Select 🗸      |       |       |            |           |                 |            |                    |            |       |                         |        |        |             |                 |
| Cert. Issued Date:                            | Select 🗸 🗸    | ·     |       |            |           |                 |            |                    |            |       |                         |        |        |             |                 |
| Cert. Renewed Date:                           | Select 🗸 🗸    | ·     |       |            |           |                 |            |                    |            |       |                         |        |        |             |                 |
| Cert. Endorsed Date:                          | Select 🗸 🗸    | ·     |       |            |           |                 |            |                    |            |       |                         |        |        |             |                 |
| Scheduled Date:                               | Select 🗸 🗸    | ·     |       |            |           |                 |            |                    |            |       |                         |        |        |             |                 |
| Due Date:                                     | Select 🗸 🗸    | ·     |       |            |           |                 |            |                    |            |       |                         |        |        |             |                 |
| Last Date:                                    | Select 🗸 🗸    |       |       |            |           |                 |            |                    |            |       |                         |        |        |             |                 |
| Start Date:                                   | = 02/12/2024  |       |       |            |           |                 |            |                    |            |       |                         |        |        |             |                 |
| End Date:                                     | >= 02/20/2024 | ·     |       |            |           |                 |            |                    |            |       |                         |        |        |             |                 |
| Current Status                                | *             |       |       |            |           |                 |            |                    |            |       |                         |        |        |             |                 |
|                                               | ×             | - 200 |       | 1000       | 1000      | J.              |            |                    |            |       |                         |        |        |             |                 |

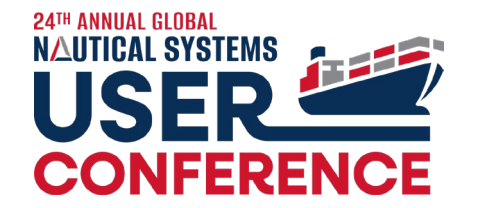

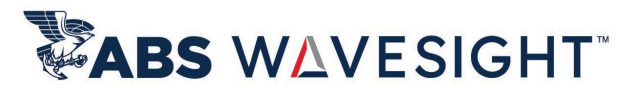

\_\_\_\_ 1

### 6.5.32.2 Audit – Enabling Start Date till Audit is marked as Submitted

File Process Reports Help

|                                                                          |                                                           | 🖴 🖉 🕰 🕻            | ) 🖓 🖷 🖷 🞯                                 |                |                                      |                          |                      |             |              | View Process Map |
|--------------------------------------------------------------------------|-----------------------------------------------------------|--------------------|-------------------------------------------|----------------|--------------------------------------|--------------------------|----------------------|-------------|--------------|------------------|
|                                                                          |                                                           | Created            | In Progress                               | Approved       | Completed C                          | losed                    |                      |             |              |                  |
|                                                                          |                                                           | Number:            | 5000075                                   | Audit Title:   | : Internal *** ISM (Internal)        |                          |                      |             |              |                  |
|                                                                          |                                                           | Type:              | Internal *** ISM (Internal)               | Questionnaire: | c                                    | Port: GRPIR              | Piraeus, Greece      | ~           | Scheduled:   | 05/01/2024       |
| system Preferences                                                       |                                                           | Ship:              | USS Enterprise (ABS)                      | Ship Team:     | : APAC                               | MO No: 9876385           |                      |             | Start Date:  | 05/01/2024 🛗     |
|                                                                          |                                                           | Inspecting Party:  | *                                         | Doc Owner:     | his parts recent                     | Responsible Role:        |                      |             | May 2024     |                  |
| ie <u>r</u> oois <u>H</u> eip                                            |                                                           | Reference No.:     | 12345                                     |                | ● At Sea ○ In Port ○ Remote          | Voyage No. :             |                      | Sup Ma      | n Tue Wed Th | u Eri Sat        |
|                                                                          |                                                           |                    | Single Inspector      Multiple Inspectors | Place:         | c                                    | Link To Compliance Job   | Inspection Concrete  | 18 28 29    | 30 1 2       | 2 3 4            |
| Concernal Manufer Eleven                                                 |                                                           | Auditor:           | *                                         |                |                                      |                          |                      | 19 5 6      | 7 8 9        | 10 11            |
| General WORK NOW                                                         |                                                           | Competency:        |                                           |                |                                      |                          |                      | 20 12 13    | 14 15 1      | 6 17 18          |
| 🕂 🗛 💼 🖻 🕈 🔍 🔍 Type here to filter preferences                            | Selection Numeric(5 Digit Max)                            |                    |                                           |                |                                      |                          |                      | 21 19 20    | 21 22 2      | 0 31 1           |
|                                                                          | , _ , _                                                   |                    |                                           |                |                                      |                          |                      | 23 2 3      | 4 5 6        | 5 7 8            |
| Crew Management                                                          |                                                           | Details Question   | onnaire Findings Inspector CARs Co        | mments Closur  | re Comments Description State File A | Attachments Message WO's | SR's Certificates Re | <u>T</u> od | ay <u>N</u>  | one , 🔳          |
| Document Management System                                               |                                                           | Querte Contraction | Due:                                      |                | Master: Jos                          | indemento                | Overall Bick         |             |              |                  |
| Drydock                                                                  |                                                           |                    | Last                                      |                | Chinese antos, joe                   |                          | Overall Risk:        |             |              | ~                |
| General Data                                                             |                                                           | Scheduled B        | Lost.                                     |                | Chief Engineer: Papadopoulos Kosta   | e                        | Department.          |             |              |                  |
| HSQE                                                                     |                                                           | Scheduled B        |                                           |                | emer engineer. Tupudopoulos, kosta   |                          |                      |             |              |                  |
| Consider Close Window of CJ for overdue calculation of Compliance Docume | Yes                                                       |                    | y System:                                 |                | Chief Engineer: Papadopoulos, Kosta  |                          |                      |             |              |                  |
| Enforce user to select the lowest level of the RCA map                   | No                                                        |                    | [1942]                                    |                |                                      |                          |                      |             |              | ^                |
| Audit                                                                    |                                                           |                    | 0.04                                      |                |                                      |                          |                      |             |              | ^                |
| Enable Auto Complete of Audits on Approval                               | No                                                        |                    | unes un anticipation and a                |                |                                      |                          |                      |             |              |                  |
| Deferral of Scheduled Date for Audit Requires Approval                   | Approval Plan - Length of Deferral.                       |                    |                                           |                |                                      |                          |                      |             |              |                  |
| Approval Process for Audit                                               | Multiple/Approval Chain - follows the approval plan fo    | or the required re | nber o V                                  |                |                                      |                          |                      |             |              |                  |
| Compliance Job                                                           | No - approval process is not used                         |                    | Alt fel                                   |                |                                      |                          |                      |             |              |                  |
| Consider Close Window while calculating overdue                          | Manual - User can manually assign an approver, no app     | roval plan used.   |                                           |                |                                      |                          |                      |             |              |                  |
| Maximum No of allowed re-schedules for planned HSQE Documents            | Single - a single approver is automatically assigned from | n the approval pla |                                           |                |                                      |                          |                      |             |              |                  |
| Days to auto convert Overdue Compliance Jobs                             |                                                           | the required num   | ber of rever                              |                |                                      |                          |                      |             |              |                  |
| Prevent a Compliance Job from having more than 1 Compliance Docume       | Yes                                                       |                    | Person No. N                              |                |                                      |                          |                      |             |              |                  |
| Dave to auto convert Compliance lob to IMD                               | 10                                                        | 0                  |                                           |                |                                      |                          |                      |             |              |                  |

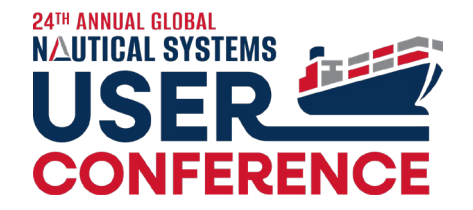

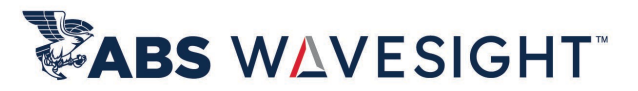

## 6.5.32.2 Audit – Enabling Start Date till Audit is marked as Submitted

| Eile Process Reports <u>H</u> elp |                                 |                    |                       |                                           |                         |                                            |                                                                                                    |                    |                                 |                             |                         |                                              |                 |
|-----------------------------------|---------------------------------|--------------------|-----------------------|-------------------------------------------|-------------------------|--------------------------------------------|----------------------------------------------------------------------------------------------------|--------------------|---------------------------------|-----------------------------|-------------------------|----------------------------------------------|-----------------|
| In Progress                       | • •                             |                    |                       |                                           |                         | View Process M                             | ар                                                                                                    |                    |                                 |                             |                         |                                              |                 |
| Reject Approval                   | Progress                        | Approved           | Completed             | Closed                                    |                         |                                            |                                                                                                    |                    |                                 |                             |                         |                                              |                 |
| comprete                          |                                 | Audit Title: Int   | ternal *** ISM (Inter | rnal)                                     |                         |                                            |                                                                                                    |                    |                                 |                             |                         |                                              |                 |
| Hide                              | ternal) 🔛                       | Questionnaire:     |                       | Port: GRPIR                               | Piraeus, Greece         | Scheduled: 05/01/2024                      |                                                                                                    |                    |                                 |                             |                         |                                              |                 |
| ReOpen                            | ) 🗸                             | Ship Team: APA     | AC                    | IMO No: 9876385                           |                         | Start Date: 05/01/2024                     |                                                                                                    |                    |                                 |                             |                         |                                              |                 |
| Inspecting Party:                 |                                 | Doc Owner:         | and the second        | Responsible Role:                         |                         | End Date: 05/01/2024                       |                                                                                                    |                    |                                 |                             |                         |                                              |                 |
| Reference No.: 12345              |                                 | ۲                  | At Sea 🔘 In Port      | O Remote Voyage No. :                     |                         | LING Date: 03/01/2024                      | and the second second se |                    |                                 |                             |                         |                                              |                 |
| Single I                          | Inspector O Multiple Inspectors | Place:             |                       | Link To Compliance Job                    | Inspection Complete     | Completed Date :                           | · Internal *** ISM (Inter                                                                                                    | nal) - [0801-00001 | -00000501]                      |                             |                         |                                              | `               |
| Auditor:                          | *                               |                    |                       |                                           |                         | Completed Date .                           |                                                                                                    |                    |                                 |                             |                         |                                              |                 |
| Competency:                       | <u></u>                         |                    |                       |                                           |                         |                                            | · · · · · · · · · · · · · · · · · · ·                                                                                                    |                    |                                 |                             |                         | View Pro                                     | cess Map        |
|                                   |                                 |                    |                       |                                           |                         |                                            | In Progress                                                                                                    | Approved           | Completed                       | Closed                      |                         |                                              |                 |
|                                   |                                 |                    |                       |                                           |                         |                                            |                                                                                                    | Approved           |                                 | GIVIGU                      |                         |                                              |                 |
| Details Questionnaire F           | Findings Inspector CARs Co      | mments Closure Com | nments Descriptio     | n Status File Attachments 🔤 Message WO's, | /SR's Certificates Requ | isitions Purchasing Docs Equipment/Spaci d | E                                                                                                    | Audit Title:       | Internal *** ISM (Internal)     |                             |                         |                                              |                 |
| Due:                              |                                 | <b>m</b>           | Master: S             | Santos, Joe                               | Overall Risk:           |                                            | 🖌 (Internal)                                                                                                    | Questionnaire:     |                                 | Port: GRPIR                 | Piraeus, Greece         | ×                                            |                 |
| Last:                             |                                 | m                  | Chief Officer:        |                                           | Department:             |                                            | × ABS)                                                                                                    | Ship Team:         | APAC                            | IMO No: 9876385             |                         | Scheduled. 05/01/202                         | 24              |
| Scheduled By System:              |                                 |                    | Chief Engineer: P     | Papadopoulos, Kostas                      |                         |                                            | ~                                                                                                    | Doc Owner:         |                                 | Responsible Role:           |                         | Start Date: 05/01/202                        | 24 00           |
| Reported:                         | 05/01/2024                      | <b>m</b>           |                       |                                           |                         |                                            |                                                                                                    |                    | At Sea      In Port      Remote | Voyage No. :                |                         | May 2024                                     | <b>&gt;&gt;</b> |
| Date:                             | 05/01/2024                      | Ê                  | Category:             | ~                                         |                         |                                            | tor O Multiple Inspectors                                                                                                    | Place:             |                                 | Link To Compliance Job      |                         | Sun Mon Tue Wed Thu Fri                      | Sat             |
| Expiry Date:                      |                                 | <u> </u>           | Potential Score:      | 0                                         | _                       |                                            |                                                                                                    |                    |                                 |                             |                         | 18 28 29 30 1 2 3                            | 4               |
| Audit Outcome:                    |                                 | ~                  | Observed Score:       | 0                                         | Deferral Setup:         | Approver:                                  |                                                                                                    |                    |                                 |                             |                         | 19 5 6 7 8 9 10                              | 11              |
| Certification Type :              |                                 | ~                  | Final Score:          | 0                                         |                         | Approve By Date:                           |                                                                                                    |                    |                                 |                             |                         | 20 12 13 14 15 16 17<br>21 19 20 21 22 23 24 | 18              |
| Certificate:                      | Issued:                         | <b>m</b>           | Approval Setup:       | Approver: Consultant                      |                         | Identifier:                                |                                                                                                    |                    |                                 |                             |                         | 22 26 27 28 29 30 31                         | 1               |
|                                   | Penewed:                        | m                  |                       | Approve By Date: 05/08/2024               |                         | View Plan                                  |                                                                                                    |                    |                                 |                             |                         | 23 2 3 4 5 6 7                               | 8               |
|                                   |                                 |                    |                       | Identifier: Internal Audits               |                         |                                            | - Instanting CARe Co                                                                                                    |                    | annual Data Chalum              |                             | (CD's Carlifertus Day   | <u>T</u> oday <u>N</u> one                   |                 |
|                                   | Endorsed:                       | <b> </b>           |                       | View Plan                                 |                         |                                            | gs inspector CARS Co                                                                                                    | iniments Closure C | oniments de aon Status          | File Attachments Message WO | s/SR's Certificates Rec |                                              |                 |
|                                   | Endorsed:                       |                    |                       | View Plan                                 |                         |                                            | Action                                                                                                    |                    | Acted On                        |                             | Ву                      |                                              | <u> </u>        |
|                                   |                                 |                    |                       | Torniher Internal Audits                  |                         | Created                                    |                                                                                                    |                    | 05/01/2024                      | Harage H. Harase            |                         | <b>&gt;</b>                                  | <u></u>         |
|                                   |                                 |                    |                       |                                           |                         | IN PROGRESS                                |                                                                                                    |                    | 05/01/2024                      | Respire. Server             |                         |                                              |                 |
|                                   |                                 |                    |                       |                                           |                         | SUBMITTED                                  |                                                                                                    |                    | 05/01/2024                      | Description of the second   |                         |                                              |                 |
|                                   |                                 |                    |                       |                                           |                         |                                            |                                                                                                    |                    |                                 |                             |                         |                                              |                 |
|                                   |                                 |                    |                       |                                           |                         | APPROVAL REJECTED                          |                                                                                                    |                    | 05/01/2024                      | the gent of the             |                         | 9                                            |                 |
|                                   |                                 |                    |                       |                                           |                         |                                            |                                                                                                    |                    |                                 |                             |                         |                                              |                 |

### Vetting Enhancements

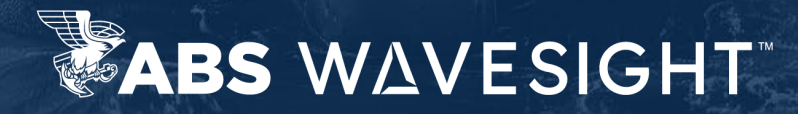

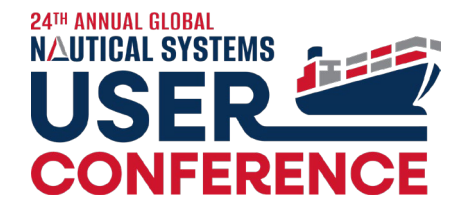

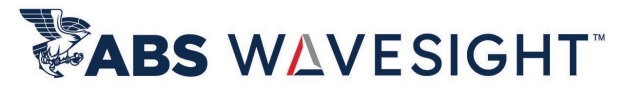

### 6.5.31: Vetting – New Scoring Fields at Details Tab

| Vetting Document - New            |                            |                             |                    |                   |                                  |                                      |
|-----------------------------------|----------------------------|-----------------------------|--------------------|-------------------|----------------------------------|--------------------------------------|
| Eile Process Reports Help         |                            |                             |                    |                   |                                  |                                      |
|                                   | 0                          |                             |                    |                   |                                  | View Proc                            |
| Scheduled                         | ested Inspected            | Replied                     | Completed          | Closed            |                                  |                                      |
| Inspection No.: AutoGen           |                            | Title:                      |                    |                   |                                  | Scheduled: 03/22/202                 |
| Vetting Type:                     | ~                          | Questionnaire:              | *                  | Port:             |                                  | <ul> <li>Inspection Date:</li> </ul> |
| Ship:                             | ~                          | Ship Team:                  |                    | IMO No:           |                                  | Report Received:                     |
| Inspecting Party:                 | ~                          | Doc Owner:                  | • •                | Responsible Role: |                                  | Reply By Date:                       |
| SIRE Report #:                    |                            | Invoice Amount:             | 0.00               | Currency:         | <ul> <li>Invoice Paid</li> </ul> | PD Complete Date:                    |
| ● Single Inspector ○ Mu           | ultiple Inspectors         | Invoice Number:             |                    | Link To Complian  | ce Job Inspection Complete       | RP Complete Date.                    |
| Inspector's Name:                 | ~                          |                             |                    |                   |                                  | Completed Date :                     |
| ● At Sea ○ In Port ○ P            | Remote                     |                             |                    |                   |                                  | SIRE Expiry Date:                    |
|                                   |                            |                             |                    |                   |                                  | OM App Expiry Date:                  |
|                                   |                            |                             |                    |                   |                                  |                                      |
| Details Questionnaire Description | on Pre-Inspection Data Mee | ting Findings Inspector CAI | Rs Comments Status | Message File Atta | achments WO's/SR's Requisitions  | Purchasing Docs DMS Link Cust        |
| Due:                              |                            | Master:                     |                    |                   | Overall Risk:                    |                                      |
| Last:                             |                            | Chief Officer:              |                    |                   | Department:                      |                                      |
| Scheduled By System:              |                            | Chief Engineer:             |                    |                   |                                  |                                      |
| Category:                         | •                          | Second Engineer:            |                    |                   |                                  |                                      |
| Vetting Outcome:                  | Ŷ                          |                             |                    |                   |                                  |                                      |
| Potential Score:                  | 0                          |                             |                    |                   |                                  |                                      |
| Observed Score:                   | 0                          |                             |                    |                   |                                  |                                      |
| Final Score:                      | 0                          |                             |                    |                   |                                  |                                      |

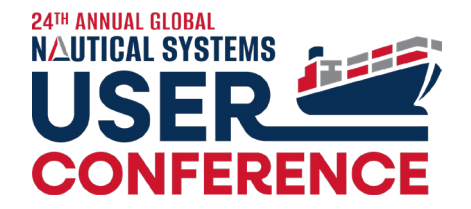

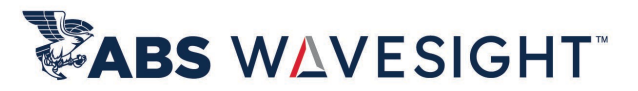

### 6.5.31: Vetting – Allow user to mark Inspection Complete till Vetting is marked as Replied

| O Vetting Document - OCIMF – Chem Tanker-OCIMF             | – Chemical Tanker-SIRE/OVID Company - [0302-00001                                                                                                    | 0000038]                      |                                                                              |                                        |                                                    | _                        |
|------------------------------------------------------------|----------------------------------------------------------------------------------------------------|-------------------------------|------------------------------------------------------------------------------|----------------------------------------|----------------------------------------------------|--------------------------|
| <u>F</u> ile <u>P</u> rocess Reports <u>H</u> elp          |                                                                                                    |                               |                                                                              |                                        |                                                    |                          |
|                                                            |                                                                                                    |                               |                                                                              |                                        |                                                    | View Process Ma          |
| Scheduled Requested Insp                                   | ected Replied Completed                                                                                                    | Closed                        | $\supset$                                                                    |                                        |                                                    |                          |
| Inspection No.: 5000037                                    | Title <u>Chem Tanker-OCIME</u>                                                                                                    | - Chemical Tanker-SI          | RE/OVID Company                                                              |                                        | Scheduled:                                         | 02/19/2024               |
| Vetting Type: External SIRE / OCIMF *** OCIMF - 🔛          | Questionnaire: Version VIQo. 2 OCIMF - Chr                                                                                                    | emir 🗙                        | Port:                                                                        | *                                      | Inspection Date:                                   | 02/19/2024               |
| Ship: USS Enterprise (ABS)                                 | Ship Team: APAC                                                                                                    | M 1                           | MO No: 9876385                                                               |                                        | Report Received:                                   | m                        |
| Inspecting Party: SIRE/OVID Company, Singapore, Si 🗙       | Doc Owner:                                                                                                    | <ul> <li>Responsib</li> </ul> | ble Role:                                                                    | *                                      | Reply By Date:                                     |                          |
| SIRE Report #:                                             | Invoice Amount:                                                                                                    | 0.00 Curr                     | V 🗌 Invoice Paid                                                             | _                                      | PB Complete Date:                                  |                          |
| <ul> <li>Single Inspector O Multiple Inspectors</li> </ul> | Invoice Number:                                                                                                    | Link To Co                    | Inspection Compl                                                             | ete                                    | KF Complete Date.                                  |                          |
| Inspector's Name: Audit Inspector                          | Summary                                                                                                    |                               |                                                                              |                                        | Completed Date :                                   |                          |
| ● At Sea 🔿 In Port 🔿 Remote                                | YES                                                                                                    |                               | NO NOT S                                                                     | EEN                                    | SIRE Expiry Date:                                  | <b>ff</b>                |
|                                                            |                                                                                                    | 419                           | 0                                                                            | 1                                      | OM App Expiry Date:                                | <b>m</b>                 |
|                                                            |                                                                                                    |                               |                                                                              |                                        |                                                    |                          |
|                                                            |                                                                                                    |                               |                                                                              |                                        |                                                    |                          |
| Details Questionnaire (420/467) Description Pre-In         | spection Data Meeting Findings Inspector CARs Co                                                                                                    | mments Status                 | Message File Attachments W                                                   | O's/SR's Requis                        | sitions Purchasing Doc                             | s DMSI∢ ▶                |
| OCIMF – Chemical Tanker [Ver. VIQ6. 1.2]                   |                                                                                                    |                               | Question - 27/467                                                            |                                        | 89.94%                                             | Complete 🍳               |
| Unanswered With Findings With Comments Cr                  | ew Position Title: Department:                                                                                                    | ~                             | 2.1 Are all the statutory certificates<br>annual and intermediate surveys be | listed below, whe<br>een carried out w | ere applicable, valid a<br>rithin the required ran | nd have the<br>ge dates? |
| Q- Search                                                  |                                                                                                    | et et                         |                                                                              |                                        |                                                    |                          |
| 1.25 Date of the last class Survey Status Report           |                                                                                                    |                               | 🔿 Yes 🔿 No 💿 Not Seen                                                        |                                        |                                                    |                          |
| 1.25 Date of the last class Survey Status Report           | and the second second s |                               | O Yes O No  Not Seen                                                         |                                        |                                                    |                          |

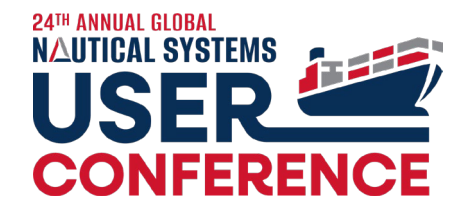

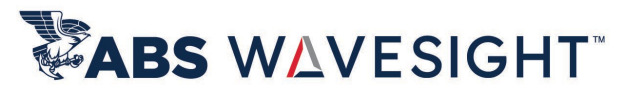

## 6.5.32.2: Vetting – Configuration to enforce Questionnaire is required per Vetting Type

| Vetting Document - New                                  |                                     |                       |                  |                               |                   |           |
|---------------------------------------------------------|-------------------------------------|-----------------------|------------------|-------------------------------|-------------------|-----------|
| <u>F</u> ile <u>P</u> rocess Reports <u>H</u> elp       |                                     |                       |                  |                               |                   |           |
|                                                         |                                     |                       |                  |                               |                   |           |
| Scheduled Requested Inspected                           | d Replied Completed Close           | ed                    |                  |                               | ~                 | Port:     |
| Inspection No.: AutoGen                                 | Title:                              |                       |                  |                               |                   | IMO No:   |
| Vetting Type:                                           | Questionnaire:  Vetting Type Ship T | Port:                 |                  | Vetting Document - New        | Respo             |           |
| Inspecting Party:  SIRE Report #:                       | Doc Ov<br>Invoice Amt               |                       | T 💽              |                               |                   | Currency: |
| Single Inspector O Multiple Inspectors                  | Invoice Nur Q- Search               | ■ 문其 e Job Inspection | In 💌             | "Questionnaire:" is required. | Link T            |           |
| Inspector's Name:                                       | O Vetting Type - New                | ×                     |                  |                               |                   |           |
| At sea O in Port O Remote                               | Description:<br>Identity: SIRE      | ·                     | -                | ОК                            |                   |           |
| Details Questionnaire Description Pre-Inspection Data M | Veeting Fi RCA Required in Findings | WO's/SR's             |                  |                               |                   |           |
| Due:                                                    |                                     | Over                  |                  |                               |                   |           |
| Last:                                                   | Ok Help                             | Depa                  |                  |                               |                   |           |
| Scheduled By System:                                    | Chief Lingh Vetting no questions    |                       | Meeting Findings |                               | 🖕 Status 🛛 🔤 Mese | age File  |
| Category: 🗸 🗸                                           | Second Engin                        |                       | M                |                               |                   |           |
| Vetting Outcome:                                        |                                     |                       | W                |                               |                   |           |
| Potential Score: 0                                      |                                     | STA BULL              | Chief O          |                               |                   |           |
| Observed Score: 0                                       |                                     |                       |                  |                               |                   |           |
| Final Score: 0                                          |                                     |                       |                  |                               |                   |           |
## IMD Enhancements

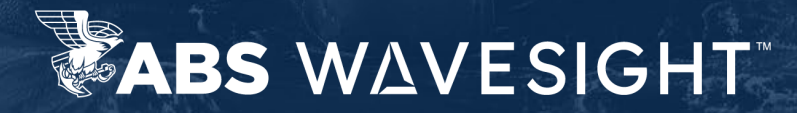

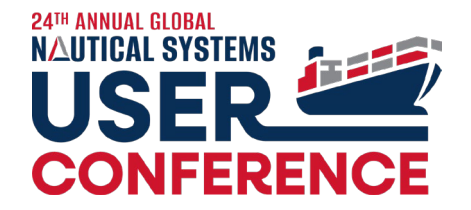

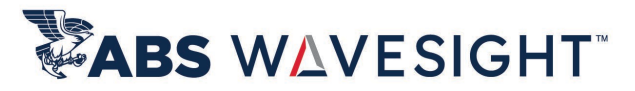

#### 6.5.33 IMD – Inspection Report Enhancements

| Quality & Compliance Inspection/Meeting/Drill                                                                    | - Drill ***Loss of Steering-Semi Annual - [0804-00001-00 | 0000438]                                       | _ L                              |
|----------------------------------------------------------------------------------------------------|----------------------------------------------------------|------------------------------------------------|----------------------------------|
| <u>F</u> ile Process CARs Reports <u>H</u> elp                                                                   |                                                          |                                                |                                  |
| 🖴 😜 💁 🖬 🗋 🏷 🔗                                                                                                    |                                                          |                                                | View Process Map                 |
| Created Completed                                                                                                | Closed                                                   |                                                |                                  |
| Number: 5000109                                                                                                  | Title: Drill ***Loss of Steering-Semi Annual             |                                                | Scheduled: 12-Sep-2023           |
| Type: Drill *** Loss of Steering                                                                                 | Questionnaire: Version 1, My Questionnaire               | Voyage No. :                                   | Date Time: 12-Sep-2023           |
| Ship: USS Eisenhower                                                                                             | Ship Team:                                               | IMO No: 9879070                                | Reported: 12-Sep-2023            |
| Authority:                                                                                                    | Doc Owner: Theofanopoulos, Antonios                      | Reported By:                                   | Completed:                       |
| Place:                                                                                                    | Report Option                                            | Link To Compliance Job                         |                                  |
|                                                                                                    | Inspection/Meeting/Drilling Report                       |                                                |                                  |
| Description Details Questionnaire Findings Pa                                                                    | Print CAR Details     Print Findings     Print Images    | icates Requisitions File Attachments 🔤 Message | Status DMS Link Custom For 4 🕨 🗉 |
| Ship Ship Name C/                                                                                                | ● Screen                                                 | Created Status Doc Owner                       | Responsible Role Document 🌱      |
| USSI USS Eisenhower 50001                                                                                        | O Printer/Fax                                            | 12-Sep-2023 Created Theofanopoulos,            | Findings:5000114 (1)             |
|                                                                                                    | ○ File As PDF (*.pdf) ✓                                  |                                                |                                  |
|                                                                                                    | O Email                                                  |                                                |                                  |
|                                                                                                    |                                                          |                                                |                                  |
|                                                                                                    | Ok Help                                                  |                                                |                                  |
| 100 1 33 4 15 -                                                                                                  |                                                          |                                                |                                  |
| and the second second second second second second second second second second second second second second second |                                                          |                                                |                                  |

### Incident Enhancements

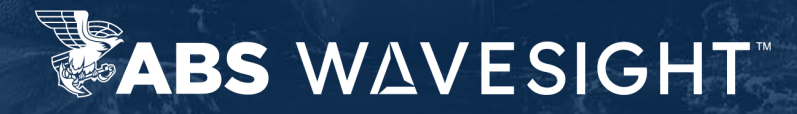

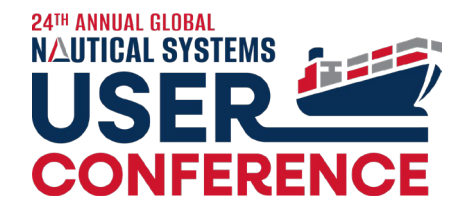

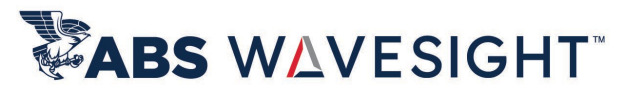

#### 6.5.31: Incident – Access control based on Incident Type

| Authorization Profile           |                           |                                                                                                    | O Quality & Compliance Incident - N | lew                                         |                           |                 |
|---------------------------------|---------------------------|----------------------------------------------------------------------------------------------------|-------------------------------------|---------------------------------------------|---------------------------|-----------------|
| <u>F</u> ile Tools <u>H</u> elp |                           |                                                                                                    | <u>File Process Reports H</u> elp   |                                             |                           |                 |
| 🗅 늘 🖴 😮                         |                           |                                                                                                    |                                     |                                             |                           |                 |
|                                 | Description               | ✓ O- Search                                                                                                    | Created                             | orted Reviewed                              | Investigated              | CAPA Verified C |
| I - DB Admin 2                  |                           | Create Incident based on Incident Type                                                                           | Incident No : AutoGen               | Title                                       |                           |                 |
| I -Database Admnistrator        |                           | Allision                                                                                                    | Type:                               | ✓ Fleet:                                    | ✓ Cate                    | egory:          |
| I -DB Admin Testing             |                           | V Asset Damage***1: Total Loss                                                                                   | Ship                                | Ship Team:                                  | Incident Type             | ×               |
| I-Test                          |                           | Asset Damage***2: OP5 Halt > 24 hrs                                                                              | Location:                           | Voyage:                                     | <u>F</u> ile <u>H</u> elp |                 |
|                                 |                           |                                                                                                    | 🔿 At Sea 💿 In Port                  | Reported By:                                | 🗋 🖕 🗹 🕄                   |                 |
| M - CEO                         |                           | ···· ✓ U Defect                                                                                                  | City, Country:                      | ✓ Notified Custo                            | Q <sub>+</sub> Search     | ₽\$ ₽ <u>\$</u> |
| M - CFO                         | Incident Type             | Effect***Blackout                                                                                                | Lat:                                |                                             | Library                   |                 |
| M - CFO                         | <u>F</u> ile <u>H</u> elp | rect<br>fect***Blackout                                                                                          | Long:                               |                                             | Asset Damage              |                 |
|                                 |                           | Ilision                                                                                                    |                                     |                                             | Collision<br>Defect       |                 |
|                                 |                           | ter Demogranda Malmond Side OPS                                                                                  |                                     |                                             | Grounding                 |                 |
|                                 | O- Search                 |                                                                                                    | Detail Questionnaire Findings De    | escription Participants Causal Factor State | Injury                    |                 |
|                                 | Q+ Scarch                 |                                                                                                    | Time Lost in event:                 |                                             | Loss of Containment       |                 |
|                                 | E- Library                | the second second second second second second second second second second second second second second second se  | Crew Lost Time                      | Weather:                                    | Personnel Iniury          |                 |
|                                 | - Allision                | man and the second second                                                                                        | Days 0 Hours 0 Minute               | es Wind :                                   | Port State Detention      |                 |
|                                 | 🖃 Asset Damage            |                                                                                                    | Vessel Lost Time                    | Sea:                                        |                           |                 |
|                                 | 1: Total Loss             | The second second second                                                                                         | Vessel scal Time                    |                                             |                           |                 |
|                                 |                           |                                                                                                    | Days 0 Hours 0 Minute               |                                             |                           |                 |
|                                 | 4: No Impact: Safe OPS    | and the second second second second second second second second second second second second second second second |                                     |                                             |                           |                 |
|                                 | - Collision               |                                                                                                    |                                     |                                             |                           |                 |
|                                 | Belet                     | Contraction of the second second second second second second second second second second second second second s  |                                     |                                             |                           |                 |

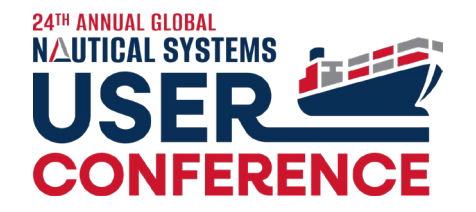

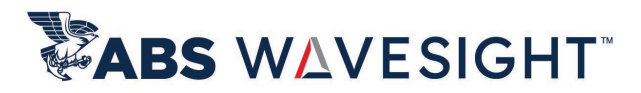

#### 6.5.31: Incident Search – Access control based on Incident Type

| Authorization Profile                       |                                                                           |         |
|---------------------------------------------|---------------------------------------------------------------------------|---------|
| <u>F</u> ile Tools <u>H</u> elp             |                                                                           |         |
| 🗅 🗁 🖨 🔞                                     |                                                                           |         |
| Description                                 | ✓ Q <sub>→</sub> Search                                                   |         |
| I - DB Admin 2                              | ▲                                                                         |         |
| I -Database Admnistrator                    | Allision                                                                  |         |
|                                             | → Asset Damage***1: Total Loss                                            |         |
| 1-DB ADM (NO OVERTIDE Approval)             |                                                                           |         |
| I-Test                                      | Asset Damage***3: OPS Halt < 24 hrs Asset Damage***4: No Impact: Safe OPS |         |
| M - CEO                                     |                                                                           |         |
|                                             | Defect                                                                    |         |
| ) System Preferences                        |                                                                           |         |
| <u>File Tools H</u> elp                     |                                                                           |         |
|                                             |                                                                           |         |
|                                             |                                                                           |         |
| General Work Flow                           |                                                                           |         |
| 표 🛃 📼 📽 만호 🔍 - Type here to filter pre      | eferences Selection Numeric(5 Digit Ma                                    | ix) 🗖 ( |
| Incident                                    |                                                                           |         |
| Title for user defined field in "Injury"    | Cost                                                                      |         |
| Title for user defined field in "Loss of Co | ntainment" Cost                                                           |         |
| Title for user defined field in "Other Rep  | ortable Incidents" Cost                                                   |         |
| Enable Browentive Action tab                | AS IS                                                                     |         |
| Enable Illness/Injury tab                   | TCS<br>Vac                                                                |         |
| Insident Number Type                        | Document Numbers are Numeric and Autogenera                               |         |
|                                             |                                                                           |         |
| Filter incident search results based on us  | er authorization No                                                       |         |

|            | 2 🔣 🛛                                                         |         |      |                                   |                                 |                    |           |
|------------|---------------------------------------------------------------|---------|------|-----------------------------------|---------------------------------|--------------------|-----------|
| Bookmarks  | Search                                                        |         | Ship | Ship Name<br>USS Enterorise (ABS) | Incident No.                    | Type<br>Asset Dama | Date Time |
| Cla        | ument No.:<br>ssification: 3: OPS Halt < 2<br>4: No Impact: S | 4 hr: 🗸 |      | Quality & Compliance              | e Incident<br>authorized to vie | ew this docum      | ×         |
| Date Range |                                                               | *       |      |                                   | UK                              |                    |           |
| Aare Raige | Created: Select                                               | ~       |      |                                   | OK                              | 1                  |           |

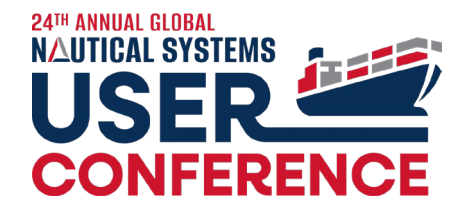

 Incident (+)

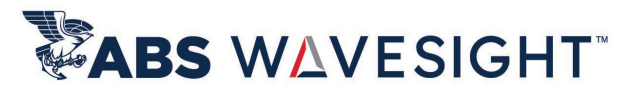

#### 6.5.31: Incident – Protection of Personnel **Details on Injuries**

| View Incident based on Incident Type                 |                             | Reported // Re               | viewed Normal Investigated    | CAPA Verified                 | Closed                                |                         |                       |                                |
|------------------------------------------------------|-----------------------------|------------------------------|-------------------------------|-------------------------------|---------------------------------------|-------------------------|-----------------------|--------------------------------|
| Add Incident File Attachments                        | Incident No.: AutoGen       | Tit                          | tle: Injury                   |                               |                                       |                         | Event Date: 03/       | 28/2024                        |
| CAPA Verify                                          | Type: Injury                | ▼ Fle                        | eet:                          | <ul> <li>Category:</li> </ul> | ×                                     | Flag State Notified?    | Time: 04:1            | 10                             |
| Close Incident                                       | Ship:                       | <ul> <li>Ship Tea</li> </ul> | im:                           | IMO No:                       |                                       | Class Notified?         | Reported:             | m                              |
| Complete Investigation                               |                             |                              |                               |                               |                                       |                         |                       |                                |
| Create Incident                                      | Location:                   | Voya                         | ge:                           | Doc Owner:                    | · · · · · · · · · · · · · · · · · · · | 3rd Party Notified?     | Log-booked Date:      |                                |
| Create/Edit Incident-related Illness Data            | 🔾 At Sea 💿 Ir               | Port Reported                | By:                           | Closed By:                    |                                       | D&A Testing Required?   | Time: :               |                                |
| Delete Incident File Attachments                     | City, Country:              | ~                            | Notified Customer:            |                               |                                       | Eatality                | Closed:               |                                |
| Edit a Closed Incident                               | city, country.              |                              |                               |                               |                                       |                         |                       |                                |
| U Edit Incident                                      | Lat:                        |                              |                               | Questionnaire:                | •                                     |                         |                       |                                |
| Enter/Edit Confidential Notes                        | Long:                       |                              |                               |                               |                                       |                         |                       |                                |
| Enter/Edit Description Tab Description Field         |                             |                              |                               |                               |                                       |                         |                       |                                |
| Enter/Edit Description Tab Remarks Field             |                             |                              |                               |                               |                                       |                         |                       |                                |
| Enter/Edit Detail Tab Classification Data Detail Tab |                             |                              |                               |                               |                                       |                         |                       |                                |
| D Enter/Edit Detail Tab Owner                        | Detail Ouestionnaire Findir | os Description Participants  | Causal Factor Statements CARs | WO's/SR's Requisitions S      | Gafety Observation File Attac         | nments Message DMS Link | Status Location/Spill | Preventive Actions Illness 8 4 |
| D Enter/Edit Header Data                             |                             |                              |                               |                               | ,                                     | ,                       |                       |                                |
| Enter/Edit Preventive Actions Tab                    | Time Lost in event          |                              |                               |                               |                                       |                         |                       |                                |
| D Enter/Edit Risk Assessment                         | Conviloret Time             |                              | Westher                       | Incident Classific            | tation Data                           |                         |                       |                                |
| U Hide Incident                                      |                             |                              | weather.                      | - (                           | Classification:                       | ✓ Activ                 | rity Being Performed: | ~                              |
| U Lock/Unlock Incidents                              | Days 0 Hours 0              | Minutes 0                    | Wind :                        | -                             |                                       |                         |                       |                                |
| 🕖 Mark No further Action Required                    |                             |                              | Sea:                          | , ly                          | /pe Of Injury:                        | •                       | Action/Cause:         | *                              |
| 🕖 Report/Review Risk Assessment                      | vesser Lost time            |                              |                               | - Locati                      | on on Vessel:                         | *                       | Body Part Injured:    | ~                              |
| 🕖 Review & Analyze Incident                          | Days 0 Hours 0              | Minutes 0                    |                               |                               |                                       |                         |                       |                                |
| 🕖 View Causal Factor Tab                             |                             |                              |                               | D & A Tes                     | st Performed: 🔘 Yes 💿 No              |                         | Cost:                 |                                |
| View Confidential Notes Tab                          |                             |                              |                               |                               |                                       |                         |                       |                                |
| U View Illness/Injury Tab                            |                             |                              |                               |                               |                                       |                         | Fire                  | Explosion:                     |
| View Incident                                        | Severity:                   | ×                            | P&I Claim No :                | Personnel Deta                | ail                                   |                         |                       |                                |
| View Personnel Details on Incident                   | Potential Consequences:     | ×                            |                               |                               | Position: Chief Engineer              | ✓ Age:                  | 37 Years              | Hours on Duty: 0               |
| View Risk Assessment                                 |                             |                              | Project/H&M No.:              |                               | In Industry 10 Vices                  | Web Co                  | 7                     | On Versely 5 Wester 41         |
|                                                      | Department:                 | *                            | Insurance Item Onen           | lime->                        | Pinindustry: 10 Years                 | with Company:           | 7 Years V             | Universiel: 5 Weeks V          |

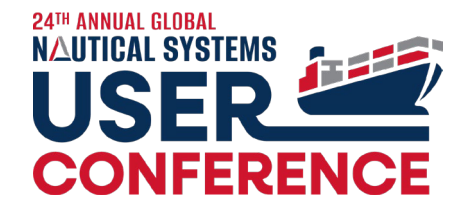

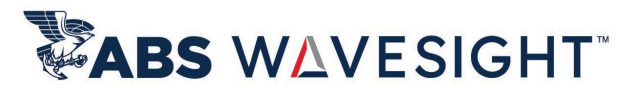

#### 6.5.31: Incident – Multiple Body Part Injured for Incident Record

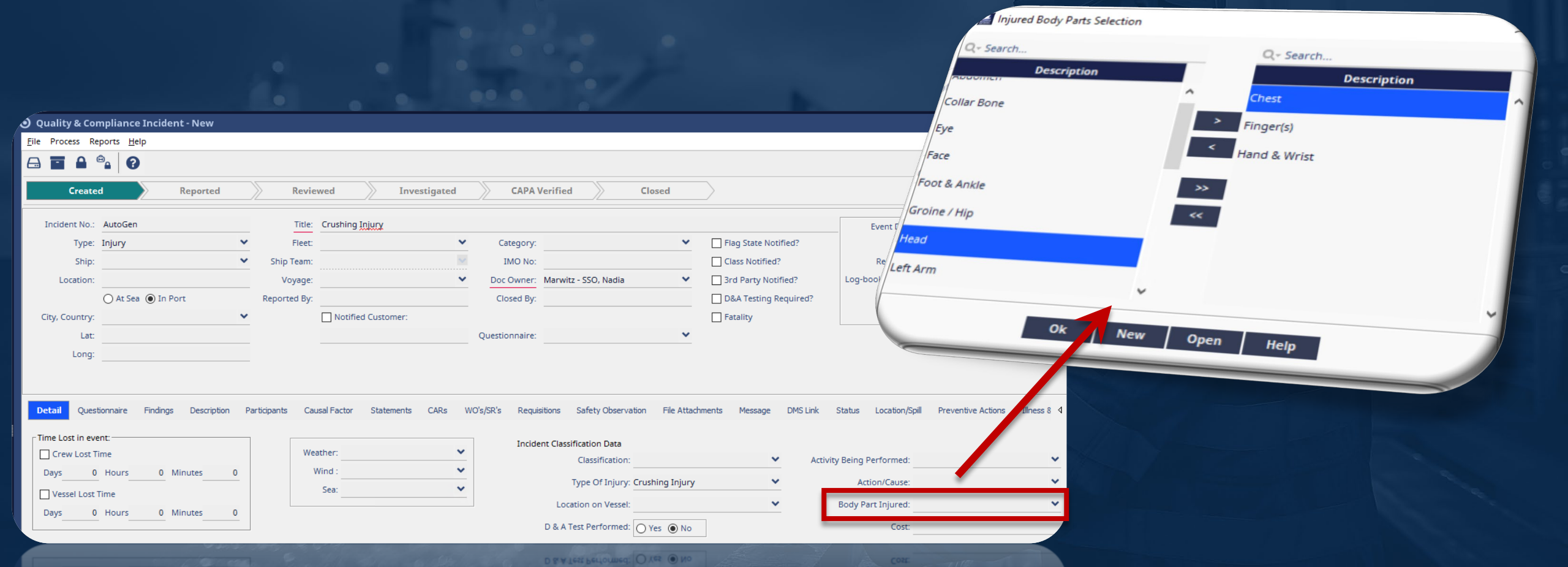

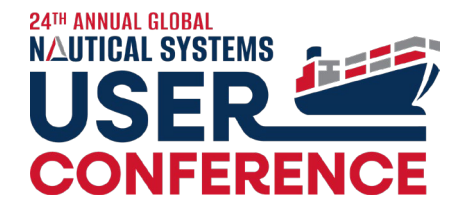

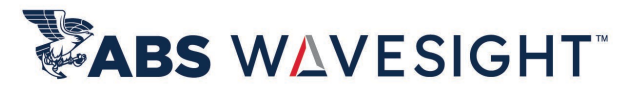

#### 6.5.31: Incident – Risk Assessment Impact Analysis

| Created                                                                                                    | I 💙 Report                                                                                          | .ed                                                                               | Review                                              | ed 📎              | Investigated                                                                                                    | САРА                                   | Verified C                         | losed   |                                                                         |                                                                  |                                                                                       |                                                                      |  |
|----------------------------------------------------------------------------------------------------|----------------------------------------------------------------------------------------------------|-----------------------------------------------------------------------------------|-----------------------------------------------------|-------------------|----------------------------------------------------------------------------------------------------|----------------------------------------|------------------------------------|---------|-------------------------------------------------------------------------|------------------------------------------------------------------|---------------------------------------------------------------------------------------|----------------------------------------------------------------------|--|
| Incident No.:                                                                                                    | 5000048                                                                                             |                                                                                   | Title: C                                            | Grounding in S    | uez <u>Canal</u>                                                                                                    | C-1                                    | Convintion                         | ~       |                                                                         | ante Mattice d'A                                                 | Event Date: 11-Aug-2023                                                               |                                                                      |  |
| Ship:                                                                                                    | USS Enterprise (ABS)                                                                                |                                                                                   | hip Team: A                                         | PAC               |                                                                                                    | IMO No                                 | 9876385                            |         | Class                                                                   | Notified?                                                        | Reported: 11-Oct-2023                                                                 |                                                                      |  |
| Location:                                                                                                    | Suez Canal                                                                                          |                                                                                   | Voyage:                                             |                   | ~                                                                                                    | Doc Owner                              | Catelli SSO, Alexandre SSO         | ~       | 3rd P                                                                   | arty Notified?                                                   | Log-booked Date:                                                                      |                                                                      |  |
|                                                                                                    | ● At Sea  In Port                                                                                   | Rep                                                                               | ported By: C                                        | Catelli SSO, Ale: | xand                                                                                                    | Closed By                              |                                    |         | D&A                                                                     | festing Required?                                                | Time: :                                                                               |                                                                      |  |
| City, Country:                                                                                                   | Suez, Egypt                                                                                         | *                                                                                 | C                                                   | Notified Cus      | ustomer: Eratality                                                                                                    |                                        |                                    |         |                                                                         |                                                                  | Closed:                                                                               |                                                                      |  |
| Lat:                                                                                                    |                                                                                                    |                                                                                   |                                                     |                   |                                                                                                    | Questionnaire                          | Version 1, My Questionnai          | re 🗹    | Summa                                                                   | ry<br>VES                                                        |                                                                                       | N/S                                                                  |  |
|                                                                                                    |                                                                                                    |                                                                                   |                                                     |                   |                                                                                                    |                                        |                                    |         |                                                                         |                                                                  |                                                                                       |                                                                      |  |
| Actual Severity<br>Hazard Cat                                                                                    | tegory Severity                                                                                     | Descrip                                                                           | ption                                               | Risk 🗸            | - Potential Scenario<br>Hazard Category                                                                                             | y Se                                   | everity Likeli                     | ihood F | Risk 🗸                                                                  | Status                                                           | Acted By                                                                              | Date Time                                                            |  |
| Actual Severity<br>Hazard Cat<br>Asset (Operationa                                                               | tegory Severity<br>al/Property) 2                                                                   | Descrip<br>Minor Damage C                                                         | iption<br>Cost: Betwee.                             | Risk 🛩            | Potential Scenario<br>Hazard Category<br>Asset (Operational/Pr                                                                      | y Si<br>ro 3                           | everity Likeli                     | ihood f | Risk 🛩                                                                  | Status<br>Entered By                                             | Acted By<br>Theofanopoulos, Ant.                                                      | Date Time                                                            |  |
| Actual Severity<br>Hazard Cat<br>Asset (Operationa<br>Environmental Da                                           | tegory Severity<br>al/Property) 2<br>amage 3                                                        | Descrip<br>Minor Damage C<br>Moderate Effect                                      | iption<br>Cost: Betwee.                             | Risk 🛩            | - Potential Scenario<br>Hazard Category<br>Asset (Operational/Pr<br>Environmental Dama                                              | y So<br>ro 3<br>Ige 4                  | everity Likeli<br>C<br>D           | ihood f | Risk 🛩                                                                  | Status<br>Entered By<br>Reported By                              | Acted By<br>Theofanopoulos, Ant.<br>Catelli, Alexandre                                | Date Time<br>17-Oct-2023<br>31-Oct-2023                              |  |
| Actual Severity<br>Hazard Cat<br>Asset (Operation<br>Environmental Da<br>Injury to Personn                       | tegory Severity<br>al/Property) 2<br>amage 3<br>nel 0                                               | Descrip<br>Minor Damage C<br>Moderate Effect<br>No injury or hea                  | ption<br>Cost: Betwee.<br>:<br>alth effect          | Risk ×            | Potential Scenario<br>Hazard Category<br>Asset (Operational/Pr<br>Environmental Dama<br>Injury to Personnel                         | y So<br>ro 3<br>Ige 4                  | everity Likeli<br>C<br>D<br>B      | ihood F | Risk ×<br>A<br>A<br>A<br>A<br>A<br>A<br>A<br>A<br>A<br>A<br>A<br>A<br>A | Status<br>Entered By<br>Reported By<br>Supervisor                | Acted By<br>Theofanopoulos, Ant.<br>Catelli, Alexandre<br>Kasim, Saqib                | Date Time<br>17-Oct-2023<br>31-Oct-2023<br>31-Oct-2023               |  |
| Actual Severity<br>Hazard Cat<br>Asset (Operationa<br>Environmental Da<br>Injury to Personr<br>Loss of Media/Rep | Severity       al/Property     2       amage     3       nel     0       putation     4             | Descrip<br>Minor Damage C<br>Moderate Effect<br>No injury or heal<br>Major Effect | <b>ption</b><br>Cost: Betwee.<br>:<br>alth effect   | Risk Y            | Potential Scenario<br>Hazard Category<br>Asset (Operational/Pr<br>Environmental Dama<br>Injury to Personnel<br>Loss of Media/Reputa | y So<br>ro 3<br>lige 4<br>1<br>ation 5 | everity Likeli<br>C<br>D<br>B<br>B | ihood f | Risk. Y                                                                 | Status<br>Entered By<br>Reported By<br>Supervisor<br>Reviewed by | Acted By<br>Theofanopoulos, Ant.<br>Catelli, Alexandre<br>Kasim, Saqib<br>Smith, Adam | Date Time<br>17-Oct-202:<br>31-Oct-202:<br>31-Oct-202:<br>21-Nov-202 |  |
| Actual Severity –<br>Hazard Cat<br>Asset (Operation<br>invironmental Di<br>njury to Personn<br>oss of Media/Rej  | tegory     Severity       al/Property     2       amage     3       hel     0       putation     4  | Descrip<br>Minor Damage C<br>Moderate Effect<br>No injury or heal<br>Major Effect | i <b>ption</b><br>Cost: Betwee.<br>t<br>alth effect | Risk >            | Potential Scenario<br>Hazard Category<br>Asset (Operational/Pr<br>Environmental Dama<br>Injury to Personnel<br>Loss of Media/Reputa | y Si<br>ro 3<br>age 4<br>1<br>ation 5  | everity Likeli<br>C<br>D<br>B<br>B | ihood f | Risk ×                                                                  | Status<br>Entered By<br>Reported By<br>Supervisor<br>Reviewed by | Acted By<br>Theofanopoulos, Ant.<br>Catelli, Alexandre<br>Kasim, Saqib<br>Smith, Adam | Date Time<br>17-Oct-202:<br>31-Oct-202:<br>31-Oct-202:<br>21-Nov-202 |  |
| Actual Severity –<br>Hazard Cat<br>sset (Operation<br>nvironmental Di<br>njury to Personr<br>oss of Media/Re     | tegory     Severity       al/Property)     2       amage     3       nel     0       putation     4 | Descrip<br>Minor Damage C<br>Moderate Effect<br>No injury or hea<br>Major Effect  | iption<br>Cost: Betwee<br>t<br>alth effect          | Risk V            | Potential Scenario<br>Hazard Category<br>Asset (Operational/Pr<br>Environmental Dama<br>Injury to Personnel<br>Loss of Media/Reputa | y So<br>ro 3<br>ige 4<br>1<br>ation 5  | everity Likel<br>C<br>D<br>B<br>B  | ihood i | Risk ×                                                                  | Status<br>Entered By<br>Reported By<br>Supervisor<br>Reviewed by | Acted By<br>Theofanopoulos, Ant.<br>Catelli, Alexandre<br>Kasim, Saqib<br>Smith, Adam | Date Time 17-Oct-2023 31-Oct-2023 31-Oct-2023 21-Nov-202             |  |

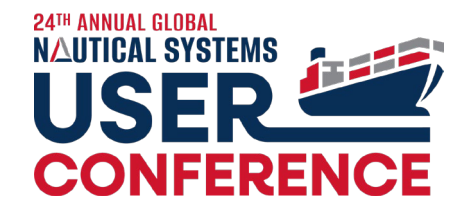

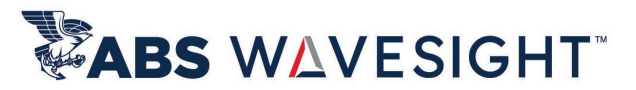

#### 6.5.31: Incident – Risk Assessment Impact Analysis

| Risk Matrix P     | review - BANKE   |                  |                 | • • •                 |                  | •                |                   |                      |                  |                    | C             |                    |                  |                   |                                   |                    |          |
|-------------------|------------------|------------------|-----------------|-----------------------|------------------|------------------|-------------------|----------------------|------------------|--------------------|---------------|--------------------|------------------|-------------------|-----------------------------------|--------------------|----------|
| Preview           | KAW E            | nvironment [04   | 45-00001-000000 | dent - Grou<br>06]    | ndingi           | n Suez Canal -   | [0802-00001-00    | 000447]              |                  |                    |               |                    |                  |                   | 1-00000005]                       |                    |          |
| RAM Environment   | A-Never heard of |                  |                 |                       | -                |                  |                   |                      |                  |                    |               | Risk Matrix F      | Preview - RAM P  | eople (0445 coord |                                   |                    | E-Has h  |
|                   | in the industry  | B-Heard of n the | C-Has happened  | D-Has happened        | 1 E-Har          |                  |                   |                      |                  |                    |               | Preview            |                  | lo Heard of n the | C-Has happened                    | D-Has happened     | more th  |
|                   | ,                | moustry          | in the          | at the Location       | or more          |                  |                   |                      |                  |                    |               | RAM People         | A-Never heard of | industry          | in the                            | at the Location of | per year |
|                   |                  |                  | more than once  | more than once<br>per | per ye<br>Locati | Revie            | wed               | Investigated         | САРА             | Verified           | Closed        |                    | in the mouse y   |                   | Organisation or<br>more than once | per                | Locati   |
| O No Effort       |                  |                  |                 |                       |                  | Title            | Grounding in Su   | iez Canal            |                  |                    |               |                    |                  |                   |                                   |                    |          |
| 0-NO Effect       | A0               | B0               | C0              | D0                    | EO               |                  | arounding in se   |                      |                  |                    |               |                    |                  | P0                | C0                                | D0                 | EO       |
|                   |                  |                  |                 |                       |                  | Fleet:           |                   | •                    | Category:        | Security           |               | 0-No injury or     | A0               | DU                |                                   |                    |          |
|                   |                  |                  |                 |                       | - K              | Ship Team:       | APAC              |                      | IMO No:          | 9876385            |               | health effect      |                  |                   |                                   |                    |          |
|                   |                  |                  |                 |                       |                  | Voyage:          |                   | ~                    | Doc Owner:       | Catelli SSO, Alexa | andre SSO     |                    |                  |                   |                                   |                    |          |
| 1 Clinks Effert   |                  |                  |                 |                       |                  | Reported By:     | Catelli SSO, Alex | and                  | Closed By:       |                    |               |                    |                  |                   |                                   |                    |          |
| 1-Slight Effect   | AI               | В1               | C1              | D1                    | E1               |                  | Notified Cust     | omer:                |                  |                    |               | 1-Slight injury or | A1               | B1                | C1                                | D1                 |          |
|                   |                  |                  |                 |                       |                  | -                |                   |                      | Ouestionnaire:   | Version 1. My Ou   | uestionnaire  | health effect      |                  |                   |                                   |                    |          |
|                   |                  |                  |                 |                       |                  | -                |                   |                      |                  |                    |               |                    |                  |                   |                                   |                    |          |
|                   |                  |                  |                 |                       |                  |                  |                   |                      |                  |                    |               |                    |                  | -                 |                                   |                    |          |
| 2-Minor Effect    | Δ2               | B2               | C2              | D2                    | E2               |                  |                   |                      |                  |                    |               |                    |                  |                   |                                   | D2                 | E2       |
| 2-Willion Effect  | Ĩ                |                  |                 |                       |                  |                  |                   |                      |                  |                    |               | 2-Minor injury or  | A2               | 62                |                                   | 02                 |          |
|                   |                  |                  |                 |                       |                  | DMS Link Statu   | us Location/Spil  | Preventive Actions   | Illness & Injury | Custom Forms       | Purchasing Do | neoreneee          |                  |                   |                                   |                    |          |
|                   |                  |                  |                 |                       |                  |                  |                   | Determine Community  |                  |                    |               |                    |                  |                   |                                   |                    |          |
|                   |                  |                  |                 | 03                    | 12               |                  |                   | Potential Scenario   |                  |                    |               |                    |                  |                   |                                   |                    |          |
| 3-Moderate Effect | A3               | B3               | C3              |                       |                  | Descheron        | Risk              | Hazard Categor       | y Se             | verity             | Likelihood    | B-Major injury or  | A3               | 83                | C3                                | 03                 | E3       |
|                   | 3                | Asset (Operation | al/Property) 2  | 03                    | Minor Da         | amage Cost: Be   | e 🖻 ^             | Asset (Operational/P | ro 3             | С                  |               | B-Malor intony or  |                  |                   |                                   | 03                 |          |
| 3-Modacate Elico  | 260              | Environmental D  | Damage 3        | 1                     | Moderate         | e Effect         | <b>B</b>          | Environmental Dam    | age 4            | D                  |               |                    |                  |                   |                                   |                    |          |
|                   | Nic.             | Injury to Person | inel 0          | 1                     | No injury        | or health effect | <b>b</b>          | Injury to Personnel  | 1                | В                  |               | E                  |                  |                   |                                   |                    |          |
|                   |                  | Loss of Media/Re | eputation 4     | 05                    | Major Eff        | fect             | -                 | Loss of Media/Reput  | ation 5          | В                  |               | =                  |                  |                   |                                   |                    |          |
|                   | and the          |                  |                 |                       |                  |                  |                   |                      |                  |                    |               |                    |                  |                   |                                   |                    |          |

## **Finding Enhancements**

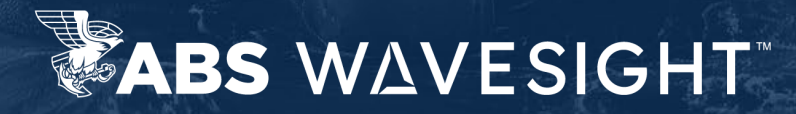

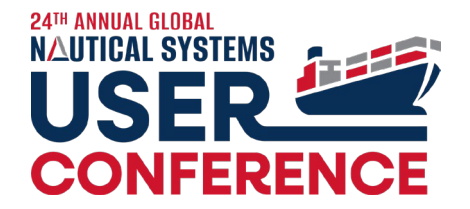

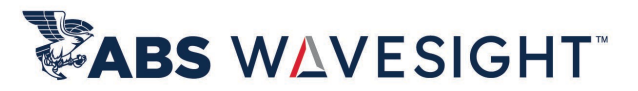

#### 6.5.31: Finding – Link/Unlink Technical Defect

| / Finding - 2.1.3 OCIMF – Chem Tanker-OCIMF – C                                                                                                    | hemical Tanker-SIRE/OVID Company - [0                                                                            | 303-00001-00000     | 477]                        |                           |                     |                            |                           |                          |
|----------------------------------------------------------------------------------------------------|----------------------------------------------------------------------------------------------------|---------------------|-----------------------------|---------------------------|---------------------|----------------------------|---------------------------|--------------------------|
| <u>F</u> ile Process Technical Defect <u>H</u> elp                                                                                                    |                                                                                                    |                     |                             |                           |                     |                            |                           |                          |
| 🖴 🖉 💁 🖬 🛅 🗁 🔗 🔞                                                                                                    |                                                                                                    |                     |                             |                           |                     |                            |                           |                          |
| Created In Progress                                                                                                    | Closed                                                                                                    |                     |                             |                           |                     |                            |                           |                          |
| Finding No.: 5000128                                                                                                    | Finding Sort No.:                                                                                                | 1                   | Title:                      | 2.1.3 OCIMF - Chem Tan    | ker-OCIMF – Chemi   | cal Tanker-SIRE/OVID Comp  | any                       |                          |
| Findings Type: Observation                                                                                                    | Category: Avoidable                                                                                              | ~                   | Severity:                   |                           | ~                   | Reported Date: 0           | 2/06/2024                 | m                        |
| Ship: USS Enterprise (ABS)                                                                                                    | Ship Team: APAC                                                                                                  | ~                   | IMO No:                     | 9876385                   |                     | Reported Date.             | 2/00/2024                 |                          |
| Internal Ref. 1:                                                                                                    | Internal Ref. 2:                                                                                                 | ~                   | Internal Ref. 3:            |                           | ~                   | Respond By Date:           |                           | <b>m</b>                 |
| Doc Owner                                                                                                    | ✓ Responsible Role:                                                                                              | ~                   | Risk:                       | 4 - Med/High              | ~                   | Closed By Date: 0          | 2/20/2024                 | m                        |
| Questionnaire: Version VIQ6. 1.2, OCIMF                                                                                                    | - SMM Ref.:                                                                                                    | ~                   | Nature of Concern:          |                           | ~                   |                            | 2/20/2024                 |                          |
| Source: VET 5000029                                                                                                    | PSC Defect Code:                                                                                                 | *                   | Subject of Concern:         |                           | ~                   | No Further Action Req      | quired:                   |                          |
|                                                                                                    |                                                                                                    |                     | Potential Score:            | 0                         | ~                   | Generated fro              | om SIRE:                  |                          |
|                                                                                                    |                                                                                                    |                     | Observed Score:             | 0                         | *                   | Exclude from st            | tatistics:                |                          |
|                                                                                                    |                                                                                                    |                     | Final Score:                | 0                         | *                   |                            |                           |                          |
| Questionnaire Hierarchy: 2 Certification and Docu                                                                                                    | mentation *** Certification (2.1) *** 2.1 Are al                                                                 | l the statutory cer | tificates listed below, whe | ere applicable, valid and | d have the annual a | and intermediate surveys b | peen carried out within t | he required range dates? |
| 2.1.3 Document of Compl                                                                                                    | iance (DoC)                                                                                                    |                     |                             |                           |                     |                            |                           | × ~                      |
| Question:                                                                                                    |                                                                                                    |                     |                             |                           |                     |                            |                           | ~                        |
|                                                                                                    |                                                                                                    |                     |                             |                           |                     |                            |                           |                          |
| Findings Comments CARs Root Cause Analysis                                                                                                    | Standard Reference File Attachments Status                                                                       | Message Te          | chnical Defect Risk Ass     | sessment                  |                     |                            |                           |                          |
| Defect No                                                                                                    | Defect Type                                                                                                    |                     |                             |                           | Title               |                            |                           | Status 🗸                 |
|                                                                                                    |                                                                                                    |                     |                             |                           |                     |                            |                           | ^                        |
|                                                                                                    |                                                                                                    |                     |                             | Defect                    |                     |                            |                           |                          |
|                                                                                                    |                                                                                                    |                     |                             |                           |                     |                            |                           |                          |
|                                                                                                    |                                                                                                    |                     | Open Technical              | Defect                    |                     |                            |                           |                          |
|                                                                                                    |                                                                                                    |                     | Link/Unlink Tech            | hnical Defect             |                     |                            |                           |                          |
| a set of the set of the set of th | and the second second second second second second second second second second second second second second second | <b>6</b> 91         | 1                           | 14                        |                     |                            |                           |                          |

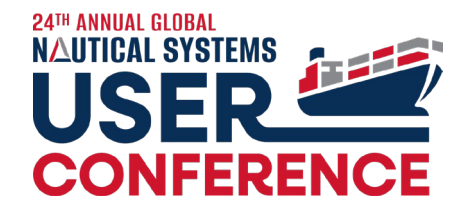

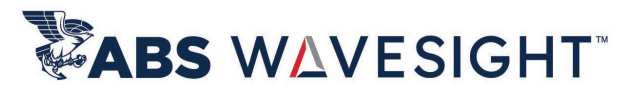

#### 6.5.31: Finding – Added new Score Fields

| New                                                                                                    |                     |                   |                  |                     |            |                   |               |
|----------------------------------------------------------------------------------------------------|---------------------|-------------------|------------------|---------------------|------------|-------------------|---------------|
| ess Response Library <u>H</u> elp                                                                                                    |                     |                   |                  |                     |            |                   |               |
| System Preferences                                                                                                    |                     |                   |                  |                     |            |                   |               |
| <u>File T</u> ools <u>H</u> elp                                                                                                    |                     |                   |                  |                     |            |                   |               |
|                                                                                                    |                     |                   |                  |                     |            |                   |               |
| Ceneral Work Flow                                                                                                    | Finding Sort No.:   | :                 |                  | Title: Ot           | bservation |                   |               |
| General Work How                                                                                                    | Category            | :                 | ~                | Severity:           | *          | Peported Date:    | 03/27/2024    |
| 1 2 2 ■ ■ 2 2 2 -                                                                                                    | Ship Team:          | :                 |                  | IMO No:             |            | Reported bate.    | 03/27/2021    |
| General Data                                                                                                    | Internal Ref. 2     | :                 | ~                | Internal Ref. 3:    | ~          | Respond By Date:  |               |
| HSOE                                                                                                    | Responsible Role    | :                 | ~                | Risk:               | ~          | Classed Ry Deter  | 04/10/2024    |
| Separator characters for Title creation of Compliance Job and Compliance D                                                                                                    | SMM Ref.            | :                 | ~                | Nature of Concern:  | *          | Closed By Date:   | 04/10/2024    |
| Owner is mandatory for all HSQE documents                                                                                                    | es PSC Defect Code: | :                 | ~                | Subject of Concern: | *          | No Further Action | Required:     |
| Display Compliance Documents on Calendar based on its Inspection Status                                                                                                    | /es                 |                   |                  | Potential Score: 0  | ~          | Generated         | from SIRE:    |
| Audit                                                                                                    |                     |                   |                  | Observed Score: 0   | ~          | Exclude fro       | m statistics: |
| Incident     Incident     Incident |                     |                   |                  | Final Score: 0      | ~          |                   |               |
| Corrective Action Request (CAR)                                                                                                    |                     |                   |                  |                     |            |                   |               |
|                                                                                                    |                     |                   |                  | 4                   |            |                   |               |
| Internal Inspection Document                                                                                                    |                     |                   |                  | 5                   |            |                   |               |
| Permit to Work                                                                                                    |                     |                   |                  | 6                   | _          |                   |               |
|                                                                                                    |                     |                   |                  |                     | =          |                   |               |
|                                                                                                    | File Attacente S    | tatus Message     | Technical Defect | Dick Assessment     |            |                   |               |
| 🖃 Findinas                                                                                                    | The All Anerts o    | natus message     | rechildar Derect | 1                   | 0          |                   |               |
| Max. Score for findings                                                                                                    | 10                  |                   |                  | -                   |            |                   |               |
| Use Closure Comments Library for Findings                                                                                                    | 10                  |                   |                  |                     |            |                   |               |
| Max. Score for findings                                                                                                    | 0                   |                   |                  |                     |            |                   |               |
| E Findings                                                                                                    |                     | the second second |                  |                     |            |                   |               |

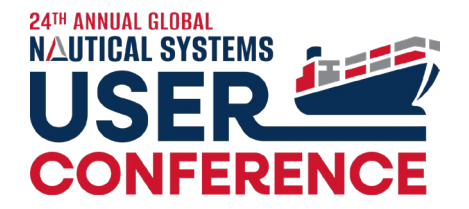

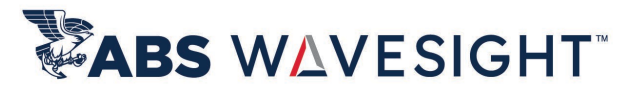

#### 6.5.31: Finding Search – Add Potential Score, Observed Score & Final Score as filters

| Indings Query                                      |            |        |    |              |                                       |       |                  |           |           |           |           |                               |                 |               |         |
|----------------------------------------------------|------------|--------|----|--------------|---------------------------------------|-------|------------------|-----------|-----------|-----------|-----------|-------------------------------|-----------------|---------------|---------|
| <u>F</u> ile <u>T</u> ag <u>V</u> iew <u>H</u> elp |            |        |    |              |                                       |       |                  |           |           |           |           |                               |                 |               |         |
|                                                    | <b>ລ</b> ອ | 0      |    |              |                                       |       |                  |           |           |           |           |                               |                 |               |         |
| Bookmarks                                          | Sea        | rch    |    |              | S                                     | hip   | Ship Name        | Finding   | Findings  | Category  | Source    | Title                         | Findings        | Response      | Statu   |
| General                                            |            |        | ×  | ~ <b> </b> - | US                                    | SSE ( | USS Enterprise ( | 5000018   | Non Conf  | Avoidable | AUD 5000  | a ISM (Internal)***Annual     | damper not      | done          | Created |
| Date Range                                         |            |        | ¥  |              | 20                                    | ssv ( | USS Voyager      | 5000031   | Observati | Avoidable | AUD 5000  | d ISM (Internal)***Annual     | Need to add     |               | IN PROC |
| Current Status                                     |            |        | ×  |              |                                       | ssv ( | USS Voyager      | 5000097   | Observati |           | AUD 5000  | a ISM (Internal)***Annual     | Bridge equip    |               | Created |
| Miscellaneous                                      |            |        | *  |              | U US                                  | SSE ( | USS Enterprise ( | 5000104   | Observati | Avoidable | VET 50000 | 3.1.1 OCIMF - OVID-OCIMF .    | Need to chec    |               | IN PRO  |
| Question:                                          | Select     |        | ~  |              |                                       | 55C I | USS Challenger   | 5000122   | Observati |           | WO 50007  | Generator Diesel Engine St    |                 |               | Created |
| Source:                                            |            |        | ~  |              |                                       |       |                  | 5000122   | Observati |           |           | Observation                   |                 |               | Created |
| Compliance Hierarchy:                              | Select     |        | ~  |              |                                       | SSCI  | USS Challenger   | 5000123   | Observati |           | SID       | Observation                   |                 |               | Created |
| External Inspector:                                | Select     |        | ~  |              | 20                                    | SSE ( | USS Enterprise ( | 5000124   | Observati | Design    | AUD 5000  | External ***ISPS (External)   | . Test Audit Fi |               | CLOSED  |
| Finding Type:                                      | Select     |        | ~  |              | 20                                    | SSA ( | USS Atlas        | 5000125   | Observati |           | VET 50000 | Pre-SIRE Vetting-OCIMF OV.    |                 |               | Created |
| Risk Level:                                        |            |        | ~  |              | 20                                    | SSA ( | USS Atlas        | 5000126   | Observati |           | VET 50000 | Pre-SIRE Vetting-OCIMF OV.    |                 |               | Created |
| Category:                                          | Select     |        | ~  |              | 20                                    | SSE ( | USS Enterprise ( | 5000127   | Observati |           | STD       | Observation                   |                 |               | Created |
| Severity:                                          | Select     |        | ~  |              | 20                                    | SSE ( | USS Enterprise ( | 5000128   | Observati | Avoidable | VET 50000 | 2.1.3 OCIMF – Chem Tanker.    |                 |               | Created |
| Nature of Concern:                                 | Select     |        | ~  |              | -<br>- US                             | SSE I | USS Enterprise ( | 5000129   | Observati | Avoidable | VET 50000 | 2.1 OCIME - Chem Tanker-      | findina1        |               | CLOSED  |
| Subject of Concern:                                | Select     |        | ~  |              |                                       |       | USS Enterprise ( | 5000120   | Observati |           | VET 50000 | 31 OCIME Cham Tankar          |                 |               | Croated |
| Potential Score:                                   | Select     |        | ~  |              |                                       | 55E ( | USS Enterprise ( | . 5000150 | Observati |           | VET 50000 | 2.1 OCIMF - Chem Tanker       |                 |               | Created |
| Observed Score:                                    | Select     |        | ~  |              |                                       | SSE ( | USS Enterprise ( | 5000131   | Observati |           | VET 50000 | 2.3 OCIMF – Chem Tanker       |                 |               | Created |
| Final Score:                                       | >= 6       |        | ~  |              |                                       | SSE ( | USS Enterprise ( | 5000132   | Observati |           | VET 50000 | 2.1 OCIMF – Chem Tanker       |                 |               | Created |
| CAR Generated:                                     | Numbe      | er: >= |    | `            | • • • • • • • • • • • • • • • • • • • | SSE ( | USS Enterprise ( | 5000133   | Observati |           | INC 50000 | Grounding in Suez Canal       |                 |               | Created |
| SIRE Generated:                                    |            |        |    |              | 6                                     | 55 (  | USS Voyage Ma    | 5000134   | Observati |           | AUD 5000  | b External ***ISPS (External. | TEST            | THIS WILL BE  | Created |
| Statistics:                                        |            |        |    |              |                                       | 55 (  | USS Voyage Ma    | 5000135   | Observati |           | AUD 5000  | a External ***ISPS (External. | no              | information i | Created |
| No. of CARs:                                       |            | 1      | Qk |              |                                       | 55 I  | USS Voyage Ma    | 5000136   | Observati |           | AUD 5000  | a External ***ISPS (External  |                 |               | Created |
| Doc Owner(User):                                   |            |        |    |              |                                       |       |                  |           |           |           |           |                               |                 |               |         |

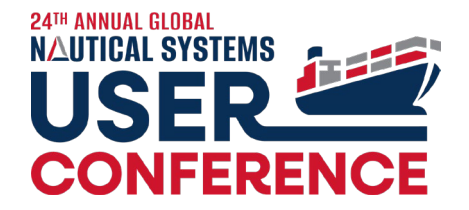

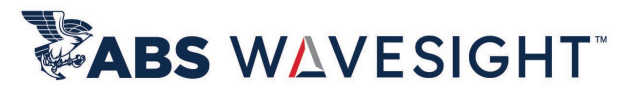

### 6.5.31: Finding – Risk Assessment Impact Analysis

|                                                                                                    | 0                                                                                                    |                                                                                                    |                                                                                                    |                                                                                                    |                                                             |                           |                                                                  |                                    |               |                                                                       |
|----------------------------------------------------------------------------------------------------|----------------------------------------------------------------------------------------------------|----------------------------------------------------------------------------------------------------|----------------------------------------------------------------------------------------------------|----------------------------------------------------------------------------------------------------|-------------------------------------------------------------|---------------------------|------------------------------------------------------------------|------------------------------------|---------------|-----------------------------------------------------------------------|
| Created                                                                                                    | In Progress                                                                                          | ss Closed                                                                                                    | d                                                                                                    |                                                                                                    |                                                             |                           |                                                                  |                                    |               |                                                                       |
|                                                                                                    | Finding No.: 5000121                                                                                 |                                                                                                    | Finding Sort No.                                                                                        | . 1                                                                                                    | Title:                                                      | Grounding in Suez Canal - | - Blackout                                                       |                                    |               |                                                                       |
|                                                                                                    | Findings Type: Observatio                                                                            | on 🗸                                                                                                    | Category                                                                                                | c 🗸 🗸                                                                                                    | Severity:                                                   |                           | ~                                                                | Reported Date:                     | 22-400-2024   |                                                                       |
|                                                                                                    | Ship: USS Enterp                                                                                     | prise (ABS)                                                                                                    | Ship Team                                                                                               | : APAC 🖂                                                                                                    | IMO No:                                                     | 9876385                   |                                                                  | Reported Date.                     | 11 Aug 1014   |                                                                       |
|                                                                                                    | Internal Ref. 1:                                                                                     | ~                                                                                                    | Internal Ref. 2                                                                                         | e 🗸 🗸                                                                                                    | Internal Ref. 3:                                            |                           | ~                                                                | Respond By Date:                   |               |                                                                       |
|                                                                                                    |                                                                                                    |                                                                                                    | Responsible Role                                                                                        | •                                                                                                    | Risk:                                                       |                           | *                                                                | Closed By Date:                    | 05-Sep-2024   |                                                                       |
|                                                                                                    |                                                                                                    |                                                                                                    | SMM Ref.                                                                                                | :                                                                                                    | Nature of Concern:                                          |                           | *                                                                |                                    | to sep tota   |                                                                       |
|                                                                                                    | Doc Owner: Catelli SSO,                                                                              | ), Alexandre SSO 💙                                                                                                    | PSC Defect Code                                                                                         | • *                                                                                                    | Subject of Concern:                                         |                           | *                                                                | No Further Action                  | Required:     |                                                                       |
|                                                                                                    | Questionnaire: Version 1, I                                                                          | My Questionnair 🗹                                                                                                    |                                                                                                    |                                                                                                    | Potential Score:                                            | 0                         | *                                                                | Generated                          | from SIRE:    |                                                                       |
|                                                                                                    | Source: INC 50                                                                                       | 000048                                                                                                    |                                                                                                    |                                                                                                    | Observed Score:                                             | 0                         | ~                                                                | Exclude from                       | m statistics: |                                                                       |
| Questio                                                                                                    | nnaire Hierarchy:                                                                                    |                                                                                                    |                                                                                                    |                                                                                                    |                                                             |                           |                                                                  |                                    |               |                                                                       |
| Question                                                                                                    | nnaire Hierarchy:                                                                                    |                                                                                                    |                                                                                                    |                                                                                                    |                                                             |                           |                                                                  |                                    |               |                                                                       |
| Question                                                                                                    | Question:                                                                                            |                                                                                                    |                                                                                                    |                                                                                                    |                                                             |                           |                                                                  |                                    |               |                                                                       |
| Question<br>ndings Commen                                                                                                    | nnaire Hierarchy:<br>Question:<br>nts Closure Comments (                                             | CARs Root Cause Analysi                                                                                                    | is Standard Reference                                                                                   | File Attachments Status                                                                                                    | Message Technical Defect                                    | Risk Assessment           | Status                                                           |                                    |               |                                                                       |
| Question<br>dings Commen<br>tual Severity<br>Hazard Cate                                                                                | nnaire Hierarchy:<br>Question:<br>nts Closure Comments (<br>egory Severity                           | CARs Root Cause Analysi                                                                                                    | is Standard Reference<br>P(<br>Risk                                                                     | File Attachments Status<br>otential Scenario<br>Hazard Category                                                                                                    | Message Technical Defect                                    | Risk Assessment           | Status                                                           |                                    | Acted By      | Date Time                                                             |
| Question<br>dings Commen<br>tual Severity<br>Hazard Cate<br>set (Operational)                                                           | nnaire Hierarchy: Question: Ints Closure Comments ( egory Severity (Property) 2                      | CARs Root Cause Analysi<br>Description<br>Minor Damage Cost: Betx                                                                  | is Standard Reference<br>Risk                                                                           | File Attachments Status<br>otential Scenario<br>Hazard Category<br>set (Operational/Property) 3                                                                                                    | Message Technical Defect                                    | Risk Assessment           | Status<br>Entered By                                             | Theof                              | Acted By      | Date Time<br>17-Oct-2023                                              |
| Question<br>dings Commen<br>tual Severity<br>Hazard Cate<br>set (Operational<br>vironmental Dar                                         | nnaire Hierarchy:<br>Question:<br>nts Closure Comments (<br>egory Severity<br>(Property) 2<br>mage 3 | CARs Root Cause Analysi<br>Description<br>Minor Damage Cost. Bety<br>Moderate Effect                                               | is Standard Reference<br>Risk Y<br>wee. Control Ass<br>Control Ass<br>En                                | File Attachments Status<br>otential Scenario<br>Hazard Category<br>set (Operational/Property) 3<br>vironmental Damage 4                                                                                                    | Message Technical Defect Severity C D                       | Risk Assessment           | Status<br>Entered By<br>Reported By                              | Theof                              | Acted By      | Date Time<br>17-Ort-2023<br>31-Ort-2023                               |
| Question<br>dings Comment<br>tual Severity<br>Hazard Catt<br>set (Operational<br>vironmental Dan<br>ury to Personne                     | nnaire Hierarchy:<br>Question:<br>egory Severity<br>(Property) 2<br>mage 3<br>sl 0                   | CARs Root Cause Analysi<br>Description<br>Minor Damage Cost: Bets<br>Moderate Effect<br>No injury or health effect                 | s Standard Reference<br>Risk P<br>Wee. C As<br>En<br>In                                                 | File Attachments Status<br>otential Scenario<br>Hazard Category 3<br>set (Operational/Property) 3<br>vironmental Damage 4<br>jury to Personnel 1                                                                               | Message Technical Defect Severity C<br>Severity C<br>D<br>B | Risk Assessment           | Status<br>Entered By<br>Reported By<br>Supervisor                | Theof<br>Catelli<br>Kasim          | Acted By      | Date Time<br>17-Oct-2023<br>31-Oct-2023<br>31-Oct-2023                |
| Question<br>adings Commer<br>tual Severity<br>Hazard Cato<br>set (Operational<br>vironmental Dar<br>ury to Personne<br>ss of Media/Repu | nnaire Hierarchy:<br>Question:<br>egory Severity<br>(Property) 2<br>mage 3<br>el 0<br>utation 4      | CARs Root Cause Analysi<br>Description<br>Minor Damage Cost. Beto<br>Moderate Effect<br>No injury or health effect<br>Major Effect | s Standard Reference<br>Risk Y<br>wee. C As<br>t C C I I I I<br>t C C I I I I I I I I I I I I I I I I I | File Attachments     Status       otential Scenario     1       Hazard Category     3       set (Operational/Property)     3       vironmental Damage     4       jury to Personnel     1       isso of Media/Reputation     5 | Message Technical Defect  Severity C C D B B B              | Risk Assessment           | Status<br>Entered By<br>Reported By<br>Supervisor<br>Reviewed by | Theof<br>Catelli<br>Kasim<br>Smith | Acted By      | Date Time<br>17-Oct-2023<br>31-Oct-2023<br>31-Oct-2023<br>21-Nov-2023 |

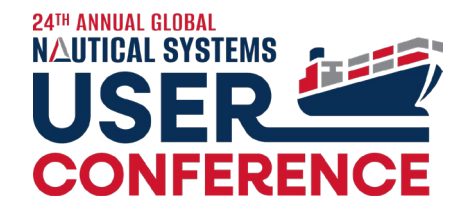

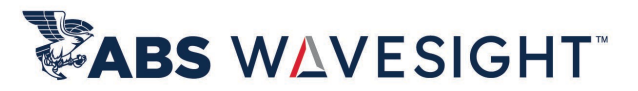

#### 6.5.31: Finding – Risk Assessment Impact Analysis

| Risk Matrix                                                                                                    | Province Prov   | Finding - Grou                 | inding in Suez                              | Canal - Blac                                        | kout - [0          | 303-00001-00000   | 458]            |           |                     |          |                              |                       |                                     |                              |                                             |                                                        |                                         |
|----------------------------------------------------------------------------------------------------|-----------------|--------------------------------|---------------------------------------------|-----------------------------------------------------|--------------------|-------------------|-----------------|-----------|---------------------|----------|------------------------------|-----------------------|-------------------------------------|------------------------------|---------------------------------------------|--------------------------------------------------------|-----------------------------------------|
| Preview                                                                                                    | review - RAM    | Environment [04                | 45-00001-000000                             | 061                                                 |                    |                   |                 |           |                     |          |                              |                       |                                     |                              | 01-00000051                                 |                                                        |                                         |
| RAM Environmen                                                                                                    |                 |                                |                                             | 001                                                 | _ [                |                   |                 |           |                     |          |                              | O pick Matrix         | Preview - RAM F                     | eople [0445-000              | 01-0000000000                               |                                                        |                                         |
| and a state of the state of the | in the industry | f B-Heard of n the<br>industry | C-Has happened<br>in the<br>Organisation or | D-Has happened<br>at the Location<br>more than once | d E-Has<br>or more | Closed            |                 |           |                     |          |                              | Preview<br>RAM People | A-Never heard of<br>in the industry | B-Heard of n the<br>industry | C-Has happened<br>in the<br>Organisation or | D-Has happened<br>at the Location of<br>more than once | E-Has h<br>more th<br>per yea<br>Locati |
|                                                                                                    |                 |                                | more than once                              | per                                                 | Locati             |                   | Finding Sort    | t No.:    |                     | 1        | Title: Groun                 |                       |                                     |                              | more than once                              | per                                                    |                                         |
| 0-No Effect                                                                                                    | AO              | BO                             | 60                                          |                                                     |                    | ~                 | Categ           | gory:     |                     | ~        | Severity:                    |                       |                                     |                              |                                             |                                                        | EO                                      |
|                                                                                                    |                 |                                | CU                                          | D0                                                  | EO )               |                   | Ship T          | eam: APA  |                     |          | IMO No: 987638               | 0-No injury or        | A0                                  | B0                           | C0                                          | DU                                                     |                                         |
|                                                                                                    |                 |                                |                                             |                                                     |                    | *                 | Internal R      | lef. 2:   |                     | ~        | Internal Ref. 3:             | health effect         |                                     |                              |                                             |                                                        |                                         |
|                                                                                                    |                 |                                |                                             |                                                     |                    |                   | Responsible     | Role:     |                     | ~        | Risk:                        |                       |                                     |                              |                                             |                                                        |                                         |
|                                                                                                    |                 |                                |                                             |                                                     |                    |                   | SMM             | Ref.:     |                     |          | Nature of Concern:           |                       |                                     |                              |                                             |                                                        |                                         |
| 1-Slight Effect                                                                                                    | A1              | B1                             | C1                                          | D1                                                  | E1 Ire             | sso 🗸             | PSC Defect C    | Code:     |                     | ~        | Subject of Concern:          | 1-Slight injury or    | A1                                  | B1                           | C1                                          | D1                                                     | E1                                      |
|                                                                                                    |                 |                                |                                             |                                                     | tior               | nnair 💙           |                 |           |                     |          | Potential Score: 0           | health effect         |                                     |                              |                                             |                                                        |                                         |
|                                                                                                    |                 |                                |                                             |                                                     |                    |                   |                 |           |                     |          | Observed Score: 0            |                       |                                     |                              |                                             |                                                        |                                         |
|                                                                                                    |                 |                                |                                             |                                                     |                    |                   |                 |           |                     |          | Final Score: 0               |                       |                                     | -                            |                                             |                                                        |                                         |
| 2-Minor Effect                                                                                                    | A2              | B2                             | C2                                          | D2                                                  | E2                 |                   |                 |           |                     |          |                              | 2-Minor injury of     | r A2                                | B2                           | 12                                          | D2                                                     | E2                                      |
|                                                                                                    |                 |                                |                                             |                                                     |                    |                   |                 |           |                     |          |                              | health effect         |                                     |                              |                                             |                                                        |                                         |
|                                                                                                    |                 |                                |                                             |                                                     |                    |                   |                 |           |                     |          |                              |                       |                                     |                              |                                             |                                                        |                                         |
|                                                                                                    |                 |                                |                                             |                                                     |                    |                   |                 |           |                     |          |                              |                       |                                     |                              |                                             |                                                        |                                         |
| 544                                                                                                    | + 42            | B3                             | C3                                          | D3                                                  | B                  | t Cause Analysis  | Standard Refere | ence Fi   | e Attachments St    | atus Mes | age Technical Defect Risk As | 2 Major jojuni or     |                                     | 82                           | 63                                          |                                                        |                                         |
| 3-Moderate Effec                                                                                                    | t <sub>AS</sub> |                                | G                                           | 03                                                  | 8                  |                   |                 |           |                     |          |                              | B-Major injury o      |                                     |                              | G                                           | 03                                                     |                                         |
| B-Moderate Effect                                                                                                    | 13              | Actual Severity                |                                             |                                                     |                    |                   |                 | Potentia  | Il Scenario         |          |                              |                       |                                     |                              |                                             |                                                        |                                         |
|                                                                                                    | 0.11            | Hazard Ca                      | tegory                                      | Severity                                            |                    | Description       | Risk 💙          | Н         | azard Category      |          | Severity Likelihood          | Risk 💙                |                                     |                              |                                             |                                                        |                                         |
|                                                                                                    | Con the second  | Asset (Operation               | al/Property) 2                              |                                                     | Minor Da           | mage Cost: Betwee |                 | Asset (O  | perational/Property | ) 3      | C                            |                       |                                     |                              |                                             |                                                        |                                         |
|                                                                                                    | 444             | Environmental D                | amage 3                                     |                                                     | Moderate           | Effect            | -               | Environ   | mental Damage       | 4        | D                            | -                     | 5                                   |                              |                                             |                                                        |                                         |
|                                                                                                    | a change of     | Injury to Personr              | nel 0                                       |                                                     | No injury          | or health effect  | -               | Injury to | Personnel           | 1        | в                            | <b>b</b>              |                                     |                              |                                             |                                                        |                                         |
|                                                                                                    |                 |                                | 101 (Ta                                     | the stand                                           | un ulau)           |                   |                 | autout a  | 1 Property and      | A        |                              |                       |                                     |                              |                                             |                                                        |                                         |

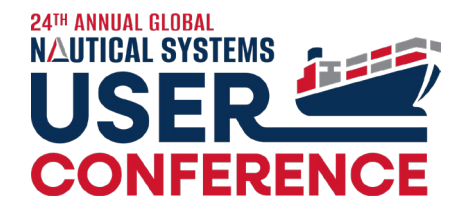

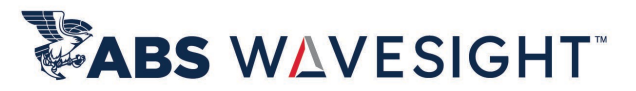

#### 6.5.32: Finding – Option to set Category Mandatory or not

#### Favorites

| X: / | Application | Configuration |
|------|-------------|---------------|
|------|-------------|---------------|

| ABS Account Configuration       |
|---------------------------------|
| Authorization Profiles          |
| Custom Forms                    |
| External Links                  |
| File Attachment Repository Setu |
| Missing Attachments             |
| Mobile Device Management        |
| Patch Deployment                |
| Screen Customization            |
| Ships                           |
| Site Data                       |
| Standalone Custom Forms         |
|                                 |
| Task Scheduler                  |
| Users                           |
| Vendor URL Configuration        |
| Vessel Configuration Setup      |
| Web App. Configuration          |
| Workspace                       |
| WSDL Configuration              |
|                                 |

| O System Preferences                                                     |                                                                                                    |
|--------------------------------------------------------------------------|----------------------------------------------------------------------------------------------------|
| <u>File T</u> ools <u>H</u> elp                                          |                                                                                                    |
|                                                                          | reated In Progress City                                                                                                |
| General Work Flow                                                        | Finding No.: AutoGen                                                                                                   |
| 문 호나 IIIIIIIIIIIIIIIIIIIIIIIIIIIIIIIIIII                                 | Inding Stype:     Observation     Title:     Observation       Ship:     USS Enterprise (ABS)     Ship: Team:     ABAC |
| 🕀 General Data                                                           | Internal Ref. 1: IMO No: 98                                                                                            |
| HSQE                                                                     | Doc Owner: Margariti. Vanesa V Responsible Role: Internal Ref. 3:                                                      |
| Enforce user to select the lowest level of the RCA map                   | No Smith Ref. Risk:                                                                                                    |
| Consider Close Window of CJ for overdue calculation of Compliance Docume | Yes PSC Defect Code: Nature of Concern:                                                                                |
| Audit                                                                    | Subject of Concern:                                                                                                    |
| Compliance Job                                                           | Potential Score: 0                                                                                                    |
| Incident                                                                 | Questionnaire Hierarchyc                                                                                               |
| Corrective Action Request (CAR)                                          | Category;" is required                                                                                                 |
|                                                                          | Question:                                                                                                    |
| Internal Inspection Document                                             | ОК                                                                                                    |
| ⊞ Management of Change     ■                                             |                                                                                                    |
| 🕑 Permit to Work                                                         |                                                                                                    |
|                                                                          |                                                                                                    |
| E Findings                                                               |                                                                                                    |
| Reviewed RAM required for Findings Closure                               | No                                                                                                    |
| Peviewed PAM required for Corrective Action Closure                      |                                                                                                    |
| Category is required to mark the findings to In Progress                 | Yes                                                                                                    |
| Create Standalone Findings As                                            | Any of the Findings Types                                                                                              |
| Default Due Date Days for a CAR created from Non Conformity Findings     | 90                                                                                                    |
| Default Due Date Days for a CAR created from Major Non Conformity Fin    | 30                                                                                                    |
| Default Due Date Days for a CAR created from Major Non Conformity Fin    | 30                                                                                                    |

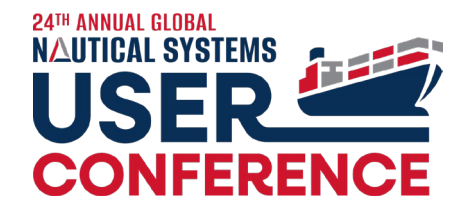

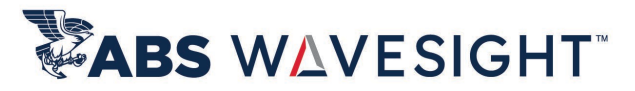

#### 6.5.32.2: Finding – Allowing multi select of Internal Reference# 1

| /                | ing incom          |                            |             |                   |         |                       |                     |            |              |                  |                  |
|------------------|--------------------|----------------------------|-------------|-------------------|---------|-----------------------|---------------------|------------|--------------|------------------|------------------|
| <u>F</u> ile Pro | ocess <u>H</u> elp |                            |             |                   |         |                       |                     |            |              |                  |                  |
|                  |                    | 0                          |             |                   |         |                       |                     |            |              |                  |                  |
|                  | Created            | In Progress                | Closed      |                   |         |                       |                     |            |              |                  |                  |
|                  |                    | Finding No.: AutoGen       |             | Finding Sort No.: |         |                       | Title: Ol           | bservation |              |                  |                  |
|                  |                    | Findings Type: Observation | ~           | Category:         |         | ~                     | Severity:           |            | ~            | Reported Date    | . 04/30/2024     |
|                  |                    | Ship: USS Enterprise (ABS) | ~           | Ship Team: APAC   |         |                       | IMO No: 98          | 76385      |              |                  |                  |
|                  |                    | Internal Ref. 1: internal1 | ~           | Internal Ref. 2:  |         | ~                     | Internal Ref. 3:    |            | ~            | Respond By Date  | E                |
| _                |                    | Internal2                  |             | Responsible Role: | _       | ~                     | Risk:               |            | ~            | Closed By Date   | 05/14/2024       |
|                  | <u>.</u>           | Finding Internal I         | Reference#1 | ×                 |         | ~                     | Nature of Concern:  |            | ~            |                  |                  |
|                  | 0-                 |                            | O- Search   |                   |         | ~                     | Subject of Concern: |            | ~            | No Further Actio | n Required:      |
|                  | Q.                 | Description                | Descr       | intion            |         |                       | Potential Score: 0  |            | ×            | Generate         | d from SIRE:     |
|                  |                    | >                          | internal1   | A                 |         |                       | Observed Score: 0   |            | ~            | Exclude fr       | om statistics: 📃 |
|                  |                    | >                          |             |                   |         |                       | Final Score: 0      |            | ×            |                  |                  |
|                  |                    |                            | internal2   |                   |         | چەلى                  |                     |            |              |                  |                  |
|                  |                    |                            |             |                   |         | 305                   |                     |            |              |                  |                  |
|                  |                    |                            |             |                   |         |                       |                     |            |              |                  |                  |
|                  |                    | ~                          |             |                   |         |                       |                     |            |              |                  |                  |
| Finding          |                    |                            |             |                   | Message | Technical Defect Risk | Assessment          |            |              |                  |                  |
|                  |                    |                            |             |                   |         | _                     |                     |            |              |                  |                  |
| Actua            |                    | ~                          |             | ~                 | 0       | <b>6</b>              | 1.21                | n: 1. M    | Status       |                  |                  |
| Haz              |                    |                            |             |                   | gory    | Severity              | LIKelihood          | RISK V     | Enterned Dur | A                | стеа ву          |
| Enviro           |                    | Ok New                     | Open Help   |                   | amage   |                       |                     |            | entered By   |                  |                  |
| Injury           |                    |                            |             |                   | hel     |                       |                     |            | Reported By  |                  |                  |
| C.               |                    |                            |             | 8                 |         |                       |                     |            |              |                  |                  |

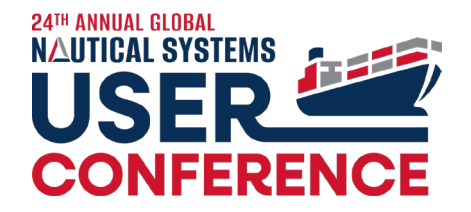

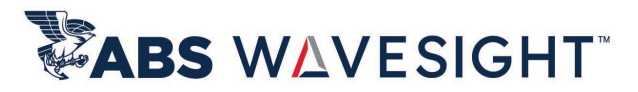

### 6.5.32.2: Finding – Addition of two new identities for Findings Category

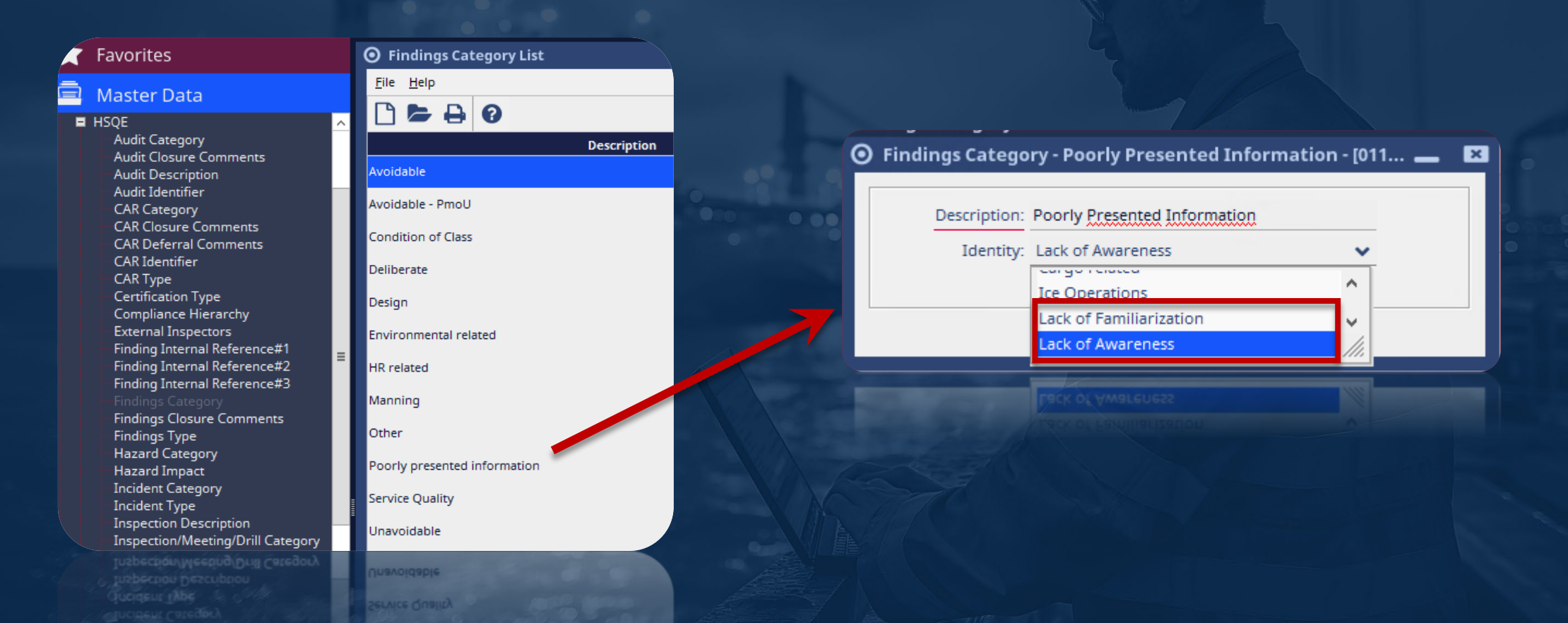

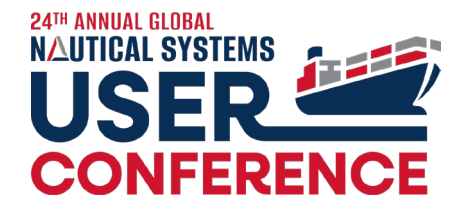

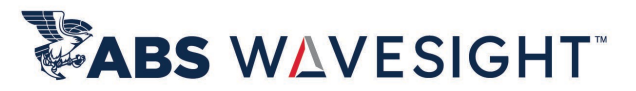

# 6.5.33: Finding – RCA tab to match with the CAR RCA tab

| Process RCA Help                                                                                                    |                                               |                        |                                                                                                    |                      |                             |  |
|----------------------------------------------------------------------------------------------------|-----------------------------------------------|------------------------|----------------------------------------------------------------------------------------------------|----------------------|-----------------------------|--|
|                                                                                                    |                                               |                        |                                                                                                    |                      |                             |  |
|                                                                                                    |                                               |                        |                                                                                                    |                      |                             |  |
| Created In Progress Close                                                                                                    | ed                                            |                        |                                                                                                    |                      |                             |  |
| Finding No.: 5000121                                                                                                    | Finding Sort No.:                             | 1                      | Title: Grounding in S                                                                                              | uez Canal - Blackout |                             |  |
| Findings Type: Observation                                                                                                    | Category:                                     | ~                      | Severity:                                                                                                    | ~                    | Reported Date: 22-Aug-2024  |  |
| Ship: USS Enterprise (ABS)                                                                                                    | Ship Team: APAC                               | $\sim$                 | IMO No: 9876385                                                                                                    |                      |                             |  |
| Internal Ref. 1: 💙                                                                                                    | Internal Ref. 2:                              | ~                      | Internal Ref. 3:                                                                                                   | ~                    | Respond By Date:            |  |
|                                                                                                    | Responsible Role:                             | ~                      | Risk:                                                                                                    | ~                    | Closed By Date: 05-Cop.2024 |  |
|                                                                                                    | SMM Ref.:                                     | ~                      | Nature of Concern:                                                                                                 | ~                    |                             |  |
| Doc Owner: Catelli SSO, Alexandre SSO 💙                                                                                                    | PSC Defect Code:                              | ~                      | Subject of Concern:                                                                                                | ~                    | No Further Action Required: |  |
| Questionnaire: Version 1, My Questionnair                                                                                                    |                                               |                        | Potential Score: 0                                                                                                 | ~                    | Generated from SIRE:        |  |
| Source: INC 5000048                                                                                                    |                                               |                        | Observed Score: 0                                                                                                  | ~                    | Exclude from statistics:    |  |
|                                                                                                    |                                               |                        | Final Score: 0                                                                                                    | ~                    |                             |  |
| Question:                                                                                                    |                                               |                        |                                                                                                    |                      |                             |  |
| Question:                                                                                                    | Ilysis Standard Reference File Attach         | ments Status N         | 4essage Technical Defect Risk Assessme                                                                             | nt                   |                             |  |
| Question:                                                                                                    | <b>Ilysis</b> Standard Reference File Attachu | ments Status M         | Message Technical Defect Risk Assessme<br>2 Cause Rath                                                             | nt                   |                             |  |
| Question:       ings     Comments       Closure Comments     CARs       RCA     Remove       No.                                                          | <b>lysis</b> Standard Reference File Attachu  | ments Status M<br>Roo  | Message Technical Defect Risk Assessme<br>t Cause Path                                                             | nt                   |                             |  |
| Question:       ings     Comments       Closure Comments     CARs       RCA     Remove       No.                                                          | <b>lysis</b> Standard Reference File Attacht  | ments Status M<br>Root | Message Technical Defect Risk Assessme<br>t Cause Path                                                             | nt                   |                             |  |
| Question:<br>ings Comments Closure Comments CARs Root Cause Ana<br>RCA Remove<br>No.                                                                      | <b>lysis</b> Standard Reference File Attacht  | ments Status M<br>Root | Message Technical Defect Risk Assessme<br>t Cause Path                                                             | nt                   |                             |  |
| Question:<br>drigs Comments Closure Comments CARs Root Cause Ana<br>RCA Remove<br>No.                                                                     | Ilysis Standard Reference File Attacht        | ments Status M<br>Root | Message Technical Defect Risk Assessme<br>t Cause Path                                                             | nt                   |                             |  |
| Question:       dings     Comments       Comments     Closure Comments       CA     Remove       No.                                                      | <b>Ilysis</b> Standard Reference File Attacht | ments Status M<br>Root | 4essage Technical Defect Risk Assessme<br>t Cause Path                                                             | nt                   |                             |  |
| Question:<br>dings Comments Closure Comments CARs Root Cause Ana<br>RCA Remove<br>No.                                                                     | ilysis Standard Reference File Attach         | nents Status M<br>Root | 4essage Technical Defect Risk Assessme<br>t Cause Path                                                             | nt                   |                             |  |
| Question:<br>dings Comments Closure Comments CARs Root Cause Ana<br>RCA Remove<br>No.<br>narks:                                                           | ilysis Standard Reference File Attach         | nents Status M<br>Root | Message       Technical Defect       Risk Assessment         t Cause Path                                          | nt                   |                             |  |
| Question:<br>dings Comments Closure Comments CARs Root Cause Ana<br>RCA Remove<br>No.<br>marks:<br>rrective Action:                                       | Ilysis Standard Reference File Attach         | ments Status M<br>Roo  | Aessage Technical Defect Risk Assessmen<br><b>c Cause Path</b><br>Preventive Action Taken<br>Preventive Action:    | nt                   |                             |  |
| Question:<br>dings Comments Closure Comments CARs Root Cause Ana<br>RCA Remove<br>No.<br>marks:<br>rrective Action:                                       | Ilysis Standard Reference File Attach         | ments Status M<br>Roof | Message       Technical Defect       Risk Assessment         c Cause Path                                          | nt                   |                             |  |
| Question:<br>Idings Comments Closure Comments CARs Root Cause Ana<br>RCA Remove<br>No.<br>marks:<br>rrective Action:                                      | Ilysis Standard Reference File Attach         | ments Status M<br>Root | Message       Technical Defect       Risk Assessmei         t Cause Path                                           | nt                   |                             |  |
| Question:         ndings       Comments       Closure Comments       CAR       Root Cause Ana         RCA       Remove       No.       No.         marks: | Ilysis Standard Reference File Attach         | ments Status M<br>Root | Aessage Technical Defect Risk Assessme<br><b>c Cause Path</b> Preventive Action Taken           Preventive Action: | nt                   |                             |  |

## CAR Enhancements

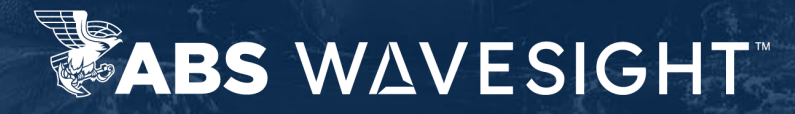

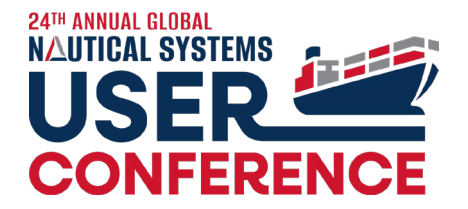

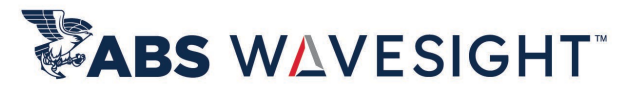

#### 6.5.31: CAR – Risk Assessment Impact Analysis

| -                                                                                                    | 1                                                                             | <u></u>                                                                                                    |                    |                                                                                                    |                                                                      |                                       |                  |                                                                                                    |                   |
|----------------------------------------------------------------------------------------------------|-------------------------------------------------------------------------------|----------------------------------------------------------------------------------------------------|--------------------|----------------------------------------------------------------------------------------------------|----------------------------------------------------------------------|---------------------------------------|------------------|----------------------------------------------------------------------------------------------------|-------------------|
| Created                                                                                                    | n Progress                                                                    | Approved                                                                                                    | $\longrightarrow$  | Completed                                                                                                    | Closed                                                               |                                       |                  |                                                                                                    |                   |
|                                                                                                    |                                                                               |                                                                                                    |                    |                                                                                                    |                                                                      |                                       |                  |                                                                                                    |                   |
| CAR No.: 5000107                                                                                                    |                                                                               | Title:                                                                                                    | Communi            | cations                                                                                                    |                                                                      |                                       |                  |                                                                                                    |                   |
| CAR Type:                                                                                                    | *                                                                             | Category:                                                                                                    | High               | *                                                                                                    | Reference No.:                                                       |                                       | Reported:        |                                                                                                    |                   |
| Ship: USS Enterprise (Af                                                                                                    | S) 🗸                                                                          | Ship Team:                                                                                                    | APAC               | ~                                                                                                    | IMO No: 9876385                                                      |                                       | Due Date:        | 11-Oct-2023                                                                                             |                   |
| Doc Owner: Catelli SSO, Alexar                                                                                                    | dre SSO 💙                                                                     | Responsible Role:                                                                                                    |                    | *                                                                                                    | Internal Ref. 1:                                                     | ~                                     | Completed Date : |                                                                                                    |                   |
| Exclude from s                                                                                                    | tatistics                                                                     | Internal Ref. 2:                                                                                                    |                    | ~                                                                                                    | Internal Ref. 3:                                                     | ×                                     | compicted bute.  |                                                                                                    |                   |
| SR's Requisitions Purchasing Durchasing Durc | 00048<br>Change Log                                                           | Root Cause Analysis Description                                                                                                    | Participar         | nts Equipment/Space/Struct<br>Potential Scenario<br>Hazard Category                                                                                                    | re Verification Remarks Ch<br>Severity                               | nange Requests DMS                    | Link Custom Form | 18 Risk Assessment                                                                                      | Safety<br>Date Ti |
| Document Origin: INC:50<br>SR's Requisitions Purchasing Di<br>Actual Severity<br>Hazard Category S                                                                                                    | cs Change Log                                                                 | Root Cause Analysis Description                                                                                                    | Participar         | ts Equipment/Space/Struct<br>Potential Scenario<br>Hazard Category                                                                                                    | re Verification Remarks Ch<br>Severity                               | Likelihood Risk                       | Link Custom Form | Risk Assessment                                                                                         | Safety<br>Date Ti |
| Actual Severity Hazard Category Sast (Operational/Property)                                                                                                    | cs Change Log                                                                 | Root Cause Analysis Description F amage Cost: Betwee                                                                                                    | Participar<br>Risk | ts Equipment/Space/Struct<br>Potential Scenario<br>Hazard Category<br>Asset (Operational/Propert                                                                            | re Verification Remarks Ch<br>Severity<br>) 3 C                      | nange Requests DMS<br>Likelihood Risk | Link Custom Form | 18 Risk Assessment<br>Acted By<br>y Theofanopo                                                          | Safety<br>Date Ti |
| Actual Severity          Actual Severity       S         Asset (Operational/Property)       2         Environmental Damage       3                                                                                                    | CS Change Log Everity Minor D Modera                                          | Root Cause Analysis  Description amage Cost: Betwee te Effect                                                                                                    | Participar         | ts Equipment/Space/Struct<br>Potential Scenario<br>Hazard Category<br>Asset (Operational/Propert<br>Environmental Damage                                                    | re Verification Remarks Ch<br>Severity<br>) 3 C<br>4 D               | nange Requests DMS                    | Link Custom Form | 18 Risk Assessment<br>Acted By<br>y Theofanopo<br>By Catelli, Alex                                      | Safety<br>Date Ti |
| Document Origin:     INC:50       /SR's     Requisitions     Purchasing Dr       /Actual Severity     Integrated Category     Statement       Asset (Operational/Property)     2       Environmental Damage     3       Injury to Personnel     0                                                                                                    | voot48<br>CS Change Log<br>Werity<br>Minor D<br>Modera<br>No injur            | Root Cause Analysis Description amage Cost: Betwee te Effect y or health effect                                                                                     | Participan         | nts Equipment/Space/Structs Potential Scenario Hazard Category Asset (Operational/Propert Environmental Damage Injury to Personnel                                          | re Verification Remarks Ch<br>Severity<br>) 3 C<br>4 D<br>1 B        | hange Requests DMS                    | Link Custom Form | ns Risk Assessment<br>Acted By<br>y Theofanopo<br>By Catelli, Alex<br>or Kasim, Saqib                   | Safety<br>Date Ti |
| Document Origin:     INC:50       /SR's     Requisitions     Purchasing Dr       /SR's     Requisitions     Purchasing Dr       Actual Severity     S       Hazard Category     S       Asset (Operational/Property)     2       Environmental Damage     3       Injury to Personnel     0       Loss of Media/Reputation     4                                                                                                    | exerity<br>Minor D<br>Modera<br>No injur<br>Major Ei                          | Root Cause Analysis  Description  Gamage Cost: Betwee  te Effect  y or health effect  ffect                                                                         | Participan         | ts Equipment/Space/Structs Potential Scenario Hazard Category Asset (Operational/Propert Environmental Damage Injury to Personnel Loss of Media/Reputation                  | re Verification Remarks Ch<br>Severity<br>) 3 C<br>4 D<br>1 B<br>5 B | nange Requests DMS<br>Likelihood Risk | Link Custom Form | ns Risk Assessment<br>Acted By<br>y Theofanopo<br>By Catelii, Alex<br>or Kasim, Saqib<br>by Smith, Adam | Safety<br>Date Ti |
| Document Origin:     INC:50       /SR's     Requisitions     Purchasing Dr       /SR's     Requisitions     Purchasing Dr       Actual Severity     S       Hazard Category     S       Asset (Operational/Property)     2       Environmental Damage     3       Injury to Personnel     0       Loss of Media/Reputation     4                                                                                                    | 20048<br>CS Change Log<br>Everity<br>Minor D<br>Modera<br>No injur<br>Major E | Root Cause Analysis           Description         F           amage Cost: Betwee         F           te Effect         y or health effect           'fect         F | Participar         | ts Equipment/Space/Struct<br>Potential Scenario<br>Hazard Category<br>Asset (Operational/Propert<br>Environmental Damage<br>Injury to Personnel<br>Loss of Media/Reputation | re Verification Remarks Ch<br>Severity<br>) 3 C<br>4 D<br>1 B<br>5 B | nange Requests DMS<br>Likelihood Risk | Link Custom Form | s Risk Assessment<br>Acted By<br>y Theofanopo<br>By Catelli, Alex<br>or Kasim, Saqib<br>by Smith, Adam  | Safety<br>Date Ti |
| Document Origin:     INC:50       /SR's     Requisitions     Purchasing Dr       /SR's     Requisitions     Purchasing Dr       Actual Severity     S       Hazard Category     S       Asset (Operational/Property)     2       Environmental Damage     3       Injury to Personnel     0       Loss of Media/Reputation     4                                                                                                    | 00048<br>cs Change Log<br>everity Minor D<br>Modera<br>No injur<br>Major Et   | Root Cause Analysis       Description       amage Cost: Betwee       te Effect       y or health effect       ifect                                                 | Participan         | ts Equipment/Space/Struct<br>Potential Scenario<br>Hazard Category<br>Asset (Operational/Propert<br>Environmental Damage<br>Injury to Personnel<br>Loss of Media/Reputation | re Verification Remarks Ch<br>Severity<br>0 3 C<br>4 D<br>1 B<br>5 B | nange Requests DMS                    | Link Custom Form | 15 Risk Assessment<br>Acted By<br>y Theofanopo<br>By Catelli, Alex<br>rr Kasim, Saqib<br>by Smith, Adam | Safety<br>Date Ti |

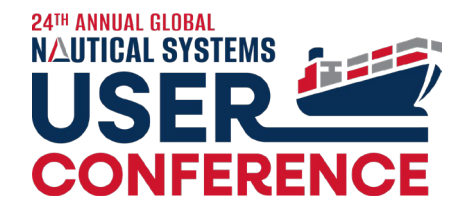

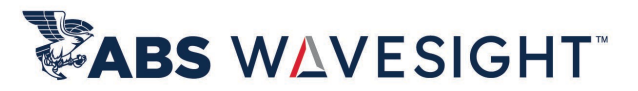

#### 6.5.31: CAR – Risk Assessment Impact Analysis

| Preview           | review - RAM En                     | vironment [044                                            | 5-00001-000000                                                | 06]                                                                          |                                                       |              |                                                                       |                                                        |                |                                        |                                                        |                  | 1-00000005]                                                   |                                                               | _ C                                     |
|-------------------|-------------------------------------|-----------------------------------------------------------|---------------------------------------------------------------|------------------------------------------------------------------------------|-------------------------------------------------------|--------------|-----------------------------------------------------------------------|--------------------------------------------------------|----------------|----------------------------------------|--------------------------------------------------------|------------------|---------------------------------------------------------------|---------------------------------------------------------------|-----------------------------------------|
| RAM Environment   | A-Never heard of<br>in the industry | B-Heard of n the<br>industry                              | C-Has happened<br>in the<br>Organisation or<br>more than once | D-Has happened E-H<br>at the Location or mo<br>more than once per<br>per Loc | tions - [0803-00001-0<br>as<br>re<br>yt<br>at         | 0000448]     | Completed                                                             | Classed                                                |                | O Risk Matrix<br>Preview<br>RAM People | Preview - RAM P<br>A-Never heard of<br>in the industry | B-Heard of n the | C-Has happened<br>in the<br>Organisation or<br>more than once | D-Has happened<br>at the Location or<br>more than once<br>per | E-Has h<br>more th<br>per yea<br>Locati |
| 0-No Effect       | AO                                  | 80                                                        | CO                                                            | DO EO                                                                        | Title: (<br>Category: H                               | Communicati  | ons                                                                   | Reference No.:                                         |                | 0-No injury or<br>health effect        | AO                                                     | B0               | C0                                                            | D0                                                            | EO                                      |
| 1-Slight Effect   | A1                                  | 81                                                        | C1                                                            | D1 E1                                                                        | Ship Team: A<br>Responsible Role:<br>Internal Ref. 2: | IPAC         | ×<br>*                                                                | IMO No: 987638<br>Internal Ref. 1:<br>Internal Ref. 3: | 5              | 1-Slight injury or<br>health effect    | A1                                                     | 81               | C1                                                            | D1                                                            | E1                                      |
| 2-Minor Effect    | A2                                  | 82                                                        | Ċ2                                                            | D2 E2                                                                        | Root Cause Analysis Pescription Ri                    | Participants | Equipment/Space/Structure<br>Potential Scenario<br>Hazard Category    | Verification Remarks Severity                          | Change Request | 2-Minor injury or<br>health effect     | A2                                                     | 82               | 6                                                             | D2                                                            | E2                                      |
| B-Moderate Effect | A3<br>Envi<br>Inju                  | 83<br>ronmental Dama<br>ry to Personnel<br>of Media/Reput | c3<br>age 3<br>0<br>ation 4                                   | 03 Moder<br>No inju<br>Major I                                               | arnage of Detwee<br>ate Effect<br>ry or health effect |              | nvironmental Damage<br>njury to Personnel<br>.oss of Media/Reputation | 5<br>4<br>1<br>5                                       | D<br>B<br>B    |                                        | 6                                                      | 33               | G                                                             | 03                                                            |                                         |

## JSA Enhancements

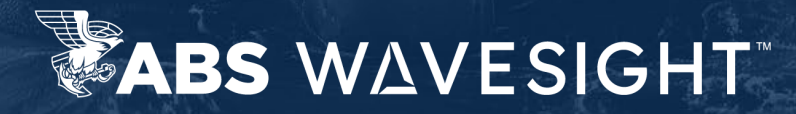

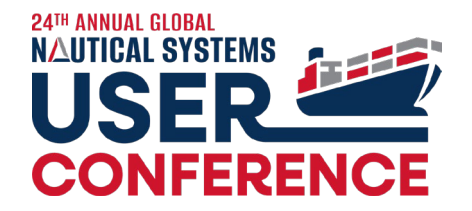

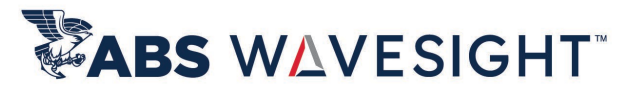

# 6.5.31: JSA – Safeguard Checklist Requirement can be switched off

|                                                                     | Eile Process Reports H |                                                                                                    |     |
|---------------------------------------------------------------------|------------------------|----------------------------------------------------------------------------------------------------|-----|
|                                                                     | 6 8 9 0 0              | 9 0 A 0 C                                                                                                    |     |
| J System Preferences                                                |                        |                                                                                                    |     |
| <u>File T</u> ools <u>H</u> elp                                     |                        |                                                                                                    |     |
|                                                                     | IC                     | D Deferral - Non Critical PM Jobs Department: DECK A Standard Ref. Approver: C                                                                     |     |
| General Work Flow                                                   | 55                     | S Enterprise (ABS) JSA No.: 5000155 GALLEY SMM Ref. SMM Ref. Approve By: 2                                                                         |     |
|                                                                     |                        | jSA Type: Vessel 💉 jSA Category: Work Deferral 🛩 Residual Risk: 4 Identifier: JS                                                                   |     |
|                                                                     | <b>5</b> 6             | S Matrix View Matrix 🖉 Voyage: PTW Required Permit to Work Type:                                                                                   |     |
| HSQE                                                                |                        |                                                                                                    |     |
| Include Closed Compliance Documents in Calendar                     | Yes                    |                                                                                                    |     |
| Enforce user to select the lowest level of the RCA map              | No                     |                                                                                                    |     |
| Consider Close Window of CJ for overdue calculation of Compliance D | ocume No               |                                                                                                    |     |
| + Audit                                                             |                        |                                                                                                    |     |
| Compliance Job                                                      |                        | Ves                                                                                                    |     |
| + Incident                                                          |                        |                                                                                                    |     |
| Corrective Action Request (CAR)                                     |                        | The equipment stops working bet Identify equi                                                                                                    |     |
| Job Safety Analysis                                                 |                        | The equipment stops working bef Consult Max                                                                                                    | 0   |
| JSA Quick check required for SOs                                    | No                     |                                                                                                    |     |
| Post Risk Ranking Enabled                                           | Yes                    | The equipment stops working bet Ensure that it OK counter-based and calen ()                                                                       | • • |
| JSA Quick Check Required for WOs                                    | No                     | The equipment stops working bef Evaluate the performance of the minery, using Maker approved checks and guidelines, to identify current operatio 🔿 | • • |
| JSA must be completed before completing a PM work order             | No                     |                                                                                                    |     |
| JSA must be completed before completing a non-PM work order         | No                     |                                                                                                    | • • |
| Require Hazard to Complete JSA                                      | Yes                    |                                                                                                    |     |
| JSA Designated Approver                                             | Approval Chain         |                                                                                                    |     |
| Enable Hazard Category on JSA/JSA Template                          | No                     |                                                                                                    |     |
| Enable Hazard Impact on ISA/ISA Template                            | No                     |                                                                                                    |     |
| Review Checklist during JSA completion                              | Yes                    |                                                                                                    |     |
| Internal Inspection Document                                        |                        |                                                                                                    |     |

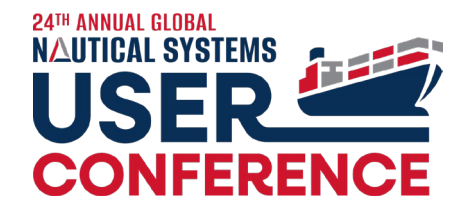

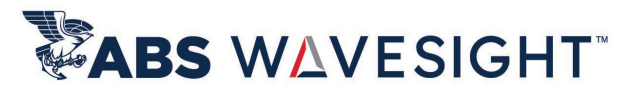

### 6.5.31: JSA – Task No added to JSA XLS Import

| O Import — E                                                           |                                                                                                    |                       |
|------------------------------------------------------------------------|----------------------------------------------------------------------------------------------------|-----------------------|
| JSA Template                                                           | ) Job Safety Analysis - [0438-00001-00000176]                                                                                                    |                       |
| Input File:  Working Sheet: 0 Sample_JSA_Template_Import_Template.xlsx | Eile       Process       Add/Remove       Reports       Help         Image: State of the state of the state                                                                                             |                       |
| OkHelpOkCalibriCopy $\sim$ CalibriCopy $\sim$ BFormat BaintarBIVVAVA   | Title:       Sample Template       Department:       Standard Ref.:       Chapter 1 Basic I V         Ship:       USS Enterprise (/ )       JSA No.:       5000175       SMM Ref.:       SMM Section 01 V       Apple:         JSA Type:       Routine Operativ       JSA Category:       Biological Hazari V       Residual Risk:       1         Risk Matrix:       5x5 Matrix       View Matrix       Q       Voyage:       PTW Required       Permit to V                                                                                                    | Ap<br>opi<br>Id<br>Vo |
| Clipboard rs Font rs                                                   | Safety Analysis Safeguard CheckList DMS Link File Attachments Status Remarks Message WO's/SR's Equipment/Spaces CARs Permit to Work Custor Initial Ranking                                                                                                    | i F                   |
| M26 $\checkmark$ : $\times \checkmark f_x$                             | Hazard                                                                                                    |                       |
|                                                                        | No         Steps to complete task         Description         Impact         Category         Severity         Likeliho         Risk         Safegua           1.00         owering of lifeboat drill         Hazard for LB drill         Impact         S2         L2         Impact         Controls for LB drill                                                                                                    | b                     |
| ABCD1Task NoTask CodeHazard CodeHazard Impacts21T1124H1124H124345      | the second of intervention of intervention of the desire for LB drift and for LB drift and the LB drift and the LB drift and |                       |

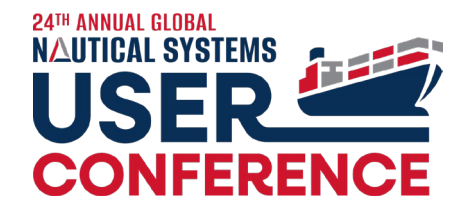

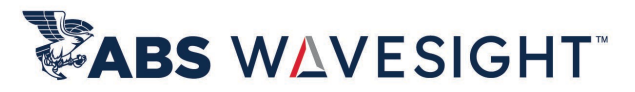

#### 6.5.31: Configurable value for Severity and Likelihood in Risk Matrix

🔘 Risk Matrix Name - 6x5 Matrix - [0445-00001-00000005]

|             |                        | File Process     | Reports <u>H</u> elp |              |                      |           |             |           |                             |               |            |      |                |                       |                       |
|-------------|------------------------|------------------|----------------------|--------------|----------------------|-----------|-------------|-----------|-----------------------------|---------------|------------|------|----------------|-----------------------|-----------------------|
|             |                        | 🖨 🔳 📠            | 0                    |              |                      |           |             |           |                             |               |            |      |                |                       |                       |
|             |                        |                  | Risk M               | latrix Name  | 6x5 Matrix           |           |             |           | Description:                |               |            |      | Attachment     |                       | ✓ m                   |
|             |                        |                  | Matrix               | Orientatio   | n:                   |           |             |           | Lowest Risk Corner:         |               |            |      |                |                       |                       |
|             |                        |                  | Sev                  | erity On Ho  | orizontal Axis       |           |             |           | Upper Left 🔹                |               |            |      |                |                       |                       |
|             |                        | -Severity Catego | ories                |              | Display Namo         |           |             | Docaria   | ation                       | ~             | Likelihood | Name | Display Namo   |                       | Docstintion           |
|             |                        | S1               | ame                  | 0            | израу матте          | 0         |             | Descrip   |                             | ^             | L1         | Name | A Display Name | Never heard of in ind | uctry                 |
|             |                        | 52               |                      | 1            |                      | Slight    |             |           |                             |               | L2         |      | В              | Heard of in the indus | try                   |
|             |                        | S3               |                      | 2            |                      | Minor     |             |           |                             |               | L3         |      | c              | Happened in past 12 i | months in industry    |
|             |                        | S4               |                      | 3            |                      | Major     |             |           |                             |               | L4         |      | D              | Happened in past 12 i | months within Company |
|             |                        | S5               |                      | 4            |                      | Permanent |             |           |                             | ¥             | L5         |      | E              | Happened in past 12 i | months on Vessel      |
|             | 2                      | 22               |                      | 4            |                      | Permanent |             |           |                             | ^             | 15         |      | 2              | Happened in past 12 i | nonths on Vessel      |
| Analysis    | Safeguard CheckList    | DMS Link F       | ile Attachments      | Status       | Remarks Messag       | e WO's/SR | l's Equipme | nt/Spaces | CARs Permit to Work         | Custom Fo     | I PAR      |      |                |                       |                       |
|             |                        |                  |                      |              | Initial Rankir       |           |             |           |                             | Po            | ost Ra     |      |                |                       |                       |
|             |                        |                  |                      | Haza         | rd                   |           |             |           |                             |               |            |      |                |                       |                       |
| No          | Steps to comple        | te task          |                      | Descrip      | tion                 | Severity  | Likelihood  | ′sk       | Safegua                     | ard           | 34         |      |                |                       |                       |
| 1.00 Crew   | ligibility & exposure  |                  | Noncertified, i      | nexperien    | ed or inadequately   | 2         | в 💙         | 72        | Assign duties only to certi | ified, experi | enced      |      |                |                       |                       |
| 2.00 Crew ( | eligibility & exposure |                  | Crew unfit for       | duty due t   | o health, mental, st | 2         | A           | 32        | Observe drug and alcoho     | ol policy and | ensu       |      |                |                       |                       |
| 3.00 Crew ( | eligibility & exposure |                  | Crew are not f       | amiliar wit  | h the task and/or u  | 2         | c           | 32        | Assign duties only to certi | ified, experi | enced      |      |                |                       |                       |
| 4.00 Crew ( | eligibility & exposure |                  | Crew are not f       | amiliar wit  | h the task and/or u  | 2         | E           | 32        | Hold a toolbox talk before  | e and super   | vise tł    |      |                |                       |                       |
| 5.00 Crew ( | eligibility & exposure |                  | Improper use         | or lack of l | PPE                  | 1         | В           | 81        | Ensure exposed crew wea     | ar proper an  | nd suit    |      |                |                       |                       |

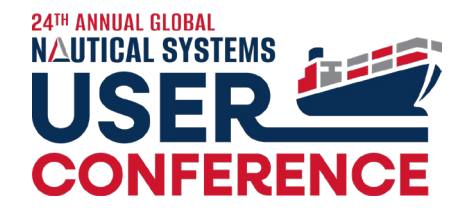

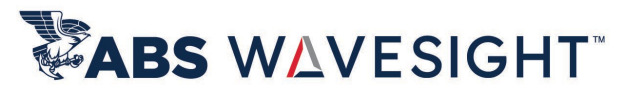

#### 6.5.31: JSA Search – Displaying Last Update Date in Search Result

| 🗿 JSA Query                                |              |               |          |            |                      |     |          |        |                |              |                    |                      |                            | _ 0               |
|--------------------------------------------|--------------|---------------|----------|------------|----------------------|-----|----------|--------|----------------|--------------|--------------------|----------------------|----------------------------|-------------------|
| <u>F</u> ile <u>T</u> ag View <u>H</u> elp |              |               |          |            |                      |     |          |        |                |              |                    |                      |                            |                   |
| 🗋 🏷 🖨 🖬 🖸                                  | ຊ ສ          | 0             |          |            |                      |     |          |        |                |              |                    | 44 4 <u>1</u> / 1    | (12 Rows of 12)            | Q,- Search        |
| Bookmarks                                  | Sear         | rch           |          | Ship       | Ship Name            | No. | Туре     | Status | Created/App by | Created Date | JSA Type           | JSA Category         | Title                      | Last Updated Date |
| General                                    |              |               | *        |            |                      |     | Template |        |                | 02/06/2024   |                    |                      | test                       | 02/06/2024        |
|                                            | Ship: U      | JSSE          | ↓        | USSE       | USS Enterprise (ABS) |     | Template |        |                | 04/12/2023   | Risk Assessment    | Safety               | Lower the lifeboat         | 04/12/2023        |
| Docum                                      | nent No.:    |               |          | USSC + 1   | USS Challenger + 1   |     | Template |        |                | 01/12/2023   | Routine Operatio   | n Biological Hazards | Sample Template            | 02/03/2023        |
| Date Range                                 |              |               | × 🗆      |            |                      |     | Template |        |                | 04/21/2022   | мос                | мос                  | MOC template               | 04/21/2022        |
| Current Status                             |              |               | × 🗖      | OFFC + 13  | Liberty Island + 13  |     | Template |        |                | 04/21/2022   | Risk Assessment    | мос                  | MOC RA test                | 07/08/2022        |
| Miscellaneous                              |              |               | *        | USSE       | USS Enterprise (ABS) |     | Template |        |                | 03/25/2022   |                    |                      | New JSA                    | 03/25/2022        |
| Custor                                     | m Forms: -   | Select        | <b>~</b> | USSE       | USS Enterprise (ABS) |     | Template |        |                | 09/15/2020   | Critical Operation | Navigation Operati   | ECR TElegraph replacement  | 01/26/2024        |
| Te                                         | emplate: 1   | Template only | <u> </u> | LICCA + 11 | 1155 Atlan + 11      |     | Tomolata |        |                | 12/17/2010   | Critical Operation | Critical Surtama     | New Template 2             | 12/18/2010        |
| ور                                         | JSA Type:    | Select        | ~ -      | USSA † 11  | USS Atlas + 11       |     | remplate |        |                | 12/17/2019   | Critical Operation | Critical Systems     | New Template 2             | 12/18/2019        |
| JSA Ca                                     | ategory:     | Select        | ~ 🗆      | USSA + 11  | USS Atlas + 11       |     | Template |        |                | 12/17/2019   | Hot Work           | Chemical Hazards     | New Template               | 12/18/2019        |
| SN                                         | MM Ref.:     | Select        | ~ □      |            |                      |     | Template |        |                | 07/17/2019   | Hot Work           | Biological Hazards   | JSA                        | 07/18/2019        |
| Standa                                     | lard Ref.: _ | Select        | ✓        |            |                      |     | Template |        |                | 09/22/2018   | Routine Operatio   | n Safety             | Chipping and Painting on D | . 09/13/2019      |
| Depa                                       | artment: _   | Select        | <b>~</b> |            |                      |     | Template |        |                | 09/22/2018   | Hot Work           | Safety               | Welding on Deck            | 09/22/2018        |
| Equ                                        | uipment:     | Select        | ~        |            |                      |     |          |        |                |              |                    |                      |                            |                   |

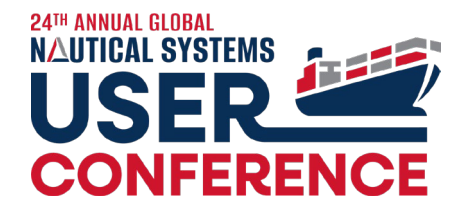

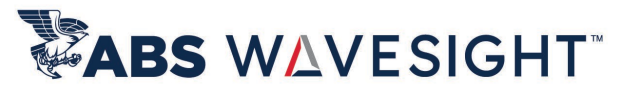

### 6.5.32: JSA – Optional Removal of Hazard Category & Impact

| System Preferences                                                        |                                |
|---------------------------------------------------------------------------|--------------------------------|
| <u>F</u> ile <u>T</u> ools <u>H</u> elp                                   |                                |
|                                                                           |                                |
|                                                                           |                                |
| General Work Flow                                                         |                                |
| E AL B PI Q-Type here to filter preferences                               | Selection Numeric(5 Digit Max) |
|                                                                           |                                |
| Drydock                                                                   |                                |
| + General Data                                                            |                                |
| HSQE                                                                      |                                |
| Enforce user to select the lowest level of the RCA map                    | No                             |
| Consider Close Window of CJ for overdue calculation of Compliance Docume. | Yes                            |
| Audit                                                                     |                                |
| Compliance Job                                                            |                                |
| Incident                                                                  |                                |
| Corrective Action Request (CAR)                                           |                                |
| 😑 Job Safety Analysis                                                     |                                |
| JSA Quick check required for SOs                                          | No                             |
| Post Risk Ranking Enabled                                                 | Yes                            |
| JSA Quick Check Required for WOs                                          | No                             |
| JSA must be completed before completing a PM work order                   | No                             |
| JSA must be completed before completing a non-PM work order               | No                             |
| Require Hazard to Complete ISA                                            | Yes                            |
| Enable Hazard Category on JSA/JSA Template                                | Yes                            |
| Enable Hazard Impact on JSA/JSA Template                                  | Yes                            |
| Review Checklist during JSA completion                                    | No                             |
| JSA Designated Approver                                                   | Approval Chain                 |
| Internal Inspection Document                                              |                                |

Approval Chain

| Safety Analysis - [0438-00001-0000      | 00157]                                           |                                            |                            |              |                                                              |                   | _          |
|-----------------------------------------|--------------------------------------------------|--------------------------------------------|----------------------------|--------------|--------------------------------------------------------------|-------------------|------------|
| Process Add/Remove Reports <u>H</u> elp |                                                  |                                            |                            |              |                                                              |                   |            |
| - 🛆 🗘 🖓 🧐 🍋 🔒                           | 0 🖻 🛛                                            |                                            |                            |              |                                                              |                   |            |
|                                         |                                                  |                                            |                            |              |                                                              |                   |            |
| Created Approv                          | ved Completed                                    | Closed                                     |                            |              |                                                              |                   |            |
|                                         |                                                  |                                            |                            |              |                                                              | +                 |            |
| oby Applycic Sofoguard Chaddligt        | DMC Link File Attachments Status Rom             | arka Massaga W/O's/CD's E                  | aviement/Season CARe       | Dormit to    | Work Ouston Forms                                            |                   |            |
| Saleguaru Checklist                     | DMS LINK FILE Attacriments Status Rem            | arks Message wos/skis E                    | quipment/spaces CARS       | s Permit to  | Work Custom Forms                                            |                   |            |
|                                         | Init                                             | ial Ranking                                |                            |              | Post Ranking                                                 |                   |            |
|                                         | Haza                                             | Tarana Catanan                             | Courseline I Blootlike     | Diele        | C-6                                                          | C                 | Diele      |
| 1 00 Crew elicibility & evenesure       | Negestified interprinted or incde                | impact category                            | Severity Likelino          |              | saleguard                                                    | Severity Likelino | RISK       |
| rooterew engining & exposure            | Noncertined, inexperienced or Inade              |                                            |                            | 02 A         | ssign oodes only to tertined, experi                         | 2 A               | A.2        |
| 2.00 Crew eligibility & exposure        | Crew unfit for duty callth, me                   |                                            | 2 В В                      | B2 O         | bserve drug and alcohol policy and                           | 2 A               | A2         |
| 3.00 Crew eligibility & exposure        | Crew are not farmer with the task a              |                                            | 2 B B                      | B2 As        | ssign duties only to certified, experi                       | 2 A               | A2         |
| 3.00 Crew eligibility & exposure        | Crew                                             |                                            | 5 8                        | 85 V         | ssign duties only to certified, experi                       | 5 Y               | WS .       |
|                                         |                                                  |                                            |                            |              |                                                              |                   |            |
|                                         |                                                  |                                            |                            |              |                                                              |                   |            |
|                                         |                                                  |                                            |                            |              |                                                              |                   |            |
| 5                                       |                                                  |                                            |                            |              |                                                              |                   |            |
| Job                                     | Safety Analysis - [0438-00001-00000157]          |                                            |                            |              |                                                              |                   | -          |
|                                         |                                                  | ຄ                                          |                            |              |                                                              |                   |            |
|                                         |                                                  |                                            |                            |              |                                                              |                   |            |
|                                         | Created Approved                                 | Completed Close                            | d                          |              |                                                              |                   |            |
| North State                             |                                                  |                                            |                            |              |                                                              |                   | •          |
| Safe                                    | ety Analysis Safeguard CheckList DMS Link File A | Attachments Status Remarks Mess            | age WO's/SR's Equipmen     | nt/Spaces C/ | ARs Permit to Work Custom Forms                              |                   |            |
|                                         |                                                  | Initial Ranking                            |                            |              | Post Ranki                                                   | ing               |            |
|                                         | No                                               | Hazard                                     | Courseline I Bartilling of | 4 01-1-      | Colomand                                                     | C                 | n al Diale |
| afegu                                   | 1.00 Crew eligibility & exposure                 | Noncertified, inexperienced or inadequate  | Iv 2 B                     | B2           | Sareguard<br>Assign duties only to certified, experienced a. | . 2 A             | A2         |
|                                         | 2.00 Crew eligibility & exposure                 | Crew unfit for duty due to health, mental, | str., 2 B                  | 82           | Observe drug and alcohol policy and ensure                   | 2 A               | A2         |
|                                         | 3 00 Crew eligibility & exposure                 | Crew are not familiar with the task and/or | up 3 B                     | 82           | Assign duties only to certified experienced a                | 2 4               | 42         |
|                                         | a store ere englonity a exposure                 | crew are not rammar with the task and/or   | 012                        | 52           | Assign doulds only to certified, experienced a.              |                   | ~          |
|                                         | 3 00 Crew eligibility & exposure                 | Crew are not familiar with the task and/or | un2                        | 85           | Assign duties only to certified, experienced a               | -2 V              | AZ         |
|                                         |                                                  |                                            |                            |              |                                                              |                   |            |

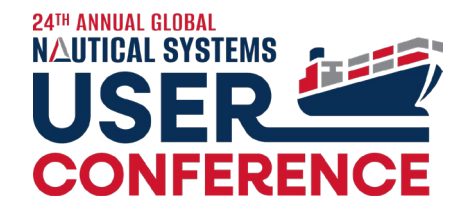

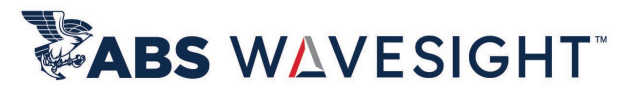

# 6.5.32.3: JSA Search – Displaying the Status and User Details in Search Result

| O JSA Query                   |                    |               |         |                      |                 |          |                |                |              |                        |                        |                        |                   |             | _ 🗆     |
|-------------------------------|--------------------|---------------|---------|----------------------|-----------------|----------|----------------|----------------|--------------|------------------------|------------------------|------------------------|-------------------|-------------|---------|
| <u>F</u> ile <u>T</u> ag View | <u>H</u> elp       |               |         |                      |                 |          |                |                |              |                        |                        |                        |                   |             |         |
| 🗅 🏷 🖨                         | 🖬 Q 📿 😧            |               |         |                      |                 |          |                |                | -            |                        | 44 4 _1                | / 1 (9 Rows of 9) 🕨    | ₩ <u>[ALL]</u> Q  | - Search    |         |
| Bookmarks                     | Search             |               | Ship    | Ship Name            | No.             | Туре     | Status         | Created/App by | Created Date | e JSA Type             | JSA Catego             | ry Titl                | e                 | Last Update | ed Date |
| General                       |                    | ☆ 🗖           | USSD    | USS Defiant          | 5000156         | JSA      | CREATED        | NMARWITZ       | 22-Aug-2024  | Vessel                 | Mooring                | Anchoring              |                   |             |         |
|                               | Ship: Select       | ~ 🗆           | USSE    | USS Enterprise (ABS) | 5000155         | JSA      | APPROVED       | NMARWITZ       | 22-Aug-2024  | Vessel                 | Work Deferral          | WO Deferral - N        | on Critical P     |             |         |
|                               | Document No.:      |               | USSE    | USS Enterprise (ABS) | 5000154         | JSA      | CREATED        | ACATELLI       | 27-Jun-2024  | MOC                    | MOC                    | MOC template           |                   |             |         |
| Date Range                    |                    | * □           | USSE    | USS Enterprise (ABS) | 5000153         | JSA      | CREATED        | ACATELLI       | 21-Jun-2024  |                        |                        | JSA training           |                   |             |         |
|                               | Created: Select    | <b>~</b>      | USSE    | USS Enterprise (ABS) | 5000152         | JSA      | APPROVED       | TECHSUPER      | 20-Jun-2024  |                        |                        | Work on height         |                   |             |         |
|                               | Completed: Select  | <b>~</b>      | USSE    | USS Enterprise (ABS) | 5000151         | JSA      | CREATED        | ACATELLI       | 20-Jun-2024  | Hot Work               | Hot Work               | Hotwork                |                   |             |         |
|                               | Closed: Select     | <b>~</b>      | USSE    | USS Enterprise (ABS) | 5000150         | JSA      | CREATED        | ACATELLI       | 11-Oct-2023  | Risk Assessmer         | nt Safety              | Lower the lifebo       | oat               |             |         |
|                               | 003                |               | SSSU    | USS Enterprise (ABS) | 5000150         | JSA      | CREATED        | ACATELLI       | 11-Oct-2023  | Risk Assessme          | nt Safety              | Lower the lifebo       | pat               |             | -       |
|                               | SA Query           |               |         |                      |                 |          |                |                |              |                        |                        |                        | _ [               |             |         |
|                               |                    | <u></u> 2 0   |         |                      |                 |          |                |                |              | 144                    | 📢 1 🚔 / 1 (16 Rows)    | of 16) 🕨 Mall 🗸 🔍      | Search            |             |         |
|                               | Bookmarks          | Search        |         | Ship Ship            | Ship Name       | No. Type | Status         | Created/App by | Created Date | JSA Type               | JSA Category           | Title                  | Last Updated Date | -           |         |
|                               | General            | bearen        | *       |                      |                 | Template | REVISION CREAT | ED NMARWITZ    | 22-Aug-2024  | Vessel Wo              | ork Deferral WO Def    | erral - Non Critical P | 22-Aug-2024       | <u>^</u>    |         |
|                               |                    | Ship: Sele    | ect 🗸 🗸 | USSE USS Er          | nterprise (ABS) | Template | REVISION CREAT | ED ACATELLI    | 12-Apr-2023  | Risk Assessment Safe   | ety Lower t            | he lifeboat            | 12-Apr-2023       |             |         |
|                               | Docume             | nt No.:       |         | USSC + 1 USS CI      | hallenger + 1   | Template | REVISION CREAT | ED ANDREAS     | 12-Jan-2023  | Routine Operation Biol | logical Hazards Sample | Template               | 03-Feb-2023       |             |         |
|                               | Date Range         |               | *       |                      | hallenger       | Template | REVISION CREAT | ED LARSW       | 27-Aug-2022  | MOC Con                | mmercial Loss / MOC1_  | SA_Hazards_Takeov      | 27-Aug-2022       |             |         |
|                               | Cr                 | reated: Sele  | ect 🗸 🗸 |                      |                 | Template | REVISION CREAT | ED LMACK       | 21-Apr-2022  | мос мо                 | OC MOC te              | mplate                 | 21-Apr-2022       |             |         |
|                               | Com                | pleted: Sele  | ect 👻   | OFFC + 13 Liberty    | y Island + 13   | Template | REVISION CREAT | ED NMARWITZ    | 21-Apr-2022  | Risk Assessment MO     | MOC R/                 | A test                 | 08-Jul-2022       |             |         |
|                               | in the states have | Josed: - Sele | x       | OFFC + 13 Liberty    | y Island + 13   | Template | REVISION CREAT | ED HMARWITZ    | 21-Apr-2022  | Risk Assessment MO     | C WOC BY               | 1 1631                 | 08-Jui-2022       |             |         |
|                               |                    |               | the Car |                      |                 |          |                |                |              |                        |                        |                        |                   |             |         |

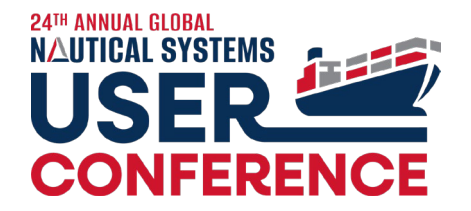

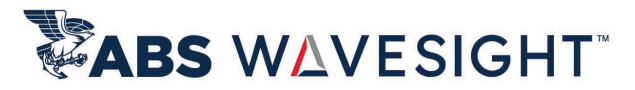

#### 6.5.32.3: JSA – JSA Template Export

| ADS NAULICAI SYSTEMS Welcome, Nadi                                                                                                    | a (Fleet ¥ )             |  |
|----------------------------------------------------------------------------------------------------|--------------------------|--|
| Workspace   HSQE   General Da                                                                                                    | ta System Administration |  |
| Navigator                                                                                                    | nh 🏦 🚱 🕰 🖹 🛛 💌 🔍 🖬       |  |
| 🚖 Favorites                                                                                                    | •                        |  |
| 🚍 Master Data                                                                                                    |                          |  |
| 🔳 Reports                                                                                                    | JSA Template             |  |
| 🗐 Miscellaneous                                                                                                    | Include Hidden Records   |  |
| Create Fleetwide Billets<br>Custom Forms<br>Define RCA Map<br>Document Exchange<br>E-Mail Template<br>Find Record by ID                                                                                                    | Ok Help                  |  |
| Hide Dryadch, you Categories<br>Hide Payroll Job Codes<br>Hide Voyage Event Types<br>Job Description Text Index Maintenance<br>Mail<br>Merge Countries and Cities<br>Merge/Hide Companies<br>Root Cause Migration<br>Standalone Custom Forms<br>Toggle Hidden Record Display Mode<br>Export<br>Budget<br>Cities<br>Company |                          |  |

Jsa-Template-Export-Process829858326980610210.log - Notepad

File Edit Format View Help

#### DATA EXPORT UTILITY

Exporting : JSA\_TEMPLATE Destination : C:\Users\nmarwitz\Desktop\JSA Templates Export.xlsx Run Date : 2024.08.23 AD at 18:57:12 +0000

#### Summary

Export terminated successfully without errors Successfully Exported : 16

#### DATA EXPORT UTILITY

Exporting : JSA\_TEMPLATE\_TASK
Destination : C:\Users\nmarwitz\Desktop\JSA Templates Export.xlsx
Run Date : 2024.08.23 AD at 18:57:15 +0000

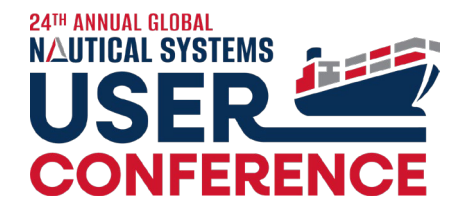

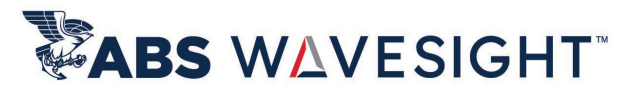

### 6.5.33 JSA – Added Safeguard List Numbering and Row Highlight

| 🌶 Job S         | afety Analysis - [0438-00001-00000157]        |                                                    |               |                  |                                           |          |            | _    |
|-----------------|-----------------------------------------------|----------------------------------------------------|---------------|------------------|-------------------------------------------|----------|------------|------|
| <u>F</u> ile Pr | rocess Add/Remove Reports <u>H</u> elp        |                                                    |               |                  |                                           |          |            |      |
|                 | T 🕰 🖒 🖓 🕲 🍥 🔒 🖉 🏛                             | 0                                                  |               |                  |                                           |          |            |      |
|                 | Created Approved                              | Completed Closed                                   |               |                  |                                           |          |            |      |
|                 |                                               |                                                    |               |                  |                                           |          | +          |      |
| Safet           | ty Analysis Safeguard CheckList DMS Link File | Attachments Status Remarks 🔛 Messag                | ge WO's/SR's  | Equipment/Spaces | CARs Permit to Work Custom For            | ms       |            |      |
|                 |                                               | Initial Ranking                                    |               |                  | Post                                      | Ranking  |            |      |
| ards            |                                               | Hazard                                             |               |                  |                                           |          |            |      |
| fegu            | No Steps to complete task                     | Description                                        | Severity Like | elihood Risk     | Safeguard                                 | Severity | Likelihood | Risk |
| & Sa            | 1.00 Crew eligibility & exposure              | Noncertified, inexperienced or inadequately 2      | 2 В           | B2               | Assign duties only to certified, experier | nced a 2 | A          | A2   |
| ards            | 2.00 Crew eligibility & exposure              | Crew unfit for duty due to health, mental, str 2   | 2 В           | B2               | Observe drug and alcohol policy and e     | nsure 2  | A          | A2   |
| Haza            | 3.00 Crew eligibility & exposure              | Crew are not familiar with the task and/or un      | 2 В           | B2               | Assign duties only to certified, experier | nced a 2 | A          | A2   |
| E E             | 4.00 Crew eligibility & exposure              | Crew are not familiar with the task and/or un      | 2 B           | B2               | Hold a toolbox talk before and supervi    | se the 2 | А          | A2   |
| icipan          | 5.00 Crew eligibility & exposure              | Improper use or lack of PPE                        | 1 В           | B1               | Ensure exposed crew wear proper and       | suita 1  | A          | A1   |
| Part            | C 00 C                                        | D                                                  |               | 01               | · · · · · · · · · · · · · · · · · · ·     |          |            | A 1  |
| ŝ               | <                                             |                                                    |               |                  |                                           |          |            | >    |
| othe            | No                                            | Safeguard                                          | Exi           | sting            | Responsibility                            | Action   | Item       |      |
|                 | 1.00 Assign duties only to certified, experie | niced and trained trew members                     | NO            |                  |                                           |          |            |      |
|                 | 2.00 Observe drug and alcohol policy and e    | ensure assigned crew members are properly rest     | ed and fi No  |                  |                                           |          |            |      |
| adua            | 3.00 Assign duties only to certified, experie | nced and trained crew members                      | No            |                  |                                           |          |            |      |
| Safe            | 4.00 fold a toolbox talk before and superv    | vise the engaged crew members during the task e    | execution No  |                  |                                           |          |            |      |
|                 | 5.00 Ensure exposed crew wear proper and      | d suitable PPE incl. personal gas detector as requ | ired No       |                  |                                           |          |            |      |

5.00 Ensure exposed crew wear proper and suitable PPE incl. personal gas detector as required

## **PTW Enhancements**

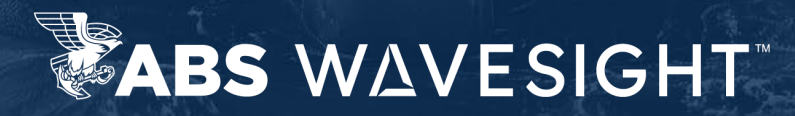

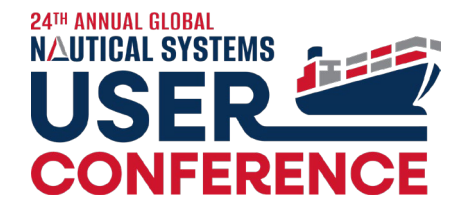

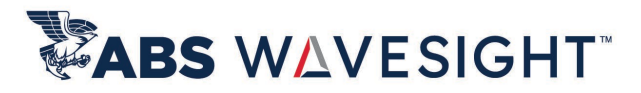

#### 6.5.33: PTW Type – Enforce Questionnaire

| Description            | Work Aloft / Overside          |   |
|------------------------|--------------------------------|---|
| Code                   | : WAO                          |   |
| Identity               | : Working at Height            | 1 |
| Questionnaire          | : Work Aloft - Overside Permit | • |
| Expires in             | : 12 Hrs                       |   |
| Endorsement Required   |                                |   |
| Certificate Required   | 1 🗌                            |   |
| Questionnaire Required |                                |   |
| questionnen e negen et | . 💌                            |   |
| -                      | Add Remove                     |   |
| Addin                  | Add Remove                     | • |
| Addit                  | Add Remove                     | • |
| Addit                  | Add Remove                     | • |
| Addit                  | Add Remove                     | • |

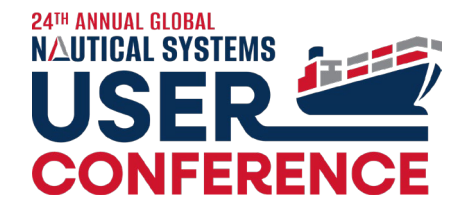

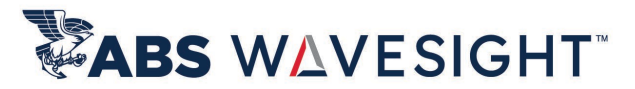

# 6.5.33: PTW – Capturing TimeZone for User Action

| / System Preferences                                                        | - \                                                                 |
|-----------------------------------------------------------------------------|---------------------------------------------------------------------|
| <u>F</u> ile <u>T</u> ools <u>H</u> elp                                     |                                                                     |
| <b>⊕ ?</b>                                                                  |                                                                     |
| General Work Flow                                                           |                                                                     |
| 號 🛃 📼 ☞ 👯 Q~ Type here to filter preferences                                | Selection 📕 Numeric(5 Digit Max) 📕 Alphanumeric(25 Characters Max)  |
| Crew Management                                                             |                                                                     |
| Document Management System                                                  |                                                                     |
| Drydock                                                                     |                                                                     |
| 🛨 General Data                                                              |                                                                     |
| HSQE                                                                        |                                                                     |
| Include Closed Compliance Documents in Calendar                             | Yes                                                                 |
| Enforce user to select the lowest level of the RCA map                      | No                                                                  |
| Consider Close Window of CJ for overdue calculation of Compliance Documents | No                                                                  |
| Audit                                                                       |                                                                     |
| Compliance Job                                                              |                                                                     |
| + Incident                                                                  |                                                                     |
| Corrective Action Request (CAR)                                             |                                                                     |
| Job Safety Analysis                                                         |                                                                     |
| Internal Inspection Document                                                |                                                                     |
| Management of Change                                                        |                                                                     |
| Permit to Work                                                              |                                                                     |
| Capture Timezone details for Permit                                         | Yes                                                                 |
| Allow Revalidation of Expired PTW                                           | Yes                                                                 |
| Approval Process for Permit to Work                                         | Manual- User can manually assign an approver, no approval plan used |
| Vetting Document                                                            |                                                                     |
| Findings                                                                    |                                                                     |
| Maintenance & Purchasing                                                    |                                                                     |
| Payroll                                                                     |                                                                     |
| System Administration                                                       |                                                                     |
|                                                                             |                                                                     |

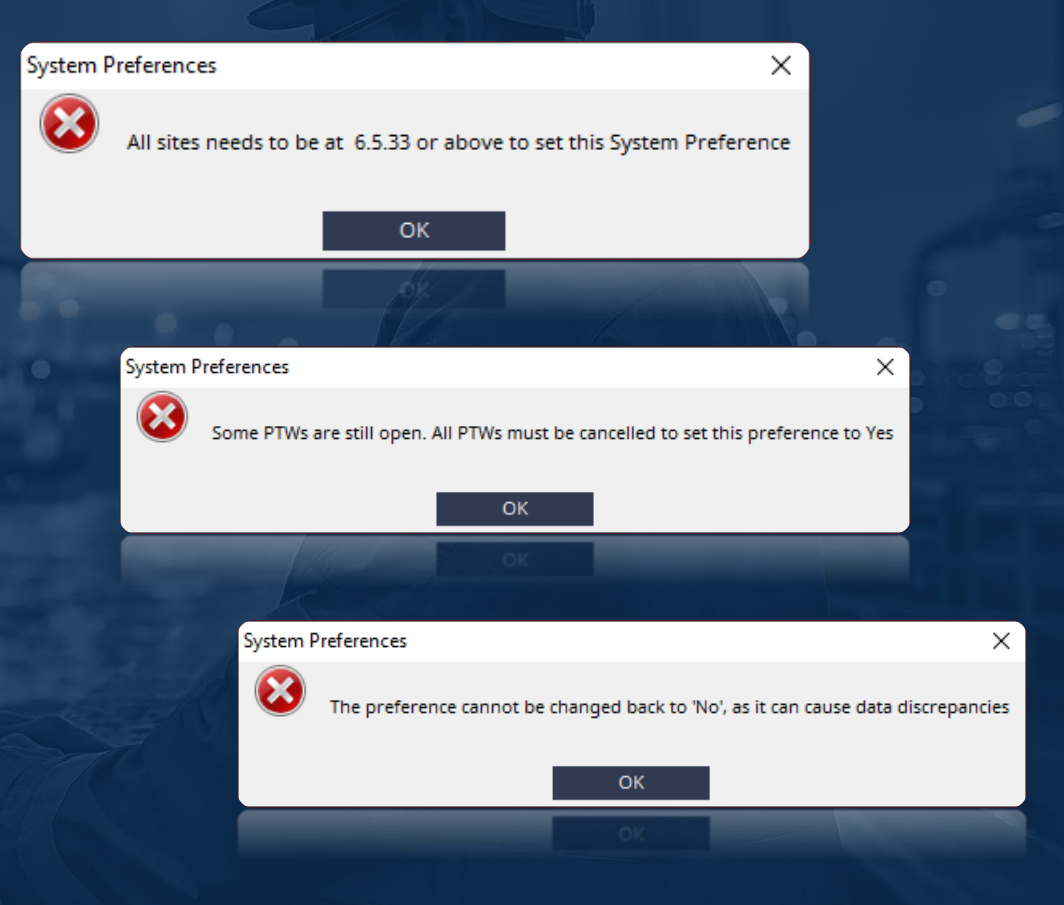

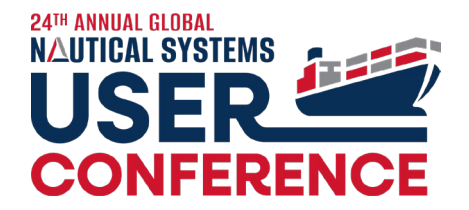

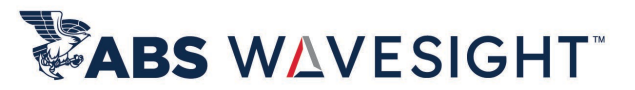

# 6.5.33: PTW – Capturing TimeZone for User Action

| NS Enternaise Version 6.5.22 Control    |                            |                                                                                                    | O Permit to Work                      | List               |          |                                                                                                    |             |                   |                   |                |                     |                |                           | _                                                                                                    |       |
|-----------------------------------------|----------------------------|----------------------------------------------------------------------------------------------------|---------------------------------------|--------------------|----------|----------------------------------------------------------------------------------------------------|-------------|-------------------|-------------------|----------------|---------------------|----------------|---------------------------|----------------------------------------------------------------------------------------------------|-------|
| APS Noutical Systems                    |                            |                                                                                                    | <u>F</u> ile <u>T</u> ag <u>H</u> elp |                    |          |                                                                                                    |             |                   |                   |                |                     |                |                           |                                                                                                    |       |
| ADS NAULICAL SYSTEMS Welcome, Nad       | lia (Fleet ⊗ )             | _                                                                                                    | 0 6 6 0                               |                    |          |                                                                                                    |             |                   |                   |                |                     | 144            | ◀ _ 1 🔶 / 1 (3 Rows of 3) | ▶ ▶ Q- Search                                                                                                    |       |
| Workspace Maintenance & Pu              | rchasing   Crew & Payroll  | HSQE Voyage & Ener                                                                                                    | Bookmarks                             | Search             | Ship     | Ship Name                                                                                                    | PTW No.     | Title             | Status            | PTW Type       | Category            | Task Location  | Doc Owner Respon          | sible Role Requested D                                                                                                    | ate 💙 |
| _                                       |                            |                                                                                                    | General                               |                    | ♦ USSE   | USS Enterprise (                                                                                                    | 5000063     | Welding           | CANCELLED         | Hot Work Cat-2 |                     |                | Catelli SSO, Alex Master  | 11-Oct-2023                                                                                                    | ^     |
| Navigator                               |                            |                                                                                                    |                                       | Ship: Select       | VSSE     | USS Enterprise (                                                                                                    | 5000064     | Hot Work          | CANCELLED         | Hot Work Cat-2 | Hot Work            |                | Catelli SSO, Alex         | 21-Jun-2024                                                                                                    |       |
| 🔶 Favorites                             |                            |                                                                                                    | Docume                                | nt No.:            | USSE     | USS Enterprise (                                                                                                    | 5000065     | Equipment Greasin | g CANCELLED       | Cold Work      |                     |                | Catelli SSO, Alex         | 21-Jun-2024                                                                                                    |       |
| 🖻 HSQE                                  |                            |                                                                                                    | Date Range                            |                    | *        |                                                                                                    |             |                   |                   |                |                     |                |                           |                                                                                                    |       |
| e Calendar                              |                            |                                                                                                    | ueste                                 | d Date: Select     | Ť        | Basic                                                                                                    | The mation  | izard - New       |                   |                |                     |                |                           |                                                                                                    |       |
| Compliance Hierarchy<br>Compliance Plan |                            |                                                                                                    | Approve                               | d Date: Select     | <u> </u> | File /                                                                                                    | Attachments |                   |                   | Basic Ir       | nformation          |                |                           |                                                                                                    |       |
| Vessel Certificate                      |                            |                                                                                                    | Approve                               | d Date: - Select - | ^        |                                                                                                    |             |                   |                   |                |                     |                |                           | and the second second se                                                                                                    |       |
| Vessel Certificate Dashboard            |                            |                                                                                                    |                                       |                    | ^        | 1000                                                                                                    |             |                   |                   |                |                     |                |                           |                                                                                                    |       |
| Documents                               |                            |                                                                                                    |                                       |                    | ^        |                                                                                                    |             |                   | PTW No.: AutoGer  |                |                     |                |                           |                                                                                                    |       |
|                                         |                            |                                                                                                    |                                       |                    |          | and the second second se |             |                   |                   |                |                     | -              |                           | Contractory of the local division of the local division of the loc |       |
| Audit                                   |                            |                                                                                                    |                                       |                    |          |                                                                                                    |             |                   | Title:            |                |                     | -              |                           |                                                                                                    |       |
| Compliance Job<br>Corrective Action     |                            |                                                                                                    |                                       |                    |          |                                                                                                    |             | Use T             | Template: 🖲 Yes   | ⊖ No           |                     |                |                           | and the second                                                                                                    |       |
| Custom Forms                            | A Time Zone                |                                                                                                    |                                       |                    |          |                                                                                                    |             | PTW T             | Template:         |                |                     | -              |                           |                                                                                                    |       |
| Incident                                |                            | A second second seco |                                       |                    |          | -                                                                                                    |             |                   | Ship:             |                |                     | ~              |                           |                                                                                                    |       |
| Inspection                              | Time Zone: (GMT 00:00) UTC | ✓                                                                                                    |                                       |                    |          | 1000                                                                                                    |             |                   |                   |                |                     |                |                           |                                                                                                    |       |
| Job Safety Analysis                     |                            | _                                                                                                    |                                       |                    |          | and the second                                                                                                    |             | P                 | ти туре.          |                |                     |                |                           |                                                                                                    |       |
| Management of Change                    | Ok                         | -                                                                                                    |                                       |                    |          | 1                                                                                                    |             | Reques            | ted Date: 23-Aug- | 2024 🏾 🕯       | 20:42               |                |                           |                                                                                                    |       |
| Personnei                               |                            |                                                                                                    |                                       |                    |          | V/A                                                                                                    |             | ті                | me Zone: (GMT 00  | :00) UTC       |                     |                |                           |                                                                                                    |       |
| Safety Observation                      |                            |                                                                                                    |                                       |                    |          |                                                                                                    |             | _                 |                   |                |                     |                |                           |                                                                                                    |       |
|                                         |                            |                                                                                                    |                                       |                    |          | 1/ A.                                                                                                    |             |                   |                   |                |                     |                |                           |                                                                                                    |       |
|                                         |                            |                                                                                                    |                                       |                    |          |                                                                                                    |             |                   |                   |                |                     |                |                           |                                                                                                    |       |
|                                         | OK OK                      |                                                                                                    |                                       |                    |          | 2                                                                                                    |             |                   |                   | _ <<           | Previous <u>N</u> e | xt≫ <u>F</u> i | inish Help                |                                                                                                    |       |
|                                         |                            |                                                                                                    |                                       |                    |          |                                                                                                    |             |                   |                   |                |                     |                |                           |                                                                                                    |       |
|                                         |                            |                                                                                                    |                                       |                    |          |                                                                                                    |             |                   |                   |                |                     |                |                           |                                                                                                    |       |

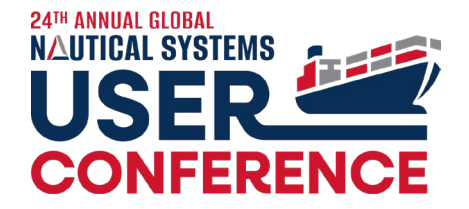

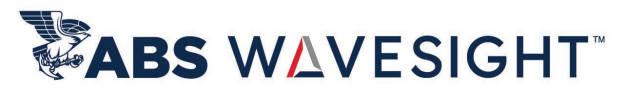

# 6.5.33: PTW – Capturing TimeZone for User Action

| Proces Reports Help                                                                                                    | Permit to Work - (                                                          | Cold Work - Deck ice removal - [11 | 64-00001-000                 | 00067]                       |                                               |                                                     |                    |
|----------------------------------------------------------------------------------------------------|-----------------------------------------------------------------------------|------------------------------------|------------------------------|------------------------------|-----------------------------------------------|-----------------------------------------------------|--------------------|
| Image: Created       Approved       Issued       Accepted       Cancelled         PTW No.:       5000066       Title:       Cold Work - Deck ice removal       Image: Cold Work - Deck ice removal         PTW Type:       Cold Work       Task Location:       Image: Cold Work - Deck ice removal       Image: Cold Work - Deck ice removal         PTW Type:       Cold Work       Task Location:       Image: Cold Work - Deck ice removal       Image: Cold Work - Deck ice removal       Image: Cold Work - Deck ice re | e Process Reports                                                           | ; <u>H</u> elp                     |                              |                              |                                               |                                                     |                    |
| Created       Approved       Issued       Accepted       Cancelled         PTW No.: 5000066       Title:       Cold Work - Deck ice removal       Time Zone: (GMT 00:00) UTC         PTW Type:       Cold Work       Task Location:       Task Location:       Requested Date: 23-Aug-2024       20:49         Ship:       USS Enterprise (ABS)       Ship Team:       APAC       IMO No: 9876385       Issued Date: 00:00       00:00         PTW Template:       Cold Work Permit       Category:       Cold Work       Responsible Role:       V       Doc Owner:       Marwitz - SSO, Nadia       Responsible Role:       V       Job Start Date: 00:00       00:00         isolation Required:       Doc Owner:       Marwitz - SSO, Nadia       Responsible Role:       V       Job Start Date: 00:00       00:00         stolation Required:       Doc Owner:       Marwitz - SSO, Nadia       Responsible Role:       V       Job Start Date: 00:00       00:00         Job End Date:       00:00       Completed Date:       00:00       00:00       00:00       00:00       00:00         starture       Status       Questionnaire       Self-Isolation Register       Work Certificates       Compliance Documents       External Approvers       Participants       Equipment/Space/Structure       Documents       Fle                                                                                                    | - ₽ ₺                                                                       | 📨 🔬 📗 🖉 😵                          |                              |                              |                                               |                                                     |                    |
| PTW No.:       5000066       Title:       Cold Work - Deck ice removal       Time Zone:       (GMT 00:00) UTC         PTW Type:       Cold Work       Task Location:       Requested Date:       23-Aug-2024       20:49         Ship:       USS Enterprise (ABS)       Ship Team:       APAC       IMO No:       9876385       Issued Date:       00:00         PTW Template:       Cold Work Permit       Category:       Cold Work       Questionnaire:       Version 1.01, Cold Work Permit       Expiry Date:       00:00         Isolation Control:       Not Applicable       Doc Owner:       Marwitz - SSO, Nadia       Responsible Role:       00:00         Job End Date:       00:00       Oo:00       Oo:00       Oo:00       Oo:00       Oo:00         scription       Details       Status       Questionnaire       Work Certificates       Compliance Documents       External Approvers       Participants       Equipment/Space/Structure       Documents       File Attachments       Marwitz has permit relates to any work in a hazardous or dangerous area which will not involve generation of temperature conditions likely to be of                                                                                                    | Created                                                                     | Approved Iss                       | ued                          | Accepted Cancelled           |                                               |                                                     |                    |
| PTW Type: Cold Work Task Location:   Ship: USS Enterprise (ABS)   PTW Template: Cold Work Permit   Cold Work Permit Category:   Isolation Control: Not Applicable   Not Applicable Doc Owner:   Marwitz - SSO, Nadia Responsible Role:   Scription Details   Status Questionnaire   Self-Isolation Register Work Certificates   Compliance Documents External Approvers   Participants Equipment/Space/Structure   Documents File Attachments   Marwitz or dangerous area which will not involve generation of temperature conditions likely to be of                                                                                                    | PTW No.:                                                                    | 5000066                            | Title:                       | Cold Work - Deck ice removal |                                               | Time Zone: (0                                       | GMT 00:00) UTC     |
| Ship:       USS Enterprise (ABS)       Ship Team:       APAC       IMO No:       9876385       Issued Date:       00:00         PTW Template:       Cold Work Permit       Category:       Cold Work       Questionnaire:       Version 1.01, Cold Work Permit       Expiry Date:       00:00         Isolation Control:       Not Applicable       Doc Owner:       Marwitz - SSO, Nadia       Responsible Role:       Version 1.01, Cold Work Permit       Job Start Date:       00:00         jsolation Required:                                                                                                    | PTW Type:                                                                   | Cold Work                          | Task Location:               |                              |                                               | Requested Date: 2                                   | 3-Aug-2024 📉 20:49 |
| PTW Template:       Cold Work Permit       Category:       Cold Work       Questionnaire:       Version 1.01, Cold Work Permit       Expiry Date:       00:00         Isolation Control:       Not Applicable       Doc Owner:       Marwitz - SSO, Nadia       Responsible Role:       Image: Cold Work Permit       Image: Cold Work Permit       Im                                                | Ship:                                                                       | : USS Enterprise (ABS)             | Ship Team:                   | APAC                         | IMO No: 9876385                               | Issued Date:                                        | 00:00              |
| Isolation Control: Not Applicable       Doc Owner: Marwitz - SSO, Nadia       Responsible Role:       Job Start Date:       00:00         isolation Required:       Job End Date:       00:00       00:00         Job End Date:       00:00       00:00         Scription       Details       Status       Questionnaire       Self-Isolation Register       Work Certificates       Compliance Documents       External Approvers       Participants       Equipment/Space/Structure       Documents       File Attachments       Me         This permit relates to any work in a hazardous or dangerous area which will not involve generation of temperature conditions likely to be of       File Attachments       Me                                                                                                    | PTW Template:                                                               | : Cold Work Permit                 | Category:                    | Cold Work 🗸                  | Questionnaire: Version 1.01, Cold Work Permit | Expiry Date:                                        | 00:00              |
| isolation Required: Job End Date: Job End Date: 00:00<br>Completed Date: 00:00<br>Scription Details Status Questionnaire Self-Isolation Register Work Certificates Compliance Documents External Approvers Participants Equipment/Space/Structure Documents File Attachments Me<br>This permit relates to any work in a hazardous or dangerous area which will not involve generation of temperature conditions likely to be of                                                                                                    | Isolation Control:                                                          | Not Applicable                     | Doc Owner:                   | Marwitz - SSO, Nadia 💉       | Responsible Role:                             | ✓ Job Start Date:                                   | 00:00              |
| scription Details Status Questionnaire Self-Isolation Register Work Certificates Compliance Documents External Approvers Participants Equipment/Space/Structure Documents File Attachments Me<br>This permit relates to any work in a hazardous or dangerous area which will not involve generation of temperature conditions likely to be of                                                                                                    | -isolation Required:                                                        | :                                  |                              |                              |                                               | Job End Date:                                       | 00:00              |
| scription Details Status Questionnaire Self-Isolation Register Work Certificates Compliance Documents External Approvers Participants Equipment/Space/Structure Documents File Attachments Me<br>This permit relates to any work in a hazardous or dangerous area which will not involve generation of temperature conditions likely to be of                                                                                                    |                                                                             |                                    |                              |                              |                                               | Completed Date:                                     | 00:00              |
|                                                                                                    | Isolation Control:<br>De-isolation Required:<br>Description Detail:<br>This | Not Applicable                     | Doc Owner:<br>ation Register | Marwitz - SSO, Nadia         | Responsible Role:                             | Job Start Date:<br>Job End Date:<br>Completed Date: | File Attachments   |
|                                                                                                    |                                                                             |                                    |                              |                              |                                               |                                                     |                    |

Work Preparation:
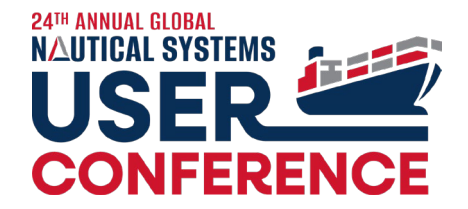

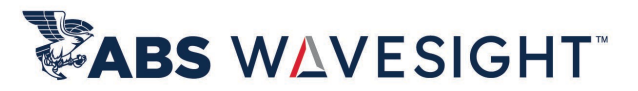

### HSQE – 6.5.33 – additional Custom Captions

**Permit to Work**: New caption for PTW Completed Date, Cancelled and Cancel Permit; this allows to change the term from cancelled to completed.

| ⊙ Permit to Work - Equipment Greasing - [1164-00001-00000066] E |                                   |                                                               |                 |             |       |  |
|-----------------------------------------------------------------|-----------------------------------|---------------------------------------------------------------|-----------------|-------------|-------|--|
| <u>F</u> ile                                                    | Process Reports <u>H</u> elp      |                                                               |                 |             |       |  |
| A                                                               | Submit For Revalidation           | 2 0                                                           |                 |             |       |  |
|                                                                 | Reject Approval                   |                                                               |                 |             |       |  |
|                                                                 | Approve                           | Issued Accepted Cancelled                                     |                 |             |       |  |
|                                                                 | Issue                             |                                                               |                 |             |       |  |
|                                                                 | Accept                            | Title: Equipment Greasing                                     | Requested Date: | 21-lun-2024 | 15:10 |  |
|                                                                 | Suspend                           | Tack Location:                                                |                 | 24.1 2024   | 45.45 |  |
|                                                                 | Cancel Permit                     |                                                               | Issued Date:    | 21-Jun-2024 | 15:15 |  |
|                                                                 | Ship: USS Enterprise (At          | 5) Ship Team: APAC IMO No: 9876385                            | Expiry Date:    | 1           | 00:00 |  |
|                                                                 | PTW Template:                     | Category: Version 1.01, Cold Work Permit                      | Job Start Date: |             | 00:00 |  |
|                                                                 | Isolation Control: Self-Isolation | ✓ Doc Owner: Catelli SSO, Alexandre SSO ✓ Responsible Role: ✓ | Job End Date:   |             | 00:00 |  |
| D                                                               | e-isolation Required:             |                                                               | Completed Date: | ľ           | 00:00 |  |
| D                                                               | e-isolation Required:             |                                                               | Completed Date: |             | 00:00 |  |
|                                                                 |                                   | Doc Owner, Catelli SSO, Alexandre SSO     Responsible Role:   |                 |             |       |  |

## Vessel Certificate Enhancements

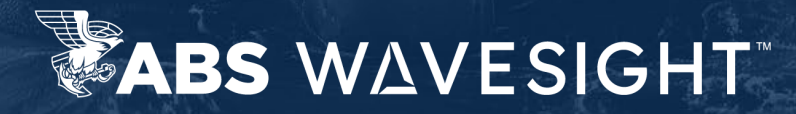

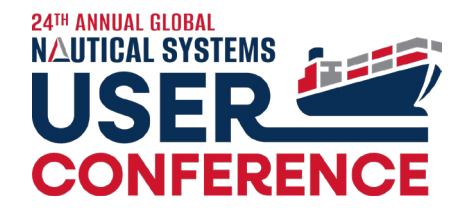

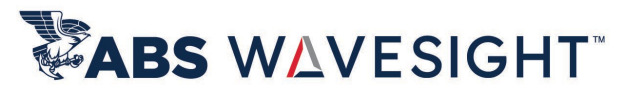

### 6.5.31: Vessel Certificate – Supporting E-Certificate

| <b>O</b> Vessel Certificate List                                                                                 |                                                                                                    |                                                                                                 |
|----------------------------------------------------------------------------------------------------|----------------------------------------------------------------------------------------------------|-------------------------------------------------------------------------------------------------|
| <u>F</u> ile Certificate <u>H</u> elp                                                                            |                                                                                                    |                                                                                                 |
| ► & C 0                                                                                                    |                                                                                                    |                                                                                                 |
| Bookmarks Search                                                                                                 | Ship Ship Name Name Type                                                                                       | Code E-Certific                                                                                 |
| General                                                                                                    | zNS NEW SHIP Class Annual Survey Class                                                                         |                                                                                                 |
| Ship: Select                                                                                                    | ~                                                                                                    |                                                                                                 |
| Certificate Name:                                                                                                |                                                                                                    | O Vessel Certificate - [1158-00001-00000031]                                                    |
| Date Range 2                                                                                                    |                                                                                                    | Eile Process Planned Jobs Help                                                                  |
| Issue Date: Select                                                                                               |                                                                                                    |                                                                                                 |
| Expiry Date: Select                                                                                              |                                                                                                    | Created Review Retire                                                                           |
| Miscellaneous                                                                                                    |                                                                                                    |                                                                                                 |
| Certificate Type: Select                                                                                         | ×                                                                                                    | Certificate Name: Class Annual Survey Certificate Type: Class                                   |
| Job Type:                                                                                                    | ×                                                                                                    | Certificate No.: Version No.:                                                                   |
| Issuing Authority: Select                                                                                        | ×                                                                                                    | Ship: NEW SHIP Issuing Authority:                                                               |
| Reviewed Status:                                                                                                 | <b>~</b>                                                                                                    | DNV GL<br>Job Type:  Standard Job Compliance Job None Surveys/Certf. Index: Class Annual Survey |
| Retired:                                                                                                    |                                                                                                    | Reviewed: E-Certificate: 🗹                                                                      |
| Expired Only.                                                                                                    |                                                                                                    |                                                                                                 |
|                                                                                                    |                                                                                                    | Dates         Last (Issued)           Issued         01 Apr. 2023                               |
| and the second second second second second second second second second second second second second second second | patrices and the second second second second second second second second second second second second second se |                                                                                                 |
| Carlos Carlos de Carlos                                                                                          |                                                                                                    | Lopics                                                                                          |

## Simple Task Enhancements

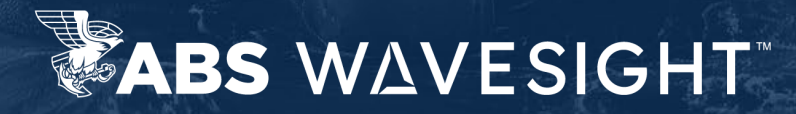

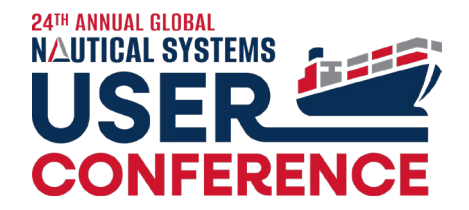

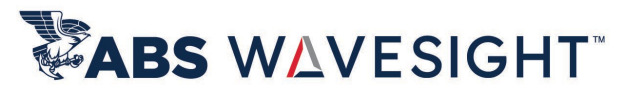

### 6.5.31: Simple Task – New Field Completed On

| 🖸 Task - [1116-00001-000009       | 75]           |          |                                            | _ ×     |
|-----------------------------------|---------------|----------|--------------------------------------------|---------|
| <u>F</u> ile Process <u>H</u> elp |               |          |                                            |         |
| 母 0                               |               |          |                                            |         |
| Created                           | Completed     |          |                                            |         |
| Task Name: Incident Checklis      | X.            |          | Task Type: Compliance                      | ~       |
| Description:                      |               |          | Owner: Joyce, Cajegas                      | ~       |
| Ship: USS Atlas                   |               |          | Priority: Low                              | *       |
| Due On:                           | Completed On: | <b>m</b> | Questionnaire: Version 1, My Questionnaire | <b></b> |
| Department:                       |               |          |                                            |         |
| Department                        |               |          |                                            |         |

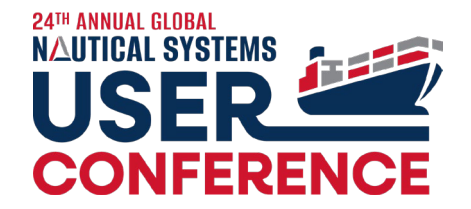

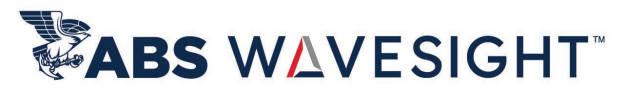

### 6.5.31: Simple Task – New tabs Resources and File Attachments

| 🅑 Task - [111        | 6-00001-00000975]                                                                                                |   |                |                             | _ L |
|----------------------|----------------------------------------------------------------------------------------------------|---|----------------|-----------------------------|-----|
| <u>F</u> ile Process | <u>R</u> esources <u>H</u> elp                                                                                   |   |                |                             |     |
|                      | 0                                                                                                    |   |                |                             |     |
| Creat                | ted Completed                                                                                                    |   |                |                             |     |
| Task Name:           | Incident Checklist                                                                                               |   | Task Type:     | Compliance                  | ~   |
| Description:         |                                                                                                    |   | Owner:         | Joyce, Cajegas              | ~   |
| Ship:                | USS Atlas                                                                                                    | ~ | Priority:      | Low                         | ~   |
| Due On:              | Completed On:                                                                                                    | m | Questionnaire: | Version 1, My Questionnaire | ×   |
|                      |                                                                                                    | ~ |                |                             |     |
| Department:          |                                                                                                    |   |                |                             |     |
|                      |                                                                                                    |   |                |                             |     |
| Questionnaire        | e (2/5) Resources Comments File Attachments                                                                      |   |                |                             |     |
|                      | Owner                                                                                                    |   | Crew Position  | n Title                     | ✓   |
|                      |                                                                                                    |   |                |                             | ^   |
|                      |                                                                                                    |   |                |                             |     |
|                      | and the second second second second second second second second second second second second second second second |   |                |                             |     |
|                      |                                                                                                    |   |                |                             |     |

## **Onboarding new Ships**

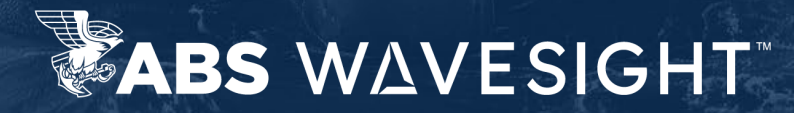

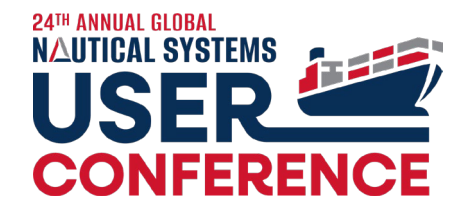

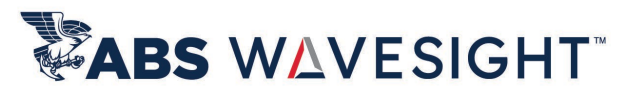

### Setting up a new Ship for HSQE

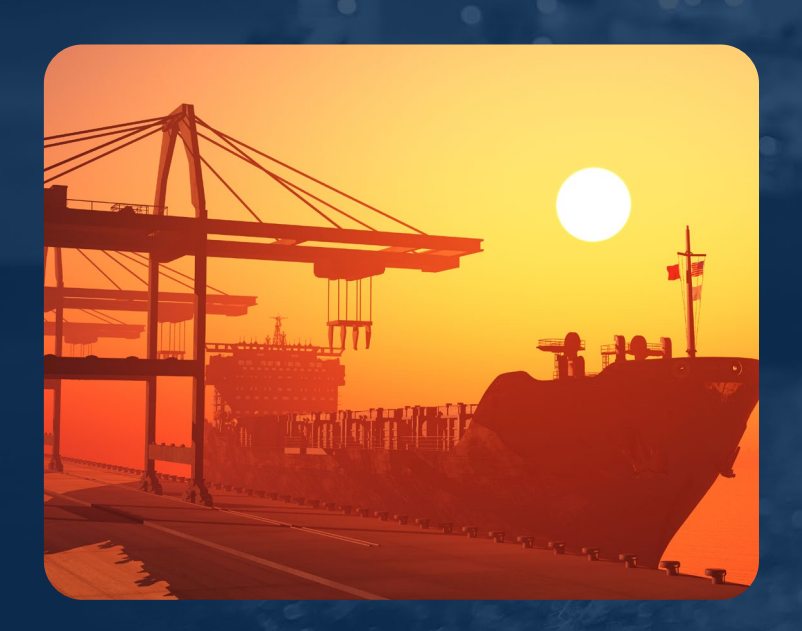

Export Compliance Jobs of a similar ship (Flag / Charterer / Ship Type ect) Export JSA templates of a similar ship (Flag / Charterer / Ship Type ect)

Update the Compliance Jobs for the new ship

Update the JSA template file

Ship Level: Re-Import the CJs for the new Ship (keep the IDCODEs) Fleet Level: Re-Import the JSA templates for the new Ship (keep the IDCODEs)

## **In-App Demonstration**

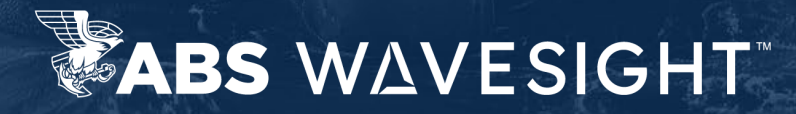

## Screen Customization (IMD / Incident)

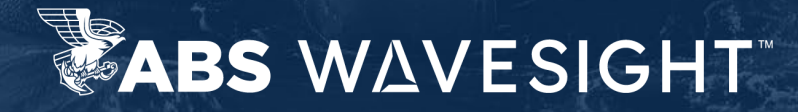

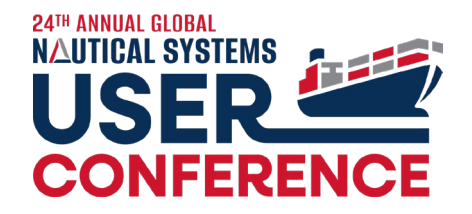

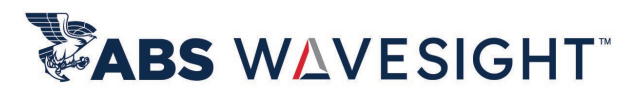

### **Screen Customization**

- By type allows more flexibility (for Audit, IMD & Incident)
- Easy custom captions, replicates to Remote offices and Ships
- Removal of fields not used
- Setting Visibility & Required per document Status
- Custom user massages
- Additional user defined fields

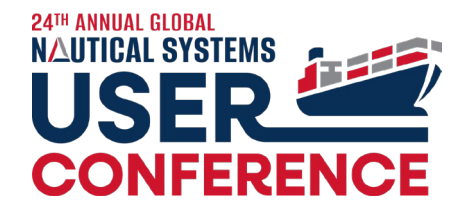

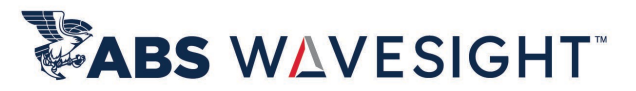

### **Screen Customization - IMD** Screen Customization Configuration User-Defin Ship Inspection Type Audit Vetting Document Compliance Hierarchy Workspace HSQE General Data System Administration File Help Findings 😤 🛡 击 🏛 🔤 🗃 🗄 Navigator **Corrective Action Request (CAR)** Q - Search .... Favorites Drill Personnel Abandon Ship Blackout Recovery **Application Configuration** Breakage of Towline **Technical Defect** Collision or Allision ABS Account Configuration Confinded Space Rescue Authorization Profiles Incident **DP Power System Failure** Available Patches Emergency Escape Maneuver Custom Forms Emergency Towing External Links Inspection Fire Fighting Flooding Damage Control File Attachment Repository Setup Grounding or Stranding Missing Attachments **Travel Request** Heavy Weather Mobile Device Management Screen Customization **Travel Request** Site Data Standalone Custom Forms System Preferences Task Scheduler Users Vendor LIRL Configuration

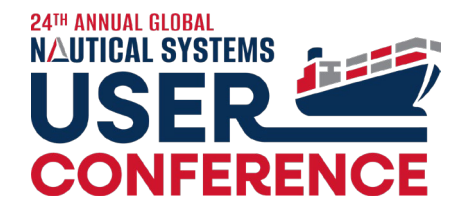

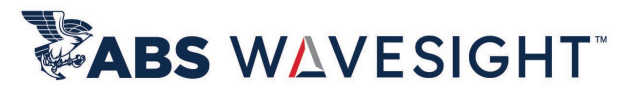

### **Screen Customization - Incident** System Administration Workspace HSQE General Data 🛡 🏝 🏛 🖬 葦 \*\* Navigator Favorites Application Configuration ABS Account Configuration Authorization Profiles Available Patches Custom Forms O Screen Customization External Links File Attachment Repository Setup Ship Configuration User-Defined Missing Attachments Mobile Device Management Incident Type: Audit Screen Customization Ships Site Data Vetting Document Incident Type × Standalone Custom Forms System Preferences File Help Findings Task Scheduler 8 Users Vendor LIRI Configuration ₽<u>1</u> ₽<u>1</u> **Corrective Action Request (CAR)** Q - Search ... Library Allisio Personnel Asset Damage 1: Total Loss **Technical Defect** 2: OPS Halt > 24 hrs 3: OPS Halt < 24 hrs 4: No Impact: Safe OPS Incident

## **In-App Demonstration**

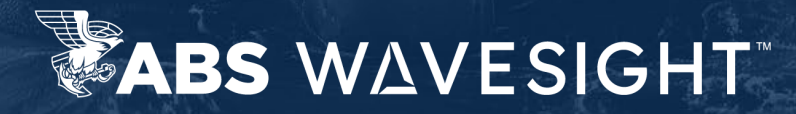

## **Compliance Job**

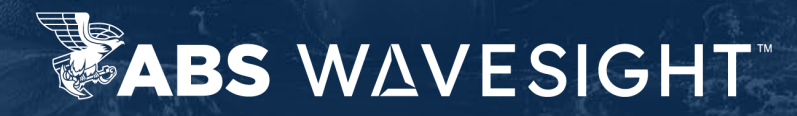

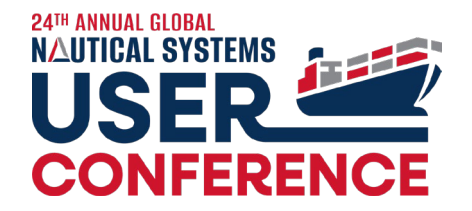

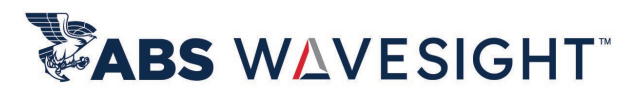

### **Compliance Job**

- For Audits, Inspection/Meeting/Drills and Vetting's this is the document template
- Schedule based on
- Combination of Compliance Hierarchy & Interval Index
- Associated Survey (if linked to a Vessel Certificate)
- Up to 4 Notifications before and due date
- Auto conversion

## **In-App Demonstration**

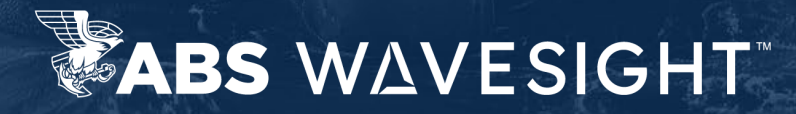

## **Incident Investigation**

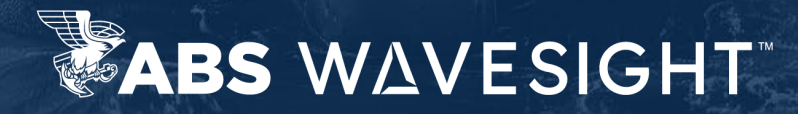

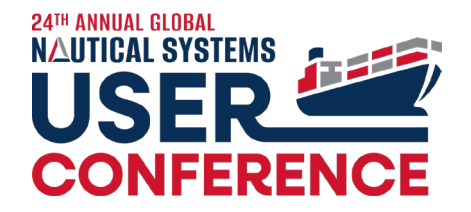

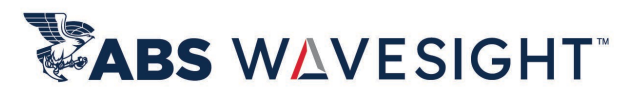

### **Incident Investigation**

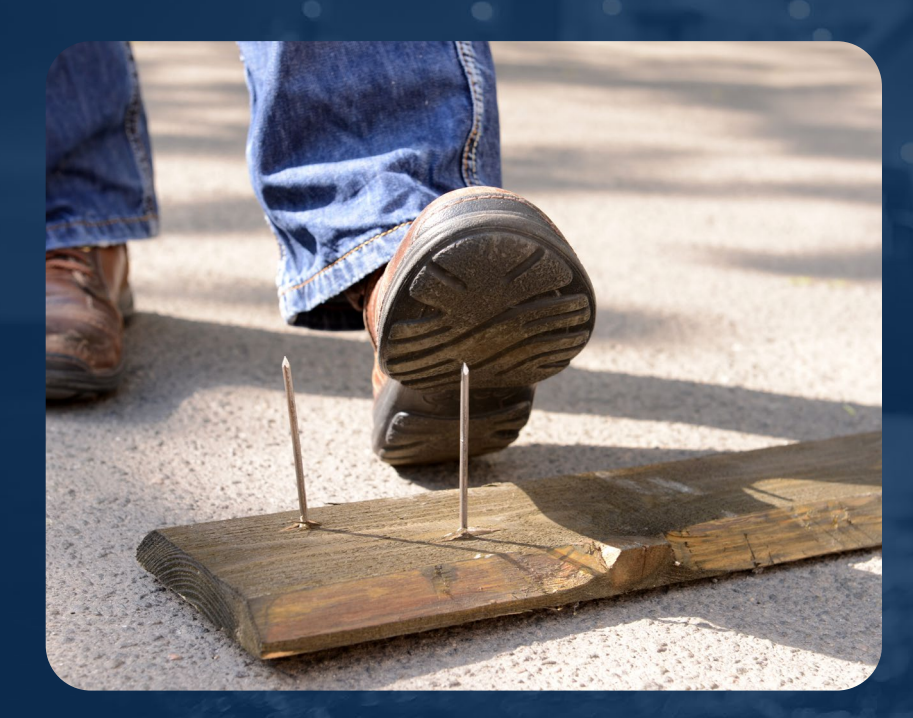

- Questionnaire Support
- Confidential Notes whit restricted access
- Reporting of Actual Severity, Potential Scenario & Impact Analysis
- Causal Factor tracking

## **In-App Demonstration**

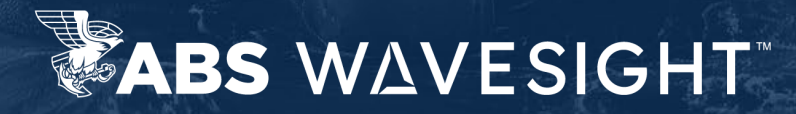

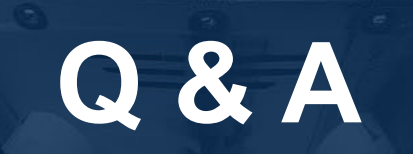

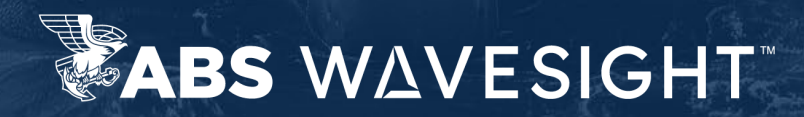

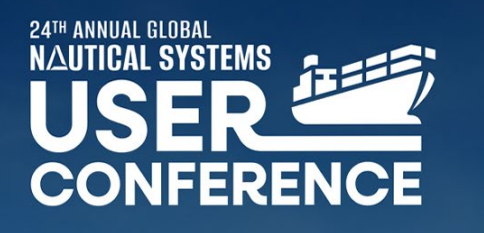

AUGUST 27-29, 2024 BOSTON, MA

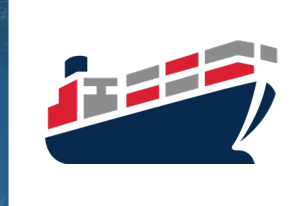

#NSUC24

ABS WAVESIGHT

### How many points did you get?

Use the NSUC app leaderboard to check your score and keep participating throughout the conference for a chance to win prizes (and bragging rights)!

**#NSUC24** 

# THANK YOU

**#NSUC24** 

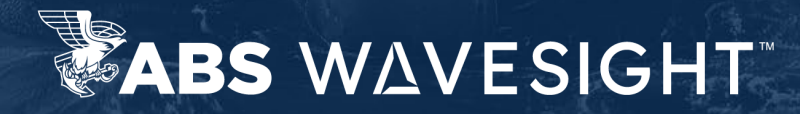

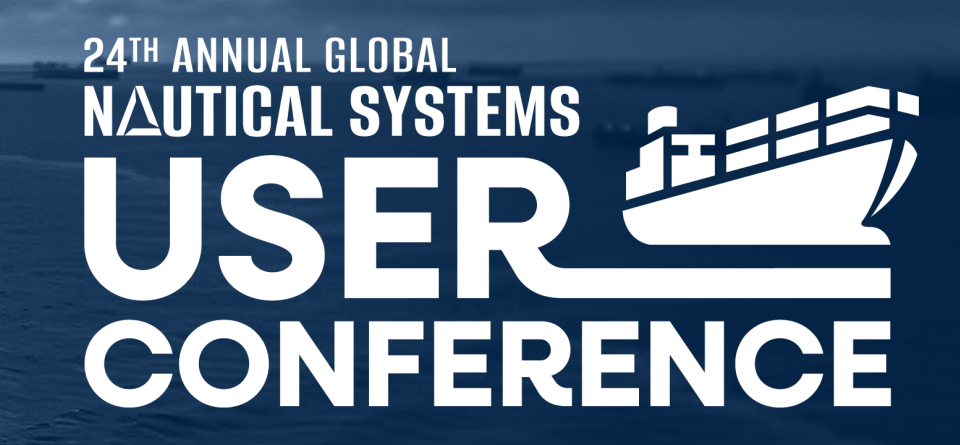